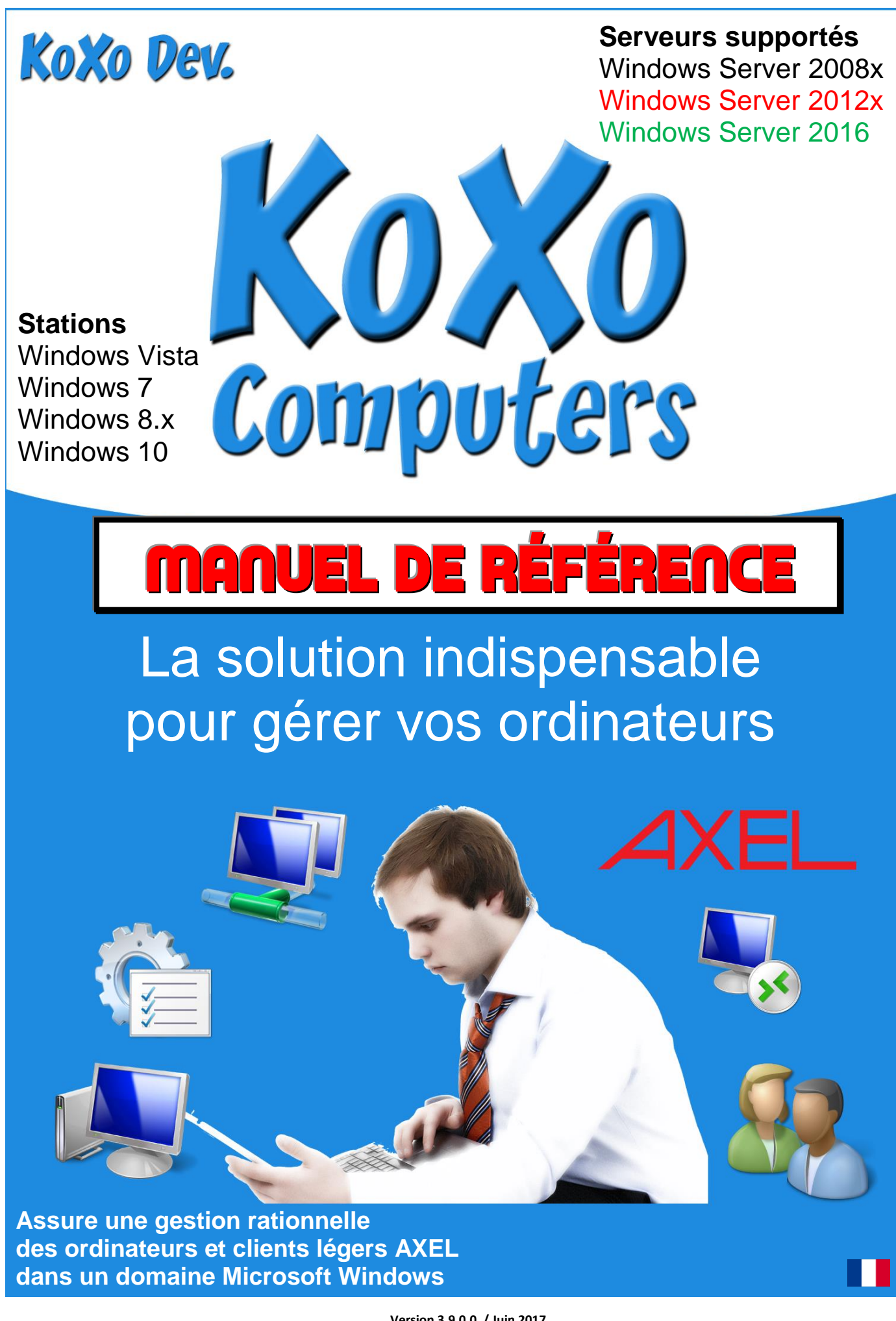

Version 3.9.0.0 / Juin 2017

# Sommaire

| 1 – Présentation                                                                     | 4  |
|--------------------------------------------------------------------------------------|----|
| 2 – Configuration des stations du domaine                                            | 4  |
| 2.1 Installation de la stratégie de groupe (GPO)                                     | 5  |
| 3 – Classement des ordinateurs                                                       | 7  |
| 4 – Première détection des ordinateurs                                               | 10 |
| 5 – Allumage et extinction des ordinateurs                                           | 11 |
| 5.1 Allumage des ordinateurs                                                         | 11 |
| 5.2 Extinction des ordinateurs                                                       | 12 |
| 6 – Activation/désactivation des ordinateurs                                         | 13 |
| 7 – Ajout d'ordinateurs                                                              | 14 |
| 8 – Gestion des utilisateurs et groupes des ordinateurs                              | 15 |
| 8.1 Création d'utilisateurs sur des ordinateurs distants                             | 15 |
| 8.2 Gestion des membres d'un groupe sur des ordinateurs distants                     | 16 |
| 8.3 Création de groupes sur des ordinateurs distants                                 | 17 |
| 9 – Exécution de tâches sur des ordinateurs                                          | 18 |
| 10 – Surveillance d'un groupe de machines                                            | 19 |
| 11 – Vérification d'une machine (PING)                                               | 20 |
| 12 – Informations sur les machines et exports                                        | 20 |
| 12.1 Export texte de la liste des ordinateurs                                        | 21 |
| 12.2 Export texte de la liste des adresses MAC des ordinateurs pour le réveil réseau | 21 |
| 12.3 Export texte pour iTalc                                                         | 22 |
| 12.4 Export de script d'extinction des ordinateurs                                   | 22 |
| 13 – Modification du registre des machines                                           | 23 |
| 13.1 Ajout et suppression de clef du registre sur des ordinateurs distants           | 23 |
| 13.2 Ajout et suppression de valeur dans le registre d'ordinateurs distants          | 24 |
| 13.3 Ajout d'un fichier « .REG » dans le registre d'ordinateurs distants             | 25 |
| 14 – Gestion des fichiers                                                            | 26 |
| 14.1 Lister les lecteurs sur un ordinateur distant                                   | 26 |
| 14.2 Lister les partages sur un ordinateur distant                                   | 26 |
| 14.3 Mise en place de droits sur des dossiers ou fichiers distants                   | 27 |
| 15 – Stratégies de groupe                                                            | 29 |
| 15.1 Mise en place d'un lien GPO                                                     | 29 |
| 15.2 Modification, renommage de la GPO                                               | 30 |
| 15.3 Activation, Désactivation, Application, non-Application des liens GPO           | 31 |
| 15.4 Atteindre le dossier de la GPO                                                  | 31 |
| 15.5 Ordre de priorité des liens GPO                                                 | 32 |
| 14.6 Gérer les objets de stratégie de groupe                                         | 32 |
| 16 – Inventaire des logiciels                                                        | 33 |
| 17 – Inventaire des matériels                                                        | 34 |
| 18 – Utilisation de clients ultra légers AXEL                                        | 36 |
| 18.1 Détection des clients légers                                                    | 36 |
| 18.2 Gestion des clients légers                                                      |    |
| 18.3 Détail des commandes                                                            | 40 |
| 18.4 Sécurité                                                                        | 41 |
| 19 – Configuration de KoXo Computers                                                 | 42 |
| 20 – Variables de KoXo Computers                                                     | 45 |
| 21 – Enregistrement de KoXo Computers                                                | 46 |
| A – Enregistrement automatique                                                       | 46 |
| B – Enregistrement par le Web                                                        | 46 |
| C – Enregistrement Manuel                                                            | 47 |
| D – Enregistrement avec fichier XML/ZIP                                              | 47 |
| 22 – Perte du mot de passe client                                                    | 48 |
| 23 – Mise à jour                                                                     | 49 |

http://www.koxo.net

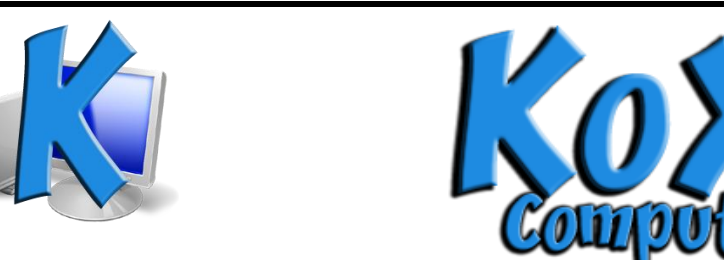

## 1 – Présentation

KoXo Computers est un outil de configuration des stations de travail du domaine, il permet de :

- Allumer ou éteindre les stations du domaine
- Gérer les utilisateurs et groupes locaux.
- Détecter et de visualiser en temps réel les ordinateurs sous tension ainsi que les sessions ouvertes.
- Gérer les liens des objets de stratégies de groupes.
- Exécuter des tâches à distance.
- De modifier le registre, d'inventorier les logiciels et matériels des ordinateurs
- ...

## 2 – Configuration des stations du domaine

Contrairement à beaucoup d'outils de gestion de « parcs machines », **KoXo Computers** ne nécessite pas l'installation de client sur les stations, **toutes les opérations réalisées sont faites à partir de fonctions natives du système d'exploitation**.

Afin que l'administration puisse être faite, certains paramétrages doivent être faits :

- Activer le pare-feu
- Autoriser le PING (ICMP)
- Autoriser le partage de dossiers et imprimantes (NetBIOS)
- Autoriser le WMI (utilisé pour l'inventaire hardware mais aussi par GPMC)
- Autoriser l'édition du registre à distance
- Autoriser le bureau à distance
- Désactiver les dossiers hors-connexion

<u>Attention</u>: Le pare-feu est activé et paramétré. Le pare-feu de Windows est préférable à tout autre pare-feu inclus dans diverses solutions de sécurité, il est léger, très fiable, développé et à jour et surtout configurable par GPO.

Une stratégie de groupe est fournie, elle configure ces paramètres et quelques autres concernant l'exécution des scripts, l'apparence des icônes des lecteurs P, Q, R et S, etc.

Deux modèles de GPO sont fournis, une pour les ordinateurs XP et une autre pour les ordinateurs Vista, Windows 7, Windows 8.x et Windows 10.

## 2.1 Installation de la stratégie de groupe (GPO)

La stratégie de groupe est fournie (Sauvegarde réalisée depuis GPMC) dans le dossier « KoXoAdm\GPO\GPO KoXo Computers », un bilan HTML est aussi fourni pour connaitre les paramétrages exacts.

A partir de la console GPMC :

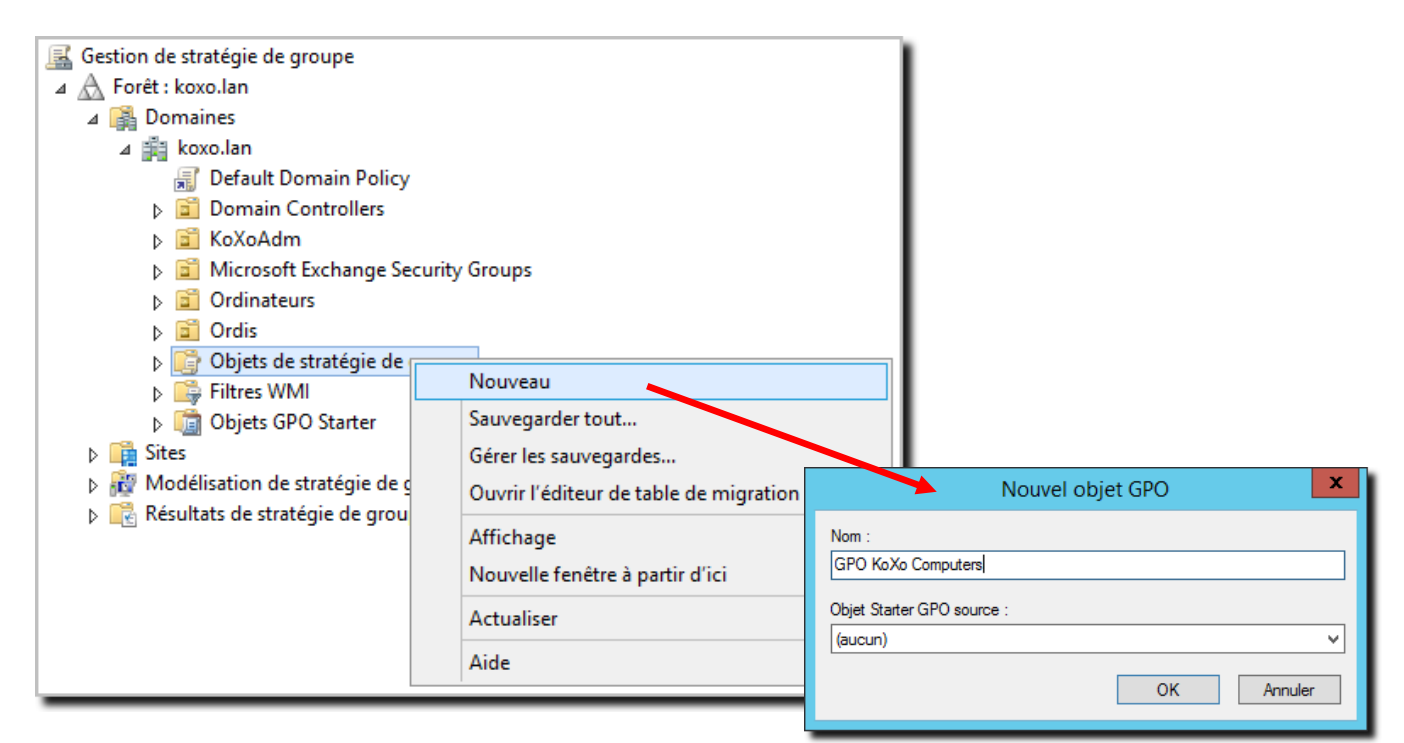

Une fois l'objet créé il faut y importer les paramètres issus de la sauvegarde fournie :

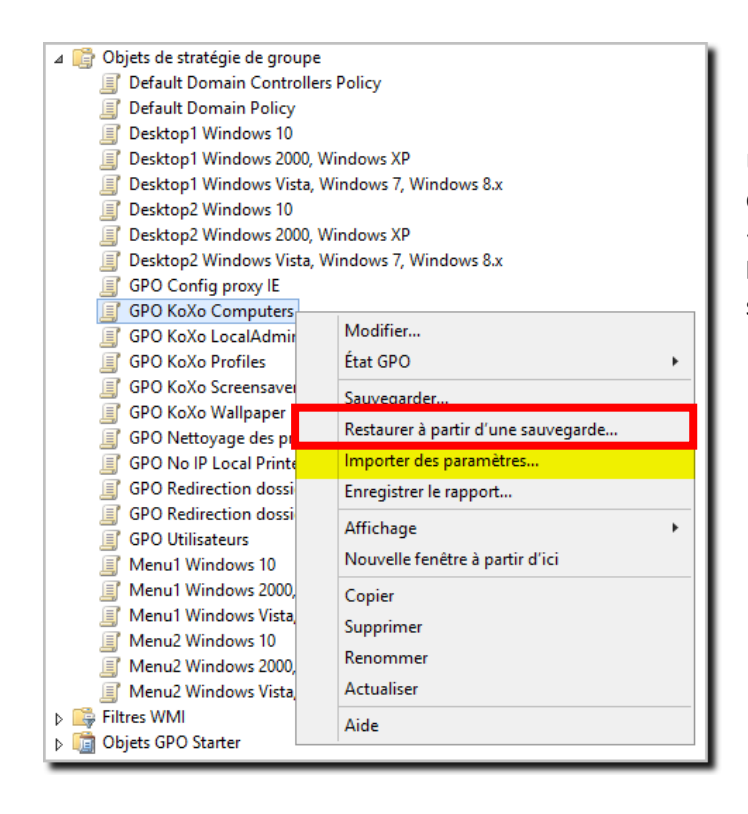

Un assistant est lancé, il faut alors indiquer le chemin du dossier de sauvegarde qui est en général : « C:\Program Files\KoXo Dev\KoXoAdm\GPO\GPO KoXo Computers\GPO KoXo Computers » et faire suivant plusieurs fois.

Une fois la GPO importée il faut la lier à l'unité d'organisation racine de tous les ordinateurs du domaine :

| 📓 Gestion de stratégie de | groupe                                             |   |
|---------------------------|----------------------------------------------------|---|
| 🗸 🗛 Forêt : demordp.lan   |                                                    |   |
| 🗸 📑 Domaines              |                                                    |   |
| 🗸 🚔 demordp.lan           |                                                    |   |
| 🛒 Default D               | omain Policy                                       |   |
| > 🖬 Domain (              | Controllers                                        |   |
| > 🖬 KoXoAdn               | n                                                  |   |
| V 🖬 Saller                |                                                    |   |
| V 📑 Obje                  | Creer un objet GPO dans ce domaine, et le lier ici |   |
|                           | Lier un objet de stratégie de groupe existant      |   |
| L                         | Bloquer l'héritage                                 |   |
| (                         | Mise à jour de la stratégie de groupe              |   |
| > 📑 Filtre                |                                                    |   |
| > 🔝 Obje                  | Assistant Modélisation de stratégie de groupe      |   |
| > Dites                   | Nouvelle unité d'organisation                      |   |
| Résultats de              | Affichage                                          | > |
|                           | Neurolla faction à pentie d'ini                    |   |
|                           | Nouvelle renetre a partir d ici                    |   |
|                           | Supprimer                                          |   |
|                           | Renommer                                           |   |
|                           | Actualiser                                         |   |
|                           | Actualise                                          |   |
|                           | Propriétés                                         |   |
|                           | Aide                                               |   |
|                           |                                                    |   |
|                           |                                                    | _ |

Lier la GPO « KoXo Computers » aux ordinateurs du domaine

Dès que les ordinateurs auront redémarré la stratégie de groupe sera appliquée et les ordinateurs pourront être gérés par KoXo Computers (voir le chapitre suivant pour créer l'unité d'organisation des ordinateurs si elle n'existe pas déjà.).

## 3 – Classement des ordinateurs

Au démarrage de **KoXo Computer** on obtient une interface « **style MMC** » avec sur la partie gauche l'arbre Active Directory, dans lequel seuls, les containers, unités d'organisations, ordinateurs et liens GPO sont visualisés. Afin d'éviter un démarrage long lorsque le réseau n'est pas encore structuré, la liste des stations n'est actualisée qu'à la demande, de même les résolutions DNS peuvent être désactivées pour accélérer l'affichage de la liste si le réseau comporte un nombre important de stations.

| 🎎 :: KoXo Computers :: [KOXODEV]                                                                                                    |                      |                   |                           |      |                        |              |           | - 🗆                  | ×        |
|----------------------------------------------------------------------------------------------------|----------------------|-------------------|---------------------------|------|------------------------|--------------|-----------|----------------------|----------|
| <u>G</u> énéral A <u>c</u> tion <u>A</u> ide                                                                                                    |                      |                   |                           |      |                        |              |           |                      |          |
| ✓ demordp.lan ↓ [1] Default Domain Policy                                                                                                    | 🕞 Ordinateurs        | A Connexions      | 💽 Journal                 |      |                        |              | 1         |                      |          |
| Computers     Domain Controllers     ForeignSecurityPrincipals     Keys     KoXoAdm     Managed Service Accounts     Program Data     System     Users | Ordinateur           | Adresse IP        | Adresse MAC               | Etat | Système d'exploitation | Architecture | Container | SID loca             |          |
|                                                                                                    | 🕏 <u>A</u> ctualiser | 🗹 DNS 🛛 🖳 💆       | rifier les ordinateurs li | tés  |                        |              |           | 🥏 <u>R</u> éinit. Al | RP & DNS |
|                                                                                                    | CN=Users,DC=d        | emordp,DC=lan : 1 | 3392534 dient(s) léger    |      |                        |              |           |                      |          |
|                                                                                                    |                      |                   | 0%                        |      |                        |              |           |                      |          |
| 💰 DEMORDP\administrateur 🛛 👰 SRD                                                                                                    | P2016 📑 SRDP         | 2016              |                           |      |                        |              |           |                      |          |

Le bouton « Actualiser » permet de lister les ordinateurs à partir du nœud sélectionné dans l'arbre.

Le bouton « Vérifier les ordinateurs listés » permet de détecter si les ordinateurs listés sont en fonctionnement ou non. La boite à cocher « DNS », indique si l'on souhaite résoudre l'adresse IP ou non (il faut que les noms de machines soient présents dans la zone directe du serveur DNS).

Enfin, le bouton « Reinit ARP & DNS » permet de relancer le script de démarrage et ainsi d'initialiser le cache ARP et DNS.

Une fois les ordinateurs intégrés au domaine on obtient :

| Utilisateurs et ordinateurs Active                                                                                                    | Directory                                                                                         |                                                                            |             | - | ×    |
|----------------------------------------------------------------------------------------------------|---------------------------------------------------------------------------------------------------|----------------------------------------------------------------------------|-------------|---|------|
| <u>Fichier</u> <u>Action</u> Affic <u>hage</u> ?                                                                                                    | 🛓 🛛 🖬 🗏 😫                                                                                         | l 🏾 🔻 I                                                                    | 2 %         |   | <br> |
| <ul> <li>Utilisateurs et ordinateurs Active</li> <li>Requêtes enregistrées</li> <li>demordp.lan</li> <li>Builtin</li> <li>Computers</li> <li>Domain Controllers</li> <li>ForeignSecurityPrincipal:</li> <li>KoXoAdm</li> <li>Managed Service Accour</li> <li>Users</li> </ul> | Nom<br>MEDIA-W10-01<br>MEDIA-W10-02<br>MEDIA-W7-01<br>MEDIA-W7-02<br>MEDIA-W81-01<br>MEDIA-W81-02 | Type<br>Ordinateur<br>Ordinateur<br>Ordinateur<br>Ordinateur<br>Ordinateur | Description |   |      |
|                                                                                                    |                                                                                                   |                                                                            |             |   |      |

Ordinateurs récemment intégrés au domine

http://www.koxo.net

Afin de pouvoir placer des stratégies il convient de classer ces ordinateurs dans différentes unités d'organisation, cette opération peut se faire à l'aide de la console MMC Active Directory mais aussi par KoXo Computers ou de manière automatique avec « KoXo Computers Autoplace » (c'est la méthode idéale mais elle n'est pas détaillé dans cet ouvrage) :

| 🎎 :: KoXo Computers :: [KOXODEV]             |                        |                        |               |          |                         |              |             | _            |           | ×     |
|----------------------------------------------|------------------------|------------------------|---------------|----------|-------------------------|--------------|-------------|--------------|-----------|-------|
| <u>G</u> énéral A <u>c</u> tion <u>A</u> ide |                        |                        |               |          |                         |              |             |              |           |       |
| ✓ i demordp.lan I [1] Default Domain Policy  | Crdinateurs            | 🔊 Connexions           | 💽 Journal     |          |                         |              |             |              |           |       |
| Computers                                    | Ordinateur             | Adresse IP             | Adress        | Etat     | Système d'exploitation  | Architecture | Container   | SID local    |           |       |
| Domain Controllers                           | 👰 SRDP 2016            | 192.168.1.13           |               | ?        | Windows Server 2016     | ?            | Domain Cont | ?            |           |       |
| ForeignSecurityPrincipals                    | MEDIA-W81-02           | 192.168.1.174          |               | ?        | Windows 8.1 Professio   | ?            | Computers   | ?            |           |       |
| Keys<br>Keysdam                              | MEDIA-W81-01           | 192.168.1.173          |               | ?        | Windows 8.1 Professio   | ?            | Computers   | ?            |           |       |
| Managed Service Accounts                     | MEDIA-W7-02            | 192.168.1.171          |               | ?        | Windows 7 Professionnel | ?            | Computers   | ?            |           |       |
| Program Data                                 | MEDIA-W7-01            | 192.168.1.172          |               | ?        | Windows 7 Professionnel | ?            | Computers   | ?            |           |       |
| System                                       | MEDIA-W 10-02          | 192.168.1.176          |               | ?        | Windows 10 Professio    | ?            | Computers   | ?            |           |       |
| Users                                        | MEDIA-W10-01           | 192.168.1.175          |               | ?        | Windows 10 Professio    | ?            | Computers   | ?            |           |       |
|                                              |                        |                        |               |          |                         |              |             |              |           |       |
|                                              | 💈 <u>A</u> ctualiser 🔽 | DNS 🛛 👰 <u>V</u> érifi | er les ordina | teurs li | stés                    |              |             | 🥏 <u>R</u> é | init. ARP | & DNS |
|                                              | DC=demordp,DC=la       | in : 7 ordinateur(s)   |               |          |                         |              |             |              |           |       |
|                                              |                        |                        | 00            | %        |                         |              |             |              |           |       |
| 🛃 DEMORDP\administrateur 🛛 👰 SRDP            | 2016 SRDP20            | 16                     |               |          |                         |              |             |              |           |       |

Se placer au niveau de la racine (ou même du container « **Computers** ») et cliquer sur le bouton « **Actualiser** », à ce moment l'ensemble des ordinateurs détectés à partir de la sélection est affiché.

A ce moment on peut commencer à créer les unités d'organisation destinées à accueillir les ordinateurs du parc :

| 🎎 :: KoXo Computers :: [KOXODEV]             |                                |                    |             |          |                  |                                  |              |                          | -         |   | ×            | 1                 |
|----------------------------------------------|--------------------------------|--------------------|-------------|----------|------------------|----------------------------------|--------------|--------------------------|-----------|---|--------------|-------------------|
| <u>G</u> énéral A <u>c</u> tion <u>A</u> ide |                                |                    |             |          |                  |                                  |              |                          |           |   |              |                   |
| ✓ demord                                     | io                             | ons [              | Journal     |          |                  |                                  |              |                          |           |   |              |                   |
| Com 💼 Ajouter une unité d                    | d'organisation                 | A                  | Adress      | Etat     | Système          | d'exploitation                   | Architecture | Container                | SID local |   |              |                   |
| Dom<br>Forei 🖳 Aj <u>o</u> uter des ordinat  | teurs                          | 2<br>174           |             | ?<br>?   | Window<br>Window | s Server 2016<br>s 8.1 Professio | ?<br>?       | Domain Cont<br>Computers | ?<br>?    |   |              |                   |
| Keys Bloquer/Débloquer                       | r l'héritage des GPOs1         | 173                |             | ?        | Window           | s 8.1 Professio                  | ?            | Computers                | ?         |   |              |                   |
| Mana 🔐 Lier un objet de str                  | atégie de groupe existant      | 171                |             | ?        | Window           | s 7 Professionnel                | ?            | Computers                | ?         |   |              |                   |
| Prog Ordre des liens de                      | stratégie de groupe            | 172                |             |          | Window           | s 7 Professionnel                | ?            | Computers                | ?         |   |              |                   |
| Users                                        | MEDIA-W10-01 192.168.1.1       | 175                |             | ?        | Vindow           | s 10 Professio                   | ?            | Computers                | ?         |   |              |                   |
|                                              | 💈 Actualiser 🔽 DNS 🛛 📭         | <u>V</u> érifier l | les ordinat | eurs lis | tés              | Nouvelle Uni                     | té d'Organis | ation                    |           |   |              | ×                 |
|                                              | DC=demordp,DC=lan : 7 ordinate | eur(s)             |             |          |                  | Informations                     |              |                          |           |   |              |                   |
| CEMORDP\administrateur                       | 2016 📑 SRDP2016                |                    | 0%          | 6        |                  | Nom :                            | Salles       |                          |           |   |              |                   |
|                                              |                                |                    |             |          |                  | Description :                    | Ordinateurs  |                          |           |   |              |                   |
|                                              |                                |                    |             |          |                  |                                  |              |                          |           | 0 | <u>r</u> éer | X <u>A</u> nnuler |

On obtient :

|                                                  |                  |                    |                           |      |                         |   |        |           |              | _           | V     |
|--------------------------------------------------|------------------|--------------------|---------------------------|------|-------------------------|---|--------|-----------|--------------|-------------|-------|
| ROXO Computers :: [KOXODEV]                      |                  |                    |                           |      |                         |   |        |           | -            |             | ^     |
| <u>G</u> énéral A <u>c</u> tion <u>A</u> ide     |                  |                    |                           |      |                         |   |        |           |              |             |       |
| demordp.lan     [1] Default Domain Policy        | 📭 Ordinateurs    | 🜆 Connexions       | 💽 Journal                 |      |                         |   |        |           |              |             |       |
| Computers                                        | Ordinateur       | Adresse IP         | Adresse MAC               | Etat | Système d'exploitation  | A | Co     | SID local |              |             |       |
| Domain Controllers     ForeignSecurityPrincipals | MEDIA-W 10-01    | 192.168.1.175      |                           | ?    | Windows 10 Professio    | ? | Salles | ?         |              |             |       |
| - Kevs                                           | MEDIA-W 10-02    | 192.168.1.176      |                           | ?    | Windows 10 Professio    | ? | Salles | ?         |              |             |       |
| - KoXoAdm                                        | MEDIA-W7-01      | 192.168.1.172      |                           | ?    | Windows 7 Professionnel | ? | Salles | ?         |              |             |       |
|                                                  | MEDIA-W7-02      | 192.168.1.171      |                           | ?    | Windows 7 Professionnel | ? | Salles | ?         |              |             |       |
| Program Data                                     | MEDIA-W81-01     | 192.168.1.1/3      |                           | 1    | Windows 8.1 Professio   | 1 | Salles | 2         |              |             |       |
| ✓ a Salles                                       | MEDIA-W81-02     | 192.168.1.174      |                           | £    | windows 8.1 Protessio   | £ | Salles | <i>f</i>  |              |             |       |
| , [1] GPO KoXo Computers                         |                  |                    |                           |      |                         |   |        |           |              |             |       |
| MEDIA-W10-01                                     |                  |                    |                           |      |                         |   |        |           |              |             |       |
| > - MEDIA-W10-02                                 |                  |                    |                           |      |                         |   |        |           |              |             |       |
| > 🚺 MEDIA-W7-01                                  |                  |                    |                           |      |                         |   |        |           |              |             |       |
| > 🚛 MEDIA-W7-02                                  |                  |                    |                           |      |                         |   |        |           |              |             |       |
| > 🔥 MEDIA-W81-01                                 |                  |                    |                           |      |                         |   |        |           |              |             |       |
| > MEDIA-W81-02                                   |                  |                    |                           |      |                         |   |        |           |              |             |       |
| [1] GPO KoXo Computers                           |                  |                    |                           |      |                         |   |        |           |              |             |       |
| System                                           | 🥏 Actualiser 🔽   | DNS                | ier les ordinateurs listé | 5    |                         |   |        |           | 🥏 <u>R</u> é | init. ARP a | & DNS |
| Users                                            | OU=Salles,DC=dem | ordp,DC=lan : 6 or | dinateur(s)               |      |                         |   |        |           |              |             |       |
|                                                  |                  |                    | 0%                        |      |                         |   |        |           |              |             |       |
| 💰 DEMORDP\administrateur 🛛 👰 SRDP2016            | SRDP2016         |                    |                           |      |                         |   |        |           |              |             |       |

Unités d'organisations destinées à recevoir les objets « Ordinateurs »

La structuration des différentes unités d'organisations permettra d'y placer par la suite des liens GPO afin de configurer et de sécuriser les ordinateurs qui s'y trouvent.

Pour déplacer les ordinateurs en masse il suffit de sélectionner les éléments voulus dans la liste de droite et de les faire glisser-déposer dur l'unité d'organisation voulue.

## On obtient :

| 🎎 :: KoXo Computers :: [KOXODEV]                                                                                                    |                        |                                |                           |        |                                              |        |    |           | -              |           | Х     |
|----------------------------------------------------------------------------------------------------|------------------------|--------------------------------|---------------------------|--------|----------------------------------------------|--------|----|-----------|----------------|-----------|-------|
| <u>G</u> énéral A <u>c</u> tion <u>A</u> ide                                                                                                    |                        |                                |                           |        |                                              |        |    |           |                |           |       |
| demordp.lan     [1] Default Domain Policy                                                                                                    | 🕞 Ordinateurs          | 🜆 Connexions                   | 💽 Journal                 |        |                                              |        |    |           |                |           |       |
| Computers                                                                                                    | Ordinateur             | Adresse IP                     | Adresse MAC               | Etat   | Système d'exploitation                       | A      | Co | SID local |                |           |       |
| Domain Controllers     ForeignSecurityPrincipals                                                                                                    | MEDIA-W 10-01          | 192.168.1.175<br>192.168.1.176 |                           | ?<br>? | Windows 10 Professio<br>Windows 10 Professio | ?<br>? | Me | ?<br>?    |                |           |       |
| Keys                                                                                                    | MEDIA-W7-01            | 192.168.1.172                  |                           | ?      | Windows 7 Professionnel                      | ?      | Me | ?         |                |           |       |
| Managed Service Accounts                                                                                                    | 👰 MEDIA-W7-02          | 192.168.1.171                  |                           | ?      | Windows 7 Professionnel                      | ?      | Me | ?         |                |           |       |
| Program Data                                                                                                    | MEDIA-W81-01           | 192.168.1.173                  |                           | ?      | Windows 8.1 Professio                        | ?      | Me | ?         |                |           |       |
| ✓ 12         Salles           ■ [1] GPO KoXo Computers         ■           ■ Bureaux         ✓           > ●         McDIA-W10-01           > ●         McDIA-W10-02           > ●         McDIA-W7-01           > ●         McDIA-W7-02           > ●         McDIA-W81-01           > ●         McDIA-W81-01 | MEDIA-W81-02           | 192, 168, 1, 174               |                           | *      | Windows 8,1 Professio                        | 2      | Me | *         |                |           |       |
| System                                                                                                    | 🗢 <u>A</u> ctualiser 🔽 | DNS                            | ier les ordinateurs listé | s      |                                              |        |    |           | 🛛 🥏 <u>R</u> e | init. ARP | & DNS |
| 05615                                                                                                    | OU=Salles,DC=dem       | ordp,DC=lan : 6 o              | dinateur(s)               |        |                                              |        |    |           |                |           |       |
|                                                                                                    |                        |                                | 0%                        |        |                                              |        |    |           |                |           |       |
| 💰 DEMORDP\administrateur 🛛 惧 SRDP2016                                                                                                    | SRDP2016               |                                |                           |        |                                              |        |    |           |                |           |       |

http://www.koxo.net

#### 4 – Première détection des ordinateurs

La première détection des ordinateurs permet de récupérer l'adresse MAC de ceux-ci et de la stocker dans l'annuaire, cette adresse MAC servira par la suite à réveiller les ordinateurs (Wake On Lan) si la carte mère le permet.

Il suffit de se positionner sur le nœud de départ et de cliquer sur le bouton « Vérifier les ordinateurs listés », les ordinateurs allumés (et dont le firewall autorise le partage de fichiers et imprimantes) répondent au « Ping » envoyé (affichage de « OK »), l'adresse MAC est alors mémorisée dans l'annuaire.

ATTENTION : Si l'ordinateur est en ligne le SID local est aussi lu et affiché dans la colonne d'extrême droite. Les ordinateurs ayant été mal installés peuvent avoir les mêmes SID et poser ainsi des problèmes de fonctionnement difficile à détecter. Les techniques anciennes telles que le clonage produisent ce genre de problème. La solution recommandée par Microsoft étant l'utilisation de WDS avec MDT ou SCCM. L'outil « **NewSID** » n'est plus supporté et ne garantit pas un bon changement de SID. L'export en CSV de la liste contient aussi ce champ.

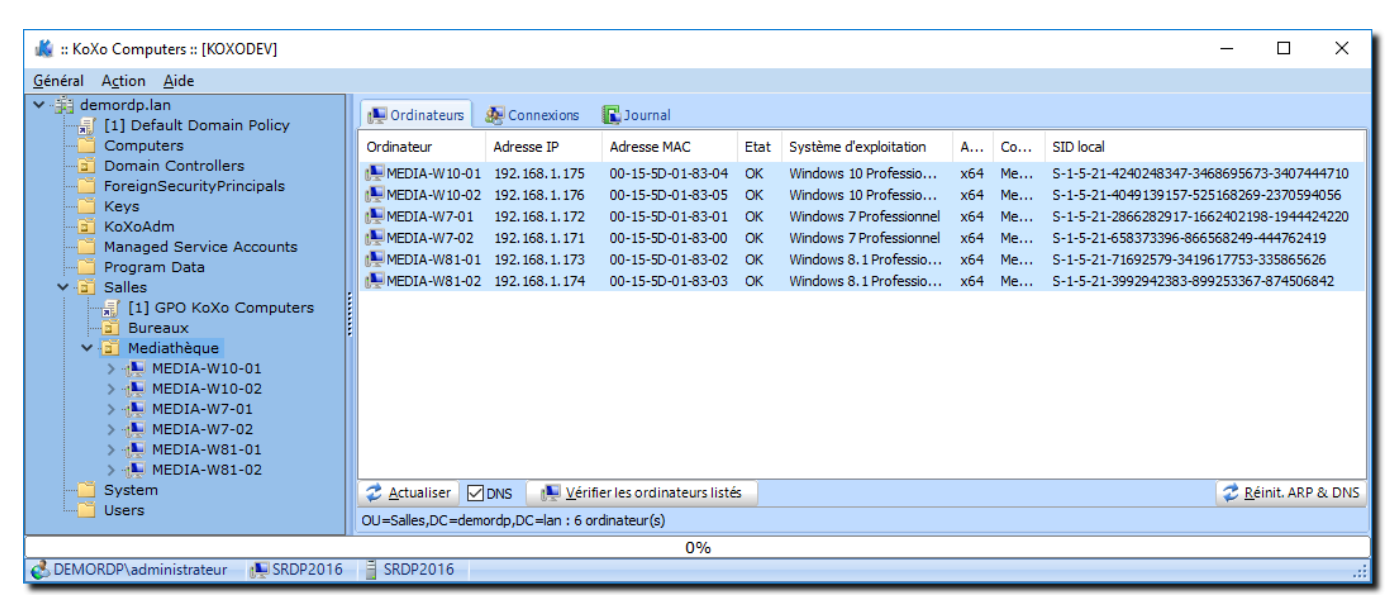

Liste des ordinateurs et adresses MAC

| Softerra LDAP Administrator 2015         | 5.1                                                             |                                                       |                                 |                                         | ↔                                       | - 0                                     | >   | <   |
|------------------------------------------|-----------------------------------------------------------------|-------------------------------------------------------|---------------------------------|-----------------------------------------|-----------------------------------------|-----------------------------------------|-----|-----|
| 🌀 💽 🔹 🚸 🔳 🕨 demordp 🕨                    | • OU=Salles • OU=Mediathèque • (                                | CN=MEDIA-W10-02 ►                                     | 3                               | Quick Search                            |                                         |                                         | Q   | ×   |
| Eile Edit View Favorites Sen             | ver E <u>n</u> try Sche <u>m</u> a Re <u>p</u> orts <u>T</u> oo | ols <u>W</u> indow <u>H</u> elp                       |                                 |                                         |                                         |                                         |     |     |
| i 📑 New 🗸 🗔 🐲 🗙   🐇 🐚                    | 🛍   🖀   🥲 🕅 🥊 🔝                                                 | a 📋 📁 • 😕 🖘 🖓 🖉 🖉   🖓 🥡   🔊 🖉                         | √ (objectClass=*) • -           | ) * # 📜 <i>© Ø</i>                      | - F <u>e</u> S                          | . 🖓 🖗                                   | ļ   |     |
| Scope Pane 👻 🕂 🗙                         | Name                                                            | Value                                                 | Туре                            |                                         | Size                                    |                                         | ÷.  | · ^ |
| ie  end demordp                          | uSNCreated                                                      | 65710                                                 | Large integer (a.k.a. INTEGER8) |                                         |                                         |                                         | 5   |     |
| CN=Builtin     CN=Computers              | sAMAccountType                                                  | < samMachineAccount >                                 | INTEGER                         |                                         |                                         |                                         | 9   |     |
| OU=Domain Controllers                    | Ξ m                                                             | MEDIA-W10-02                                          | Directory String                |                                         |                                         |                                         | 12  |     |
| CN=ForeignSecurityPrinc                  | 🗉 name                                                          | MEDIA-W10-02                                          | Directory String                |                                         |                                         |                                         | 12  |     |
| CN=Infrastructure     CN=Keys            | operatingSystemVersion                                          | 10.0 (14393)                                          | Directory String                |                                         |                                         |                                         | 12  |     |
| OU=KoXoAdm                               | sAMAccountName                                                  | MEDIA-W10-02\$                                        | Directory String                |                                         |                                         |                                         | 13  |     |
| CN=LostAndFound                          | + CorePropagationData                                           | [5 valued]                                            |                                 |                                         |                                         |                                         |     |     |
| CN=Managed Service Ac     CN=NTDS Quotas |                                                                 | 00-15-50-01-92-05                                     | Case ignore string (teletay)    |                                         |                                         |                                         | 17  |     |
| 🕢 🔁 CN=Program Data                      |                                                                 | 00-13-20-01-03-03                                     | Case-ghore string (teletex)     |                                         |                                         |                                         | 1/  |     |
| Ø OU=Salles                              | <u>.</u>                                                        | • •                                                   |                                 |                                         |                                         |                                         |     |     |
| OU=Mediathèque                           | whenChanged                                                     | 02/01/2017 19:57:14                                   | Generalized Time                |                                         |                                         |                                         | 17  |     |
| E E CN=MEDIA-W 10                        | whenCreated                                                     | 02/01/2017 18:01:53                                   | Generalized Time                |                                         |                                         |                                         | 17  |     |
| CN=MEDIA-W10                             | I lasti ogon                                                    | 02/01/2017 20:00:07                                   | Large integer (a.k.a. INTEGER8) | 000000000000000000000000000000000000000 | 000000000000000000000000000000000000000 | 000000000000000000000000000000000000000 | 18  | ~   |
| CN=MEDIA-W7-C                            | 🛛 🗄 List View 🗙 🗔 HTML                                          | View                                                  |                                 |                                         |                                         |                                         |     |     |
| E. CN=MEDIA-W81                          | Output                                                          |                                                       |                                 |                                         |                                         |                                         | 🗕 🕹 |     |
| E CN=MEDIA-W81                           | Show all items                                                  | 🕐 🗔 🚙 🙀 🛸 📋 View Details                              |                                 |                                         |                                         |                                         |     |     |
| CN=Users                                 | The host name 'ForestDnsZones                                   | demordp.lan' could not be resolved to its address.    |                                 |                                         |                                         |                                         |     | ^   |
| CN=TPM Devices                           | \varTheta The host name 'DomainDnsZon                           | es.demordp.lan' could not be resolved to its address. |                                 |                                         |                                         |                                         |     |     |
| Idap://ForestDnsZones.d                  | \varTheta The host name 'demordp.lan' co                        | uld not be resolved to its address.                   |                                 |                                         |                                         |                                         |     |     |
| Idap://DomainDnsZones.                   | Schema for 192.168.1.204:389 loa                                | ded successfully.                                     |                                 |                                         |                                         |                                         |     |     |
| is apt//denordphan.369/                  | Output Sasket                                                   |                                                       |                                 |                                         |                                         |                                         | _   | N.  |
| 49 items                                 |                                                                 |                                                       | a co-odministrat                | eur meurorr dreideme                    | ملدى أم                                 | ma fatched                              |     |     |
| 49 ((cm))                                |                                                                 |                                                       |                                 | eur, en=users, uc=demo                  | in sche                                 | inia retched                            |     |     |

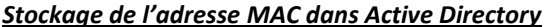

N.B.: Si les ordinateurs ont plusieurs cartes, alors il y aura plusieurs adresses MAC de détectées et sauvegardées.

http://www.koxo.net

## 5 – Allumage et extinction des ordinateurs

## 5.1 Allumage des ordinateurs

Cette fonctionnalité nécessite une carte mère proposant ce réglage, il faut de plus activer l'option à travers le BIOS de la carte mère. Il faudra donc se référer au manuel de la carte mère. En principe les machines récentes proposent toutes cette possibilité.

| incline poolarity p            | Advanced TOEFT Drivers | HP Comp |
|--------------------------------|------------------------|---------|
| Built-In Device Options        |                        |         |
| Embedded LAN Controller        |                        |         |
| Wake On LAN                    | Boot to Network        |         |
| Video memory size              | 32 MB                  |         |
| Graphics                       | Hybrid Graphics        |         |
| Audio Device                   |                        |         |
| Integrated Microphone          |                        |         |
| Internal Speakers              |                        |         |
| Headphone Output               |                        |         |
| Lock Wireless Button           |                        |         |
| Wireless Network Device (WLAN) |                        |         |
| Bluetooth                      |                        |         |
| AN / WLAN Auto Switching       |                        |         |

Exemple de configuration « Wake On LAN » du BIOS d'un ZBook HP

Un simple clic droit sur un ordinateur permet d'envoyer sur le réseau la séquence nécessaire pour réveiller la machine voulue. Si on sélectionne plusieurs machines dans la liste du volet droit, on peut alors allumer plusieurs machines en masse.

| 🎎 :: KoXo Computers :: [KOXODEV]                                                                                                    |                                                                    |                                                                                                    |                                                               |         |        |                                                                                                    |                            |                            |                       | -  |               | х     |
|----------------------------------------------------------------------------------------------------|--------------------------------------------------------------------|----------------------------------------------------------------------------------------------------|---------------------------------------------------------------|---------|--------|----------------------------------------------------------------------------------------------------|----------------------------|----------------------------|-----------------------|----|---------------|-------|
| <u>G</u> énéral A <u>c</u> tion <u>A</u> ide                                                                                                    |                                                                    |                                                                                                    |                                                               |         |        |                                                                                                    |                            |                            |                       |    |               |       |
| demordp.lan     [1] Default Domain Policy     Computers                                                                                                    | 🖳 Ordinateurs<br>Ordinateur                                        | & Connexions<br>Adresse IP                                                                                                    | Journal<br>Adresse MAC                                        | Etat    | Systèm | ne d'exploitation                                                                                                    | A                          | Co                         | SID local             |    |               | _     |
| Domain Controllers     ForeignSecurityPrincipals     Keys     KoXoAdm     Managed Service Accounts     Program Data     Salles                                                                                                    | MEDIA-<br>MEDIA-<br>MEDIA-<br>MEDIA-<br>MEDIA-<br>MEDIA-<br>MEDIA- | <u>V</u> érifier la sélection<br><u>A</u> ctiver/Désactiver<br><u>U</u> tilisateur(s)<br>Groupe(s)                                                  |                                                               | -       | · · ·  | vs 10 Professio<br>vs 10 Professio<br>vs 7 Professionnel<br>vs 7 Professionnel<br>vs 8.1 Professio<br>vs 8.1 Professio | ?<br>?<br>?<br>?<br>?<br>? | Me<br>Me<br>Me<br>Me<br>Me | ?<br>?<br>?<br>?<br>? |    |               |       |
| <ul> <li>Jailes</li> <li>Jailes</li> <li>Bureaux</li> <li>Mediathèque</li> <li>MEDIA-W10-01</li> <li>MEDIA-W10-02</li> <li>MEDIA-W7-02</li> <li>MEDIA-W3-02</li> <li>MEDIA-W81-01</li> <li>MEDIA-W81-02</li> <li>Jailes</li> <li>Jailes</li> <li>Jailes</li> <li>Jailes</li> <li>Jailes</li> <li>Jailes</li> <li>Jailes</li> <li>Jailes</li> <li>Jailes</li> <li>Jailes</li> <li>Jailes</li> <li>Jailes</li> <li>Jailes</li> <li>Media</li> <li>Media</li></ul> | Z Actualit                                                         | Exécuter une appli<br>Interpréter et exécu<br>Modifier le registre<br>Gestion de fichiers<br>Inventaire<br>Allumer (Wake On<br>Eteingre<br>Exporter | cation (planification )<br>uter un script<br>;<br>;<br>; LAN) | distant | e)     |                                                                                                    |                            |                            |                       | 21 | Léinit. ARP 1 | & DNS |
|                                                                                                    | OU=Mediat                                                          | Tout sélectionner                                                                                                    |                                                               | C       | trl+A  |                                                                                                    |                            |                            |                       |    | -             |       |
| 👶 DEMORDP\administrateur 🛛 😥 SRDP2016                                                                                                    | SRDP2016                                                           | Supprimer                                                                                                    |                                                               |         |        |                                                                                                    |                            |                            |                       |    |               | :     |

<u>Allumage d'ordinateurs en masse</u>

'n

http://www.koxo.net

#### 5.2 Extinction des ordinateurs

Cette fonctionnalité ne nécessite pas de matériel particulier, et fonctionne pour tout poste du domaine, la démarche est le même que pour l'allumage, une boîte de dialogue permet de différer l'extinction et d'envoyer un message auparavant.

| Eteindre les ordinateurs                                                                                      | ×   |
|----------------------------------------------------------------------------------------------------|-----|
| Paramètres                                                                                                    |     |
| Extinction retardée de : 180 🖨 seconde(s)                                                                     |     |
| Message à envoyer :                                                                                           |     |
| Cet ordinateur va être éteint dans 3 minutes, sauvegardez vos<br>documents et fermez vos applications. Merci. |     |
| Forcer la fermeture des applications                                                                          |     |
| 🔯 <u>E</u> teindre 🗙 <u>A</u> nnu                                                                             | ler |

http://www.koxo.net

## 6 – Activation/désactivation des ordinateurs

Afin d'empêcher les utilisateurs d'utiliser certains ordinateurs il est possible de les désactiver à l'unité ou en masse :

| 🎎 :: KoXo Computers :: [KOXODEV]                      |               |                                                   |                                   |      |       |                     |   |    |           | -          |            | х     |  |
|-------------------------------------------------------|---------------|---------------------------------------------------|-----------------------------------|------|-------|---------------------|---|----|-----------|------------|------------|-------|--|
| <u>G</u> énéral A <u>c</u> tion <u>A</u> ide          |               |                                                   |                                   |      |       |                     |   |    |           |            |            |       |  |
| demordp.lan     [1] Default Domain Policy             | 🕞 🕞 Ordinater | 💌 Ordinateurs 🛛 👰 Connexions 🛛 🔀 Journal          |                                   |      |       |                     |   |    |           |            |            |       |  |
| Computers                                             | Ordinateur    | Adresse IP                                        | Adresse MAC                       | Etat | Systè | ème d'exploitation  | A | Co | SID local |            |            |       |  |
| Domain Controllers                                    | MEDIA-W       | 10-01 102 168 1 175                               | 00-15-50-01-83-04                 | ?    | Me    | ?                   |   |    |           |            |            |       |  |
| Keys                                                  | MEDIA 👱       | <u>Vérifier la sélection</u>                      |                                   | ?    | Me    | ?                   |   |    |           |            |            |       |  |
| - KoXoAdm                                             | MEDIA         | Activer/Désactiver                                |                                   |      |       | ws 7 Professionnel  | ? | Me | ?         |            |            |       |  |
| Managed Service Accounts                              |               | Litilizatour(s)                                   |                                   |      |       | ows 7 Professionnel | ? | Me | ?         |            |            |       |  |
| Program Data                                          |               | <u>o</u> tilisateur(s)                            |                                   |      |       | ws 8.1 Professio    | 2 | Me | ?         |            |            |       |  |
| ✓ □ Salles I [1] GPO KoXo Computers                   | 8             | Groupe(s)                                         |                                   |      | •     |                     |   |    |           |            |            |       |  |
| Bureaux                                               |               | Exécuter une application (planification distante) |                                   |      |       |                     |   |    |           |            |            |       |  |
| <ul> <li>Mediathèque</li> <li>MEDIA-W10-01</li> </ul> |               | Interpréter et exécu                              | Interpréter et exécuter un script |      |       |                     |   |    |           |            |            |       |  |
| > 💽 MEDIA-W10-02                                      | 1 B           | Modifier le registre                              | 2                                 |      | ×     |                     |   |    |           |            |            |       |  |
| > 🐏 MEDIA-W7-01<br>> 🐏 MEDIA-W7-02                    |               | Gestion de fic <u>h</u> iers                      |                                   |      | •     |                     |   |    |           |            |            |       |  |
| > 💽 MEDIA-W81-01                                      | 9             | l <u>n</u> ventaire                               |                                   |      | •     |                     |   |    |           |            |            |       |  |
| MEDIA-W81-02                                          | C             | Allumer (Wake On                                  | LAN)                              |      |       |                     |   |    |           |            |            |       |  |
|                                                       | 0             | Etein <u>d</u> re                                 |                                   |      |       |                     |   |    |           |            |            |       |  |
| users                                                 | E E           | Exporter                                          |                                   |      | •     |                     |   |    |           |            |            |       |  |
|                                                       | Z Actua       |                                                   |                                   |      |       |                     |   |    |           | <b>2</b> B | éinit. ARP | & DNS |  |
|                                                       | OU=Media 냥    | Lout selectionner                                 |                                   | Ct   | ri+A  |                     |   |    |           |            |            |       |  |
|                                                       | ×             | Supprimer                                         |                                   |      |       |                     |   |    |           |            |            |       |  |
| SRDP2016                                              | SRDP201       | U                                                 |                                   |      |       | -                   |   |    |           |            |            |       |  |

## Activation/Désactivation des ordinateurs

| 🎎 :: KoXo Computers :: [KOXODEV]             |                        |                       |                          |      |                         |     |    | -             |             | ×     |
|----------------------------------------------|------------------------|-----------------------|--------------------------|------|-------------------------|-----|----|---------------|-------------|-------|
| <u>G</u> énéral A <u>c</u> tion <u>A</u> ide |                        |                       |                          |      |                         |     |    |               |             |       |
| ✓ ∰ demordp.lan                              | 💽 Ordinateurs          | 🜆 Connexions          | 💽 Journal                |      |                         |     |    |               |             |       |
| Computers                                    | Ordinateur             | Adresse IP            | Adresse MAC              | Etat | Système d'exploitation  | A   | Co | SID local     |             |       |
| Domain Controllers                           | MEDIA-W10-01           | 192.168.1.175         | 00-15-5D-01-83-04        | ?    | Windows 10 Professio    | ?   | Me | ?             |             |       |
|                                              | MEDIA-W 10-02          | 192.168.1.176         | 00-15-5D-01-83-05        | ?    | Windows 10 Professio    | ?   | Me | ?             |             |       |
| KoXoAdm                                      | MEDIA-W7-01            | 192.168.1.172         | 00-15-5D-01-83-01        | ?    | Windows 7 Professionnel | ?   | Me | ?             |             |       |
| Managed Service Accounts                     | MEDIA-W7-02            | 192.168.1.171         | 00-15-5D-01-83-00        | ?    | Windows 7 Professionnel | ?   | Me | ?             |             |       |
| Program Data                                 | MEDIA-W81-01           | 192.168.1.173         | 00-15-5D-01-83-02        | ?    | Windows 8.1 Professio   | ?   | Me | ?             |             |       |
| ✓ 📴 Salles                                   | MEDIA-W81-02           | 192.168.1.174         | 00-15-50-01-83-03        | 1    | windows 8.1 Professio   | - f | Me | £             |             |       |
| [1] GPO KoXo Computers                       |                        |                       |                          |      |                         |     |    |               |             |       |
| ✓ Mediathèque                                | E                      |                       |                          |      |                         |     |    |               |             |       |
| > MEDIA-W10-01                               |                        |                       |                          |      |                         |     |    |               |             |       |
| > 🕂 MEDIA-W10-02                             |                        |                       |                          |      |                         |     |    |               |             |       |
| > 👆 MEDIA-W7-01                              |                        |                       |                          |      |                         |     |    |               |             |       |
| > 1 MEDIA-W7-02                              |                        |                       |                          |      |                         |     |    |               |             |       |
| > MEDIA-W81-01                               |                        |                       |                          |      |                         |     |    |               |             |       |
| [1] GPO KoXo Computers                       |                        |                       |                          |      |                         |     |    |               |             |       |
| - System                                     | 🔁 <u>A</u> ctualiser 🔽 | DNS 🛛 💽 <u>V</u> érif | er les ordinateurs listé | s    |                         |     |    | 🥏 <u>R</u> éi | init. ARP 8 | & DNS |
| Users                                        | OU=Mediathèque,C       | )U=Salles,DC=dem      | ordp,                    |      |                         |     |    |               |             |       |
|                                              |                        |                       | 0%                       |      |                         |     |    |               |             |       |
| 👶 DEMORDP\administrateur 🛛 👰 SRDP2016        | SRDP2016               |                       |                          |      |                         |     |    |               |             |       |

Affichage des ordinateurs désactivés

http://www.koxo.net

#### 7 – Ajout d'ordinateurs

Afin de déléguer l'entrée d'ordinateurs dans le domaine par des utilisateurs ou groupes, il est possible de créer des objets « ordinateur » dans des containers et dans des unités d'organisation, en masse ou à l'unité.

Si « KoXo Computer Autoplace » est utilisé, le plus simple est de tout créer dans le container par défaut « CN=Computers », de cette manière tout sera classé de manière entièrement automatique.

Via le menu contextuel :

| <b>K</b>                                                         | :: KoX        | (o Computers :: | [KOXODEV]                  |      | <b>+</b>       |          | x |  |  |
|------------------------------------------------------------------|---------------|-----------------|----------------------------|------|----------------|----------|---|--|--|
| <u>G</u> énéral A <u>c</u> tion <u>A</u> ide                     |               |                 |                            |      |                |          |   |  |  |
| koxo.lan [1] Default Domain Policy                               | 💽 Ordinateurs | A Connexions    | 💽 Journal                  |      |                |          |   |  |  |
| Comput                                                           | linateurs     | Adresse IP      | Adresse MAC                | Etat | Système d'expl | Containe | r |  |  |
| KoXoAdm                                                          |               |                 |                            |      |                |          |   |  |  |
| Managed Service Accounts                                         |               |                 |                            |      |                |          |   |  |  |
| Ordinateurs                                                      |               |                 |                            |      |                |          |   |  |  |
| Program Data                                                     |               |                 |                            |      |                |          |   |  |  |
| Users                                                            |               |                 |                            |      |                |          |   |  |  |
|                                                                  |               |                 |                            |      |                |          |   |  |  |
|                                                                  |               |                 |                            |      |                |          |   |  |  |
|                                                                  | :             |                 |                            |      |                |          |   |  |  |
|                                                                  |               |                 |                            |      |                |          |   |  |  |
|                                                                  | 🗢 Actualiser  | 🗌 DNS 🔄 🖳 Vérif | ier les ordinateurs listés |      |                |          |   |  |  |
| < >                                                              |               |                 |                            |      |                |          |   |  |  |
| 0%                                                               |               |                 |                            |      |                |          |   |  |  |
| 💭 Utilisateur : PCW81\Yannick 📭 Ordinateur : PCW81 🚦 PDC : DC1 🥂 |               |                 |                            |      |                |          |   |  |  |

Ajout d'ordinateurs dans le domaine

On entre ensuite le début du nom des ordinateur (ou le nom complet s'il n'y a qu'un seul ordinateur à créer), le nom du compte qui pourra les entrer dans le domaine (Les comptes « Administrateur » ou « Admins du domaine » pourront bien évidemment les entrer aussi) et les paramètres de nommage.

| Ajout d'ordinateur(s)                                                                                   | ×  |  |  |  |  |  |  |  |  |
|----------------------------------------------------------------------------------------------------|----|--|--|--|--|--|--|--|--|
| Créer dans : CN=Computers,DC=koxo,DC=lan                                                                |    |  |  |  |  |  |  |  |  |
| Nom de l'ordinateur :                                                                                   |    |  |  |  |  |  |  |  |  |
| B400-                                                                                                   |    |  |  |  |  |  |  |  |  |
| Description :                                                                                           |    |  |  |  |  |  |  |  |  |
| Salle multimédia                                                                                        |    |  |  |  |  |  |  |  |  |
| L'utilisateur ou le groupe suivant peut joindre cet ordinateur à un domaine.<br>Utilisateur ou groupe : |    |  |  |  |  |  |  |  |  |
| KOXO\pmartin                                                                                            |    |  |  |  |  |  |  |  |  |
| Ajouter en masse (ajouter un numéro)                                                                    |    |  |  |  |  |  |  |  |  |
| Nombre d'ordinateurs Numéro de début Nombre de digits                                                   |    |  |  |  |  |  |  |  |  |
| 20                                                                                                    |    |  |  |  |  |  |  |  |  |
|                                                                                                    |    |  |  |  |  |  |  |  |  |
| 🔂 Ajouter 🗙 Annule                                                                                      | er |  |  |  |  |  |  |  |  |

#### Ajout en masse

Si le nom d'utilisateur ou groupe n'est pas saisi ou laissé à « **NOMDOMAINE\** » il n'y aura pas de droits spécifiques de rajoutés. Le nom de compte saisi est vérifié avant de créer les comptes d'ordinateurs.

**N.B.**: Si les noms sont trouvés dans le domaine un message d'avertissement est affiché.

http://www.koxo.net

#### 8 - Gestion des utilisateurs et groupes des ordinateurs

Il s'avérer intéressant de créer des administrateurs locaux d'un groupe de machine afin d'en déléguer leur administration, **KoXo Computer** permet de créer des utilisateurs et groupes et d'en gérer les membres.

#### 8.1 Création d'utilisateurs sur des ordinateurs distants

La démarche peut se faire via un clic droit sur un ordinateur au niveau de l'arbre ou en sélectionnant plusieurs ordinateurs dans la liste de droite :

| 🎎 :: KoXo Computers :: [KOXODEV]                                   |              |                              |                      |         |                            |                      |                           |              |              | - C        | x c      | <        |             |             |       |
|--------------------------------------------------------------------|--------------|------------------------------|----------------------|---------|----------------------------|----------------------|---------------------------|--------------|--------------|------------|----------|----------|-------------|-------------|-------|
| <u>G</u> énéral A <u>c</u> tion <u>A</u> ide                       |              |                              |                      |         |                            |                      |                           |              |              |            |          |          |             |             |       |
| <ul> <li>demordp.lan</li> <li>[1] Default Domain Policy</li> </ul> | 💽 Ordinateur | s 🛃 Connexions [             | Journal              |         |                            |                      |                           |              |              |            |          |          |             |             |       |
| Computers                                                          | Ordinateur   | Adresse IP                   | Adresse MAC          | Etat Sy | stèm                       | e d'exp              | ploitation A Co SID local |              |              |            |          |          |             |             |       |
| Domain Controllers     ForeignSecurityPrincipals                   |              | érifier la sélection         |                      |         | ndov<br>ndov               | vs 10 Pr<br>vs 10 Pr | Professio<br>Professio    | ? Me<br>? Me | ?<br>?       |            |          |          |             |             |       |
| Keys<br>KoXoAdm                                                    |              | ctiver/Désactiver            |                      |         | ndov                       | vs 7 Pro             | ofessionnel               | ? Me         | ?            |            |          |          |             |             |       |
| Managed Service Accounts                                           | 👰 ме 🧶 🖳     | tilisateur(s)                |                      | •       |                            | <u>C</u> rée         | er                        |              | ?            |            |          |          |             |             |       |
| Y i Salles                                                         | 🕒 ME 🔬 G     | ir <u>o</u> upe(s)           |                      | +       | $\boldsymbol{\mathscr{P}}$ | C <u>h</u> ar        | nger le mot d             | le pass      | ?            |            |          |          |             |             |       |
| [1] GPO KoXo Computers                                             | : 🗆 E        | xécuter une application      | (planification dista | inte)   | ×                          | Supp                 | primer                    |              |              |            |          |          |             |             |       |
| ✓ ■ Mediathèque                                                    | 💰 In         | nterpréter et exécuter ur    | n script             |         |                            |                      |                           |              |              |            |          |          |             |             |       |
| > 1 MEDIA-W10-01<br>> 1 MEDIA-W10-02                               | <b>∰</b> ⊻   | <u>1</u> odifier le registre |                      | +       |                            |                      | Nouvel uti                | lisateur     | -            |            |          |          |             |             | ×     |
| > 🙀 MEDIA-W7-01                                                    | 🗀 G          | estion de fic <u>h</u> iers  |                      | •       |                            |                      | Informatio                | ons          |              |            |          |          |             |             |       |
| > 🐏 MEDIA-W7-02<br>> 📜 MEDIA-W81-01                                | 👰 l <u>n</u> | ventaire                     |                      | •       |                            |                      | Nom d'utilis              | sateur :     | amedia       |            |          |          |             |             |       |
| > MEDIA-W81-02                                                     | <b>()</b> A  | llumer (Wake On LAN)         |                      |         |                            |                      | No.                       |              | A starting 1 |            |          |          |             |             | =     |
| System                                                             | 💽 Et         | tein <u>d</u> re             |                      |         |                            |                      | Nom compi                 | et:          | Admin        | MEDIA      |          |          |             |             |       |
| Users                                                              | 🧟 AC 🖽 🖪     | xporter                      |                      | •       |                            |                      | Description               | 1:           | Adminis      | strateur N | IEDIATHE | EQUE     |             |             |       |
|                                                                    |              | out sélectionner             |                      | Ctrl+A  |                            |                      | Not do not                |              |              |            |          |          |             |             |       |
|                                                                    | × <u>s</u>   | upprimer                     |                      |         |                            |                      | Mot de pas                | sse :        |              |            |          |          |             |             |       |
| C DEMORDP\administrateur                                           | SRL          |                              |                      |         |                            | _                    | Confirmer I               | le mot de    | e passe      | •••••      | ••••     |          |             |             |       |
|                                                                    |              |                              |                      |         |                            |                      | L'utilisat                | teur doit    | change       | r de mot   | de passe | à la pro | chaine ouve | rture de se | ssion |
|                                                                    |              |                              |                      |         |                            |                      | 🗹 L'utilisat              | teur ne p    | peut pas     | changer    | de mot d | le passe |             |             |       |
|                                                                    |              |                              |                      |         |                            |                      | Le mot                    | de passe     | e n'expir    | e jamais   |          |          |             |             |       |
|                                                                    |              |                              |                      |         |                            |                      | Le comp                   | pte est d    | lésactivé    | é          |          |          |             |             |       |
|                                                                    |              |                              |                      |         |                            |                      |                           |              |              |            |          |          | Créer       | X An        | nuler |

Il faut entrer les informations habituelle pour la création d'un utilisateur local, il est conseillé de conserver les options concernant le mot de passe. Une fois l'opération effectuée, on peut vérifier au niveau des postes que les utilisateurs ont bien été créés (clic droit sur le nœud « **Utilisateurs** ») :

| 🔏 :: KoXo Computers :: [KOXODEV]                                                                                                    | - |  | Х |  |  |  |  |  |  |
|----------------------------------------------------------------------------------------------------|---|--|---|--|--|--|--|--|--|
| <pre># :KOXo Computers :: [KOXODEV] ienéral Agtion Aide if (1) Default Domain Policy Computers Domain Controllers ForeignSecurityPrincipals Keys Keys Keys KoxoAdm Managed Service Accounts Program Data Salles (1) GPO KoXo Computers Bureaux Mediathèque Mediathèque Mediath</pre> | - |  | × |  |  |  |  |  |  |
| > 1 MEDIA-W10-02<br>> 1 MEDIA-W7-01                                                                                                    |   |  |   |  |  |  |  |  |  |
| 0%                                                                                                    |   |  |   |  |  |  |  |  |  |

http://www.koxo.net

8.2 Gestion des membres d'un groupe sur des ordinateurs distants

Une fois les utilisateurs créés, il est intéressant qu'ils soient membre de groupes locaux :

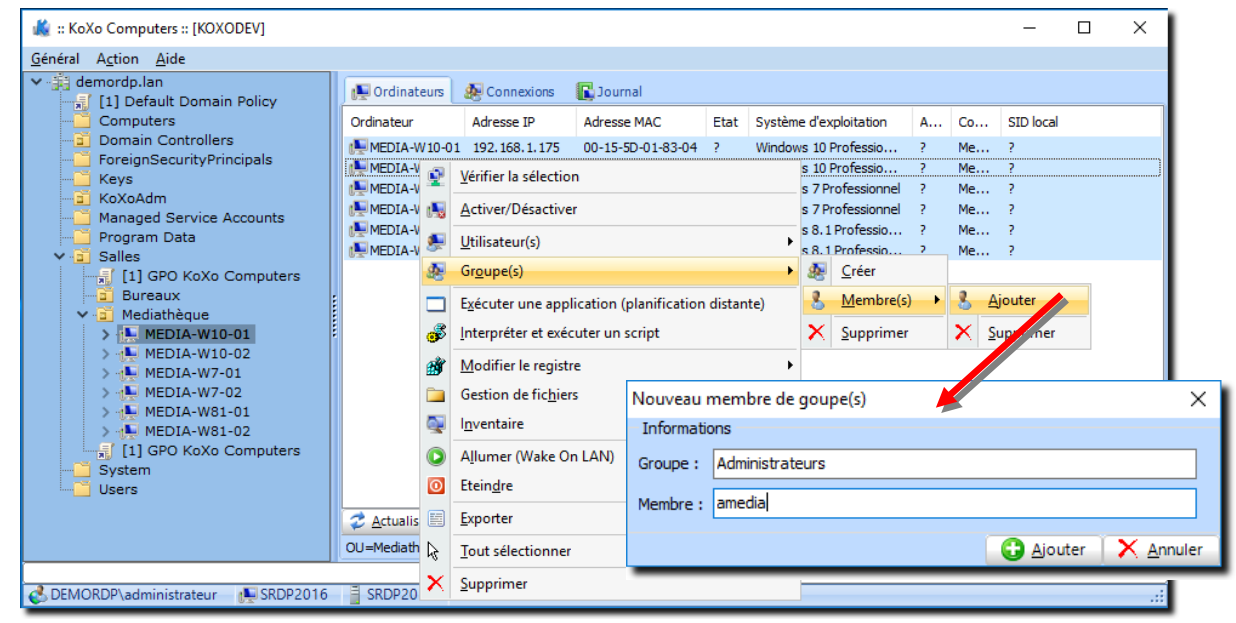

Ajout de membres à un groupe local

#### Vérification :

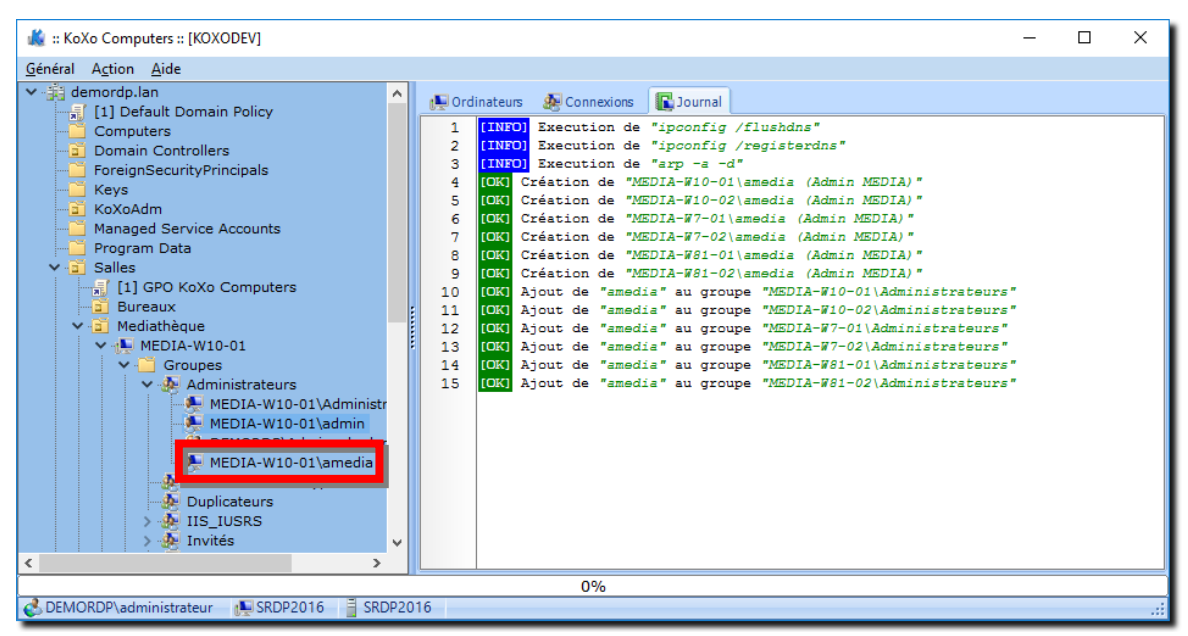

Membres du groupe « Administrateurs » d'un ordinateur

N.B.: Le membre peut faire partie du domaine, dans ce cas on saisira : « DOMAINE\Membre ».

http://www.koxo.net

On peut également ajouter des membres via un clic droit sur le groupe :

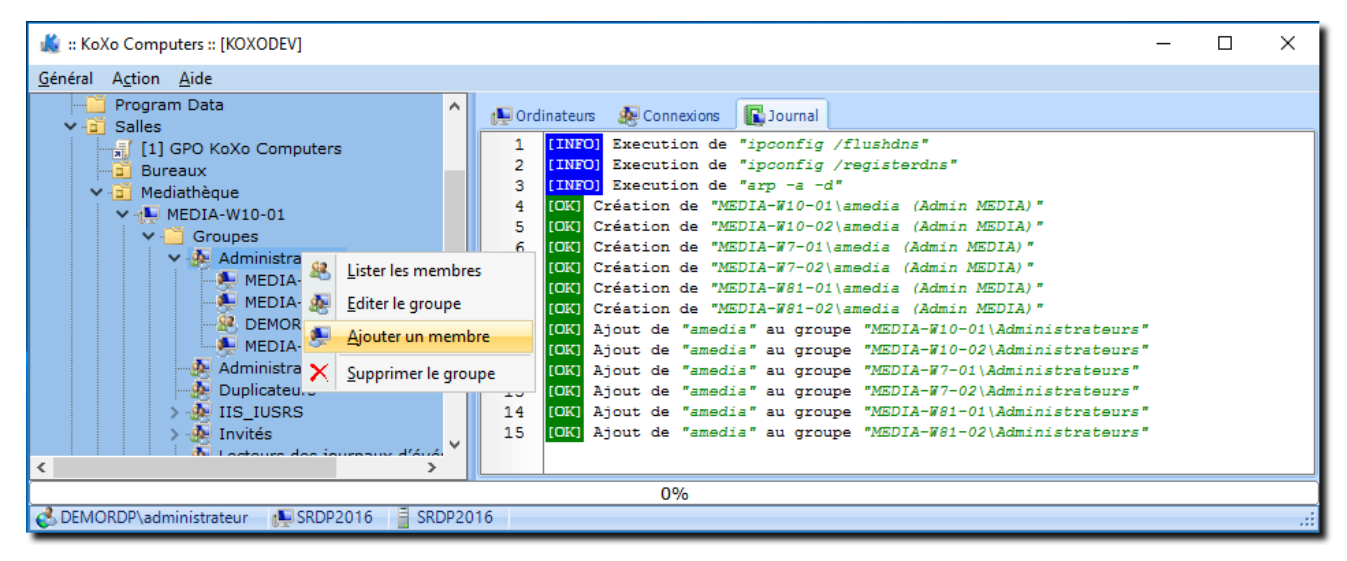

8.3 Création de groupes sur des ordinateurs distants

La création de groupes locaux n'est pas fréquente lors de la gestion d'un parc machine, dans des cas très spécifiques l'administrateur peut en avoir besoin :

| 🎎 :: KoXo Computers :: [KOXODEV]                 |           |                               |                          |         |                         | - | _     | o ×       |
|--------------------------------------------------|-----------|-------------------------------|--------------------------|---------|-------------------------|---|-------|-----------|
| <u>G</u> énéral A <u>c</u> tion <u>A</u> ide     |           |                               |                          |         |                         |   |       |           |
| demordp.lan           [1] Default Domain Policy  | 📃 👰 Ordii | nateurs 🛃 Connexion           | ns 💽 Journal             |         |                         |   |       |           |
| Computers                                        | Ordinate  | ur Adresse IP                 | Adresse MAC              | Etat    | Système d'exploitation  | A | Co    | SID local |
| Domain Controllers                               |           | Vérifier la sélection         |                          |         | Windows 10 Professio    | ? | Me    | ?         |
| Keys                                             |           | Activer/Décactiver            |                          |         | Windows 10 Professio    | ? | Me    | ?         |
| KoXoAdm                                          |           | Actively Desactivel           |                          |         | Windows 7 Professionnel | ? | Me    | ?         |
| Managed Service Accounts<br>                     |           | <u>U</u> tilisateur(s)        |                          | ,       | Windows 8.1 Professio   | ? | Me    | ?         |
| V 🚊 Salles                                       | 1 👘 😽     | Gr <u>o</u> upe(s)            |                          | ,       | 😣 <u>C</u> réer         | ? | Me    | ?         |
| [1] GPO KoXo Computers                           | . 🗆       | E <u>x</u> écuter une applica | tion (planification dist | ante)   | 🤱 <u>M</u> embr (s) ►   |   |       |           |
| ✓ i Mediathèque                                  | 3         | Interpréter et exécuto        | er un script             |         | 🗙 Supr mer              |   |       |           |
| > 🕞 MEDIA-W10-01                                 | :<br>để   | Modifier le registre          |                          |         |                         |   |       |           |
| > MEDIA-W10-02                                   |           | Gestion de fichiers           | Nouveau groupe           |         |                         |   |       | >         |
| >                                                |           | I <u>n</u> ventaire           | Informations             |         |                         |   |       |           |
| > 📜 MEDIA-W81-02                                 |           | Allumer (Wake On L            | Nom du groupe :          | GrpTest | t                       |   |       |           |
| [1] GPO KoXo Computers                           | 0         | Etein <u>d</u> re             | Description :            | Groupe  | de test                 |   |       |           |
| Users                                            |           | <u>E</u> xporter              |                          |         |                         | 0 | Créer | X Annule  |
|                                                  |           | Tout sélectionner             |                          | _       |                         | - |       |           |
|                                                  | ×         | Supprimer                     |                          |         |                         |   |       |           |
| 🛃 DEMORDP\administrateur 🛛 🕞 SRDP2016 🛛 📋 SRDP20 | 016       |                               |                          |         |                         | _ |       |           |

N.B.: On peut de la même manière supprimer ou modifier des groupes locaux de machines distantes.

http://www.koxo.net

#### 9 – Exécution de tâches sur des ordinateurs

A des fins d'administration il est possible d'exécuter des tâches sur des machines distantes, ces tâches ne doivent pas nécessiter d'intervention humaine. Un programme qui devrait nécessiter l'appui sur une touche pour démarrer ne peut donc pas être utilisé.

| 🎎 :: KoXo Computers :: [KOXODEV]                 |                            |          |                               |           |                          |                      | _                     |                                  | 1                             |                 |
|--------------------------------------------------|----------------------------|----------|-------------------------------|-----------|--------------------------|----------------------|-----------------------|----------------------------------|-------------------------------|-----------------|
| <u>G</u> énéral A <u>c</u> tion <u>A</u> ide     |                            |          |                               |           |                          |                      |                       |                                  |                               |                 |
| ✓ → demordp.lan                                  | 💽 Ordinateurs 🛛 🔬 Co       | nnexions | 💽 Journal                     |           |                          |                      |                       |                                  |                               |                 |
| Computers                                        | Ordinateur Adres           | sse IP   | Adresse MAC                   | Etat      | Système d'exploitation   | A                    | Co                    | SID local                        |                               |                 |
| Domain Controllers     ForeignSecurityPrincipals | MEDIA-W10-01 192.          | 168.1    | <u>V</u> érifier la sélection |           |                          | x64<br>x64           | Me                    | S-1-5-2<br>S-1-5-2               |                               |                 |
|                                                  | MEDIA-W7-01 192.1          | 168.1    | Activer/Désactiver            |           |                          | x64                  | Me                    | S-1-5-2                          |                               |                 |
|                                                  | MEDIA-W7-02 192.1          | 168.1    | <u>U</u> tilisateur(s)        |           |                          | ► x64                | Me                    | S-1-5-2<br>S-1-5-2               |                               |                 |
| <ul> <li>✓ -a Salles</li> </ul>                  | MEDIA-W81-02 192.1         | 168.1 👧  | Gr <u>o</u> upe(s)            |           |                          | • x64                | Me                    | S-1-5-2                          |                               |                 |
| [1] GPO KoXo Computers                           | :                          |          | Exécuter une applica          | ation (   | (planification distante) |                      |                       |                                  |                               |                 |
| Mediathèque     Il GPO KoXo Computers            |                            | <i>s</i> | Interpréter et exécut         | er un     | script                   |                      |                       |                                  |                               |                 |
| System                                           |                            | <b>B</b> | Exécuter un progr             | amm       | ie                       |                      |                       |                                  |                               | ×               |
| users                                            |                            |          | Programme / Fichi             | eràe<br>ſ | exécuter                 |                      |                       |                                  |                               |                 |
|                                                  |                            | <b></b>  | Fichier :                     | l         | installtest.exe          |                      |                       |                                  |                               |                 |
|                                                  |                            |          | Paramètres :                  | l         | path=c:\test             |                      |                       |                                  |                               |                 |
|                                                  |                            | 0        | Répertoire de trav            | ail :     |                          |                      |                       |                                  |                               |                 |
|                                                  | 💈 <u>A</u> ctualiser 🔽 DNS |          | Pièces d'identité             |           |                          |                      |                       |                                  |                               |                 |
|                                                  | OU=Mediathèque,OU=Sall     | es, 🗟    | Utilisateur :                 |           | A                        | TTENT                | ION : Si              | vous laissez le                  | e champ                       |                 |
| 💰 DEMORDP\administrateur 🛛 😥 SRDP2016 📑 SRDP2    | 016                        | 0% X     | Mot de passe :                |           | ٦<br>(                   | utilisate<br>S-1-5-1 | ur" vide<br>8) de l'o | , alors le com<br>rdinateur loca | pte SYSTEM<br>al sera utilisé | , vous          |
|                                                  |                            |          | Confirmation :                |           | d<br>d                   | evez al<br>'admini:  | ors disp<br>strateur  | oser d'un com                    | pte                           |                 |
|                                                  |                            |          |                               |           |                          |                      |                       | Execu                            | ter 🗙                         | <u>A</u> nnuler |

Il faudra veiller à utiliser un compte ayant les droits nécessaires sur les machines distantes, si on utilise le compte d'un utilisateur logué, cet utilisateur risque de voir le programme s'exécuter (s'il produit des affichages bien sûr).

**<u>Remarque</u>**: La tâche sera exécutée en tant que « tâche planifiée » différée de une minute et s'auto-effaçant ensuite, si la tâche de s'exécute pas il faudra consulter le journal des évènements de la machine distante.

http://www.koxo.net

#### 10 – Surveillance d'un groupe de machines

Afin d'effectuer des travaux sur le parc machine l'administrateur peut connaitre à tout moment l'état des machines et connaitre l'identifiant des personnes qui y travaillent.

Il faut commencer par se placer sur l'unité d'organisation voulue, ouvrir l'onglet « **Connexions** » de la partie droite puis cliquer sur le bouton « **Actualiser** », la liste des ordinateurs apparait :

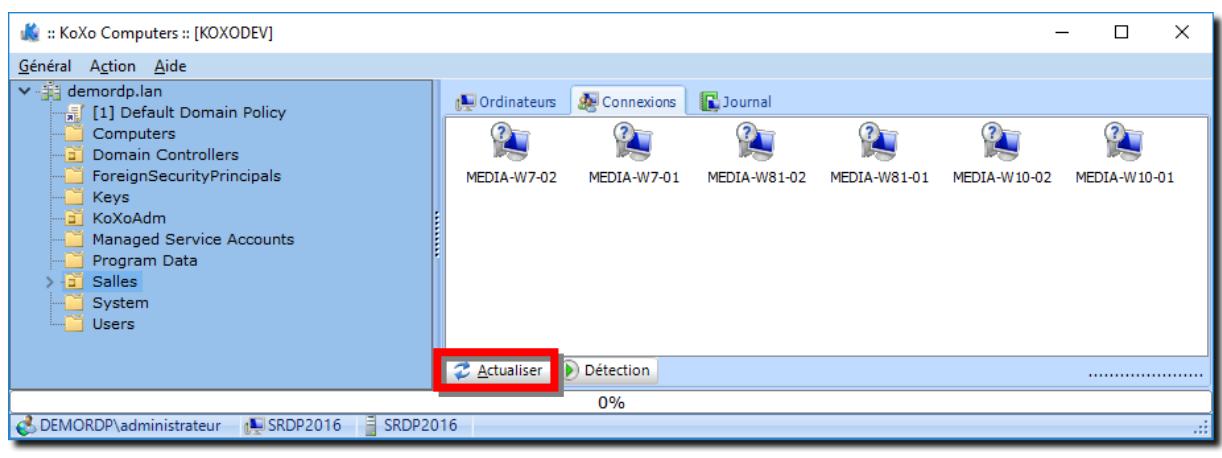

Détections des ordinateurs d'une unité d'organisation

Il suffit ensuite de cliquer sur « **Détection** », des « **Pings** » sont alors envoyés rapidement aux ordinateurs, si ceux-ci répondent la liste des sessions ouvertes est alors récupérée.

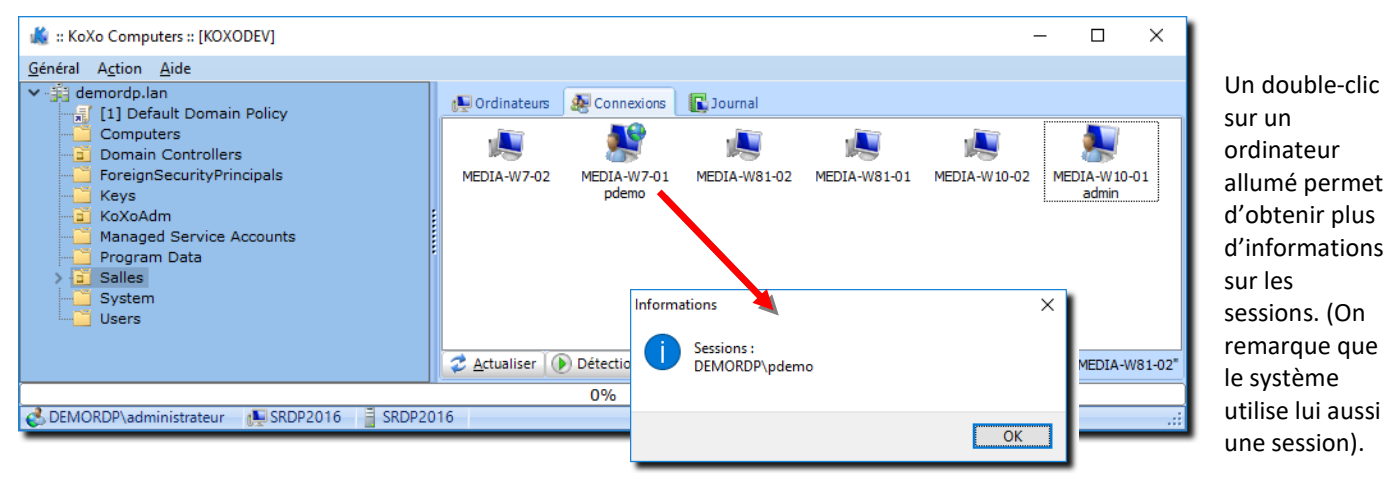

**N.B.**: L'allure de l'icône permet de repérer un utilisateur local ou utilisateur du domaine.

http://www.koxo.net

## 11 – Vérification d'une machine (PING)

KoXo Computer permet de tester la réponse d'une machine à l'aide du protocole ICMP Echo, via un clic droit sur l'ordinateur à tester :

| general Action Alies            • Ordenstan Policy         Ordenstan             • Ordenstan             • O                                                                                                    | 🌋 :: KoXo Computers :: [KOXODEV]                                                                                                    |            |                                                                                                    |                                                          | - 0                                                                                                    | ×                                      |                                                                          |           |
|----------------------------------------------------------------------------------------------------|----------------------------------------------------------------------------------------------------|------------|----------------------------------------------------------------------------------------------------|----------------------------------------------------------|----------------------------------------------------------------------------------------------------|----------------------------------------|--------------------------------------------------------------------------|-----------|
| <ul> <li>Computers</li> <li>Computers</li> <li>Connection</li> <li>Connection</li></ul>                                                                                                    | <u>G</u> énéral A <u>c</u> tion <u>A</u> ide                                                                                                    |            |                                                                                                    |                                                          |                                                                                                    |                                        |                                                                          |           |
| Domain Controllers     Domain Controllers     Domain Controller | demordp.lan     [1] Default Domain Policy     Computers                                                                                                    | Ordinateur | teurs 🐼 Connexions 💽 Journal                                                                                   | itat Svetàma                                             | fevoloitation A Co                                                                                                    | c                                      |                                                                          |           |
| Bureaux   Bureaux                                                                                                    | Domain Controllers     Domain Controllers     ForeignSecurityPrincipals     Keys     Managed Service Accounts     Program Data     Salles     [1] GPO KoXo Computers |            | Auresse IP Auresse MAC E<br>Informations<br>Vérifier la sélection<br>Gérer (MMC)<br>Activer/Désactiver<br>Ping | indows<br>indows<br>indows<br>indows<br>indows<br>indows | Depondention         A         Con           10 Professio         x64         Me           7 Professionnel         x64         Me           7 Professionnel         x64         Me           8.1 Professio         x64         Me           8.1 Professio         x64         Me | . S<br>. S<br>. S<br>. S<br>. S<br>. S | Les paramètres du pao<br>sont réglables.                                 | quet PING |
| System   Users     Assistange à distance   Massistange à distance   Willisatur(s)   Graupe(s)   Egécuter une application (planification distante)   Imeout :   Solo   Modifier le registre   Modifier le registre   Muderatives   Muderatives                                                                                                    |                                                                                                    |            | Ad <u>r</u> esse MAC                                                                                           |                                                          | Ping : MEDIA-W10                                                                                                    | -01                                    |                                                                          | X         |
| Users       Assistange à distance Windows         Utilisateur(s)       Grgupe(s)         Egécuter une application (planification distante)         Interpréter et exécuter un script         Modifier le registre         Gestion de fichjiers         Inventaire         Ajlumer (Wake On LAN)         Eteingre         Eteingre         Junt sélectionner         Ctrl+A         Supprimer                                                                                                    |                                                                                                    | -          | <u>B</u> ureau à distance                                                                                      |                                                          | Paramètres                                                                                                    |                                        |                                                                          |           |
| Image: State of State         Image: State         Image: State                                                                                                    | Users                                                                                                    | 2          | Assistan <u>c</u> e à distance Windows                                                                         |                                                          | Hote (Adresse IP) :                                                                                                    | MEDIA                                  | -W10-01                                                                  |           |
| Image: Grgupe(s)       Image: Grgupe(s)         Egécuter une application (planification distante)       Image: Grgupe(s)         Image: Grgupe(s)       Image: Grgupe(s)         Image: Grgupe(s)       Image: Grgupe(s)                                                                                                    |                                                                                                    |            | Utilisateur(s)                                                                                                 | •                                                        | Timeout :                                                                                                    | 500                                    |                                                                          |           |
| Egécuter une application (planification distante)         Interpréter et exécuter un script         Modifier le registre         Gestion de fichiers         Interpréter et exécuter un script         Mutter (Wake On LAN)         Eteingre         Leingre         Lour Stelectionner         Ctrl+A         Supprimer         Supprimer         Limbox SRDP2016         SRDP2016         SRDP2016         SRDP2016         SRDP2016         SRDP2016                                                                                                    |                                                                                                    | <b>Æ</b>   | Gr <u>o</u> upe(s)                                                                                             | •                                                        | TTI ·                                                                                                    | 32                                     |                                                                          |           |
| Interpréter et exécuter un script         Modifier le registre         Gestion de fichiers         Interpréter et exécuter un script         Modifier le registre         Interpréter et exécuter un script         Gestion de fichiers         Interpréter et exécuter un script         Interpréter et exécuter un script         Interpréter et exécuter un sc                                                                                                    |                                                                                                    |            | $E_{\underline{x}}\acute{e}cuter$ une application (planification distant                                       | e)                                                       | Taille du paquet :                                                                                                    | 52                                     |                                                                          |           |
|                                                                                                    |                                                                                                    | 3          | Interpréter et exécuter un script                                                                              |                                                          | raile du paquet.                                                                                                    | 50                                     | <b>T</b>                                                                 |           |
| Gestion de ficipiers       Image: Control of Control of Con                                    |                                                                                                    | Ť          | <u>M</u> odifier le registre                                                                                   | •                                                        | Envoi :                                                                                                    |                                        |                                                                          |           |
| Image: Interment of the second second sec                           |                                                                                                    |            | Gestion de fic <u>h</u> iers                                                                                   | •                                                        | 14 : MEDIA-W 10-0<br>15 : MEDIA-W 10-0                                                                                                    | )1, recu 3<br>)1, recu 3               | 56 octets de 192.168.1.175 en 0 ms<br>56 octets de 192.168.1.175 en 0 ms | ^         |
| Allumer (Wake On LAN)       Image: Control of the control of the contro                                    |                                                                                                    | <b></b>    | I <u>n</u> ventaire                                                                                            | •                                                        | 16 : MEDIA-W 10-0                                                                                                    | )1, reçu l                             | 56 octets de 192.168.1.175 en 0 ms                                       |           |
| Image: Big Eteingre       Image: Big Eteingre         Image: Big Exporter       Image: Big Exporter         Image: DEMORDP\administrateur       SRDP2016         SRDP2016       SRDP2016         SRDP2016       SRDP2016         Supprimer       Image: Big Exponent and Big Exponent and Bi                                                                                                    |                                                                                                    |            | A <u>l</u> lumer (Wake On LAN)                                                                                 |                                                          | 17 : MEDIA-W 10-0<br>18 : MEDIA-W 10-0                                                                                                    | )1, recu 3<br>)1, recu 3               | 56 octets de 192.168.1.175 en 1 ms<br>56 octets de 192.168.1.175 en 8 ms |           |
| Image: State and State and State an                           |                                                                                                    | 0          | Etein <u>d</u> re                                                                                              |                                                          | 19 : MEDIA-W 10-0                                                                                                    | )1, reçu S                             | 56 octets de 192.168.1.175 en 0 ms                                       |           |
| OU-M     Tout sélectionner     Ctrl+A       CDEMORDP\administrateur     SRDP2016     SRDP2016       Supprimer     Supprimer                                                                                                    |                                                                                                    | 孝 <u>A</u> | <u>E</u> xporter                                                                                               | •                                                        | 20 : MEDIA-W 10-0<br>21 : MEDIA-W 10-0                                                                                                    | )1, reçu :<br>)1, recu !               | 56 octets de 192.168.1.175 en 0 ms<br>56 octets de 192.168.1.175 en 1 ms |           |
| CDEMORDP\administrateur SRDP2016 SRDP2016 Supprimer                                                                                                    |                                                                                                    | OU=M 🗟     | Tout sélectionner C                                                                                            | trl+A                                                    | 22 : MEDIA-W 10-0                                                                                                    | )1, reçu S                             | 56 octets de 192.168.1.175 en 0 ms                                       |           |
|                                                                                                    | C DEMORDP\administrateur 💷 SRDP2016 📑 SRDP201                                                                                                    | 16 ×       | Supprimer                                                                                                    |                                                          | - '                                                                                                    |                                        |                                                                          | ¥         |
| Pause X Outter                                                                                                    |                                                                                                    |            |                                                                                                    |                                                          | <                                                                                                    |                                        |                                                                          |           |
|                                                                                                    |                                                                                                    |            |                                                                                                    |                                                          |                                                                                                    |                                        | P <u>a</u> use                                                           | Cuitter   |

#### 12 - Informations sur les machines et exports

Pour obtenir des informations sur un ordinateur (clic droit sur l'ordinateur puis choisir « Informations ») :

| Informa | tions X                                                                                                    |
|---------|----------------------------------------------------------------------------------------------------|
| 1       | Ordinateur : MEDIA-W10-01<br>Description :<br>Système d'exploitation : Windows 10 Professionnel<br>Architecture : x64<br>Service pack :<br>Version : 10.0 (14393)<br>Emplacement :<br>SID domaine : S-1-5-21-1055410283-1949811869-3784422552-1115<br>SID Local : S-1-5-21-4240248347-3468695673-3407444710<br>Créateur : |
|         | Nom DNS : MEDIA-W10-01.demordp.lan<br>Adresse IP : 192.168.1.175<br>Adresse MAC : 00-15-5D-01-83-04<br>Fabricant NIC : Microsoft Corporation                                                                                                    |
|         | ОК                                                                                                    |

#### Informations d'un ordinateur

La première partie des informations provient de l'annuaire Active Directory (à l'exception du SID local qui est lu si le poste est en ligne), et la seconde de la couché réseau de l'ordinateur.

## 12.1 Export texte de la liste des ordinateurs

D'autre part on peut exporter la liste des ordinateurs visualisée vers un fichier de type **CSV** exploitable par n'importe quel tableur (clic droit sur la liste puis « **Exporter / la liste au format texte** ») :

|              | Exp <u>o</u> rter       |            |           | •            |         | la liste au format te          | de 📃                  |         |                  |            |                 |                  |             |                                                            |                        |          |
|--------------|-------------------------|------------|-----------|--------------|---------|--------------------------------|-----------------------|---------|------------------|------------|-----------------|------------------|-------------|------------------------------------------------------------|------------------------|----------|
| ß            | Tout séle <u>c</u> tion | her        |           | Ctrl+A       | 2       | l <u>e</u> s adresses MAC da   | ans un fichier texte  |         | mputers.csv - Ex | cel        |                 |                  |             |                                                            | - 🗆                    | ×        |
| $\mathbf{X}$ | Supprimer               |            |           |              | 1       | l <u>a</u> liste au format iTa | alc                   | Révisio | on Affichage     | Compléme   | ents Foxit P    | 'DF Équipe       | Q Rechero   | cher Connexic                                              | on Q Pai               | tager    |
| _            |                         |            |           |              | 0       | le script d'extinction         | `                     |         |                  | Mise en f  | forme conditior | nnelle - 🛛 🕮 Ins | érer -      | Σ - Δ                                                      |                        |          |
|              |                         |            |           | IIDTI        | *   I   | AA                             |                       | Stand   | ard              | Mettre se  | ous forme de ta | bleau - 🖾 Suj    | primer -    | J ZY 4                                                     |                        |          |
|              |                         | Coller     | S G       | I <u>S</u> - | ···· ·· | 🖄 - 🛕 - 🚞                      |                       | -       | % ∞ 58 50        | Styles de  | cellules -      | E For            | mat •       | <ul> <li>Trier et Rech</li> <li>filtrer v sélec</li> </ul> | ercher et<br>tionner • |          |
|              |                         | Presse-pap | oiers 🕞   | Pol          | ice     | Es.                            | Alignement 5          |         | Nombre 5         |            | Style           | C                | llules      | Édition                                                    |                        | ~        |
|              |                         | Δ1         | -         | : X .        | /       | fx Ordinateur                  |                       |         |                  |            |                 |                  |             |                                                            |                        | ~        |
|              |                         |            |           |              |         | oraniatear                     |                       |         |                  |            |                 |                  |             |                                                            |                        |          |
|              |                         |            | A         | В            |         | С                              | D                     | E       | F                |            | G               | Н                |             | 1                                                          |                        | <b>^</b> |
|              |                         | 1 Ordi     | nateur    | Adresse IP   | 4       | Adresse MAC                    | Fabricant NIC         | Etat    | Système d'explo  | itation    | Architecture    | Container        | SID Local   |                                                            |                        |          |
|              |                         | 2 MED      | IA-W10-01 | 192.168.1.1  | 75 0    | 0-15-5D-01-83-04               | Microsoft Corporation | OK      | Windows 10 Prot  | fessionnel | x64             | Mediathèque      | S-1-5-21-42 | 40248347-34686                                             | 95673-340              | 74447    |
|              |                         | 3 MED      | IA-W10-02 | 192.168.1.1  | 76 0    | 0-15-5D-01-83-05               | Microsoft Corporation | OK      | Windows 10 Prot  | fessionnel | x64             | Mediathèque      | S-1-5-21-40 | 49139157-52516                                             | 8269-2370              | 59405    |
|              |                         | 4 MED      | IA-W7-01  | 192.168.1.1  | 72 0    | 0-15-5D-01-83-01               | Microsoft Corporation | OK      | Windows 7 Profe  | essionnel  | x64             | Mediathèque      | S-1-5-21-28 | 66282917-16624                                             | 02198-1944             | 44242    |
|              |                         | 5 MED      | IA-W7-02  | 192.168.1.1  | 71 0    | 0-15-5D-01-83-00               | Microsoft Corporation | OK      | Windows 7 Profe  | essionnel  | x64             | Mediathèque      | S-1-5-21-65 | 8373396-866568                                             | 249-44476              | 2419     |
|              |                         | 6 MED      | IA-W81-01 | 192.168.1.1  | 73 0    | 0-15-5D-01-83-02               | Microsoft Corporation | OK      | Windows 8.1 Pro  | fessionnel | x64             | Mediathèque      | S-1-5-21-71 | 692579-3419617                                             | 753-33586              | 5626     |
|              |                         | 7 MED      | IA-W81-02 | 192.168.1.1  | 74 0    | 0-15-5D-01-83-03               | Microsoft Corporation | ОК      | Windows 8.1 Pro  | fessionnel | x64             | Mediathèque      | S-1-5-21-39 | 92942383-89925                                             | 3367-8745              | 06842    |
|              |                         | 8          |           |              |         |                                |                       |         |                  |            |                 |                  |             |                                                            |                        | -        |
|              |                         | 4          | C         | omputers     |         | +                              |                       |         |                  |            |                 |                  |             |                                                            |                        | •        |
|              |                         | Modifier   |           |              |         |                                |                       |         |                  |            |                 | E                |             |                                                            | +                      | 100 %    |

## La liste des valeurs exporées :

Ordinateur;Adresse IP;Adresse MAC;Fabricant NIC;Etat;Système d'exploitation;Arhitecture;Container;SID local;FQDN;Service Pack;Description;Emplacement;Nom DNS;SID Domaine;Createur

Cette liste ne constitue pas un inventaire bien sûr, mais permet de visualiser rapidement certaines informations importantes.

### 12.2 Export texte de la liste des adresses MAC des ordinateurs pour le réveil réseau

Afin de réveiller les ordinateurs avec un outil de réveil, KoXo Computers permet d'exporter la liste des adresses MAC des ordinateurs voulus afin de fournir ce fichier en paramètre pour un outil de « Wake On Lan ».

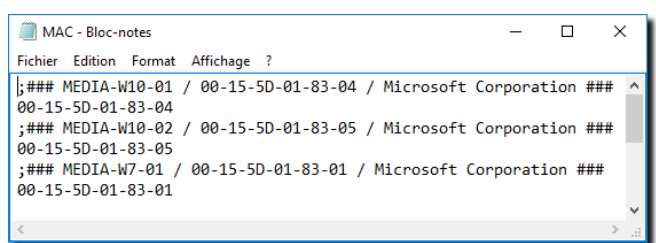

#### Export texte pour « Wake On Lan »

On peut ensuite utiliser l'outil « **KoXoWOL** » pour exploiter le fichier généré :

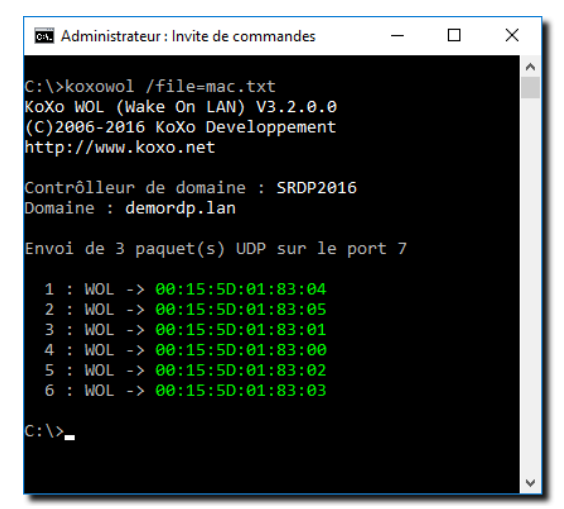

Utilisation de KoXoWOL pour réveiller un groupe d'ordinateurs

http://www.koxo.net

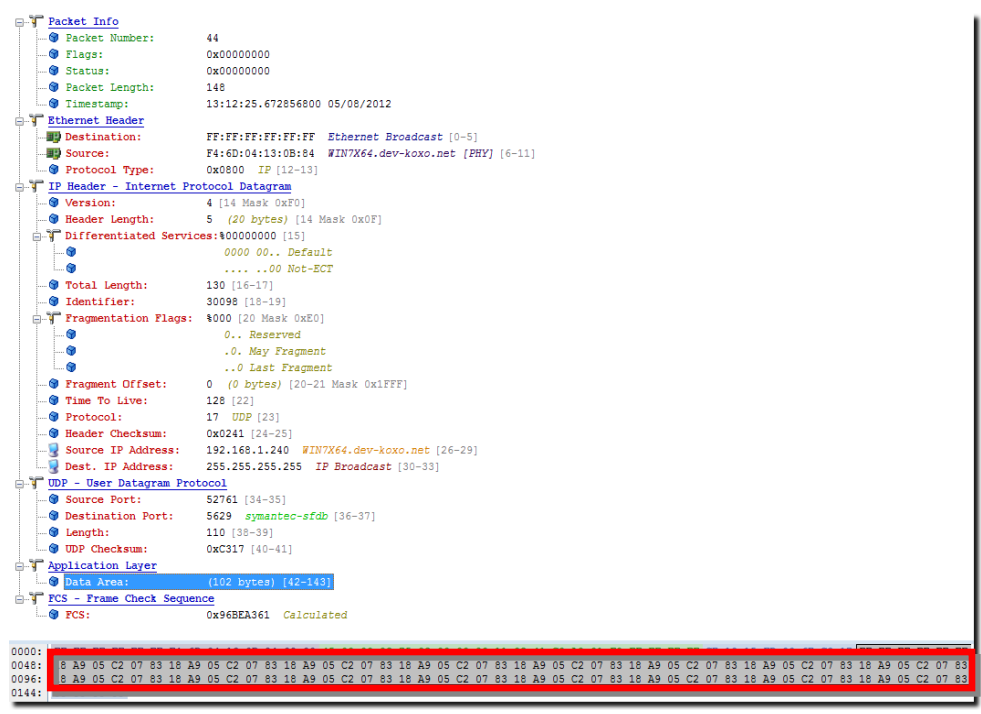

#### Exemple de paquet WOL

### <u>12.3 Export texte pour iTalc</u>

iTalc est un logiciel de gestion de salle d'ordinateurs, il est principalement utilisé dans le monde de l'éducation, **KoXo Computers** peut générer des fichiers pour configurer rapidement les postes des professeurs sans s'y déplacer, ni lancer le logiciel pour créer les ordinateurs à gérer.

```
<?xml version="1.0"?>
</DOCTYPE italc-config-file>
<gplobalclientconfig version="2.0.0">
<body>
<classroom name="Mediathèque">
<client hostname="MEDIA-W10-01.demordp.lan" mac="00:15:5D:01:83:04" type="0" id="7453649" name="MEDIA-W10-01"/>
<client hostname="MEDIA-W10-02.demordp.lan" mac="00:15:5D:01:83:05" type="0" id="2819264" name="MEDIA-W10-02"/>
<client hostname="MEDIA-W10-02.demordp.lan" mac="00:15:5D:01:83:04" type="0" id="2819264" name="MEDIA-W10-02"/>
<client hostname="MEDIA-W10-02.demordp.lan" mac="00:15:5D:01:83:04" type="0" id="2819264" name="MEDIA-W10-02"/>
<client hostname="MEDIA-W10-02.demordp.lan" mac="00:15:5D:01:83:04" type="0" id="2819264" name="MEDIA-W10-02"/>
<client hostname="MEDIA-W10-02.demordp.lan" mac="00:15:5D:01:83:04" type="0" id="2819264" name="MEDIA-W10-02"/>
<client hostname="MEDIA-W10-02.demordp.lan" mac="00:15:5D:01:83:04" type="0" id="2819264" name="MEDIA-W10-02"/>
<client hostname="MEDIA-W10-02.demordp.lan" mac="00:15:5D:01:83:04" type="0" id="2819264" name="MEDIA-W10-02"/>
<client hostname="MEDIA-W10-02.demordp.lan" mac="00:15:5D:01:83:04" type="0" id="2819264" name="MEDIA-W7-02"/>
<client hostname="MEDIA-W10-02.demordp.lan" mac="00:15:5D:01:83:04" type="0" id="4592012" name="MEDIA-W81-02"/>
<client hostname="MEDIA-W81-02.demordp.lan" mac="00:15:5D:01:83:03" type="0" id="1405938" name="MEDIA-W81-02"/>
</classroom>
```

#### Exemple de fichier de configuration pour iTalc

#### 12.4 Export de script d'extinction des ordinateurs

Afin d'éteindre les ordinateurs en masse via une tâche planifié standard ; KoXo Computers peut gérer des fichiers de type BATCH :

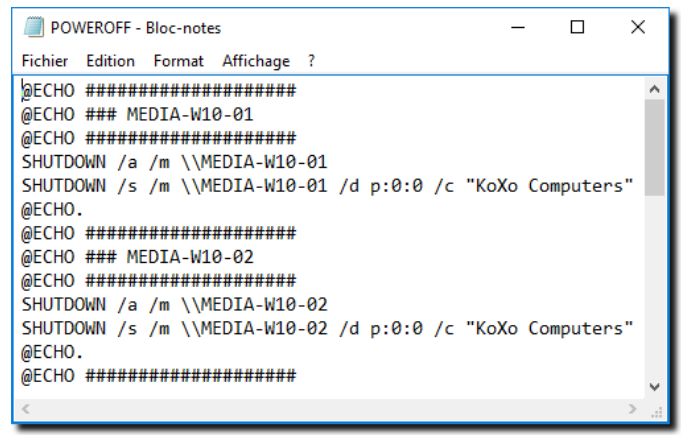

#### Exemple de script d'extinction

**N.B.**: Le modèle qui permet de générer ce script se trouve dans la fiche de configuration dans l'onglet « **Divers** ».

http://www.koxo.net

#### 13 – Modification du registre des machines

**KoXo Computer** permet de créer/effacer des clefs et valeurs dans le registre distant des ordinateurs mais aussi d'y importer directement un fichier « **.REG** ». Ces possibilités sont particulièrement intéressantes pour configurer des logiciels pour lesquels il n'existe pas de modèle d'administration (ADM ou ADMX).

#### 13.1 Ajout et suppression de clef du registre sur des ordinateurs distants

La démarche est la même que pour les autres opérations :

| 🎎 :: KoXo Computers :: [KOXODEV]                                                                                                    |                                                                                                    | - 🗆 ×                                                                                                    |
|----------------------------------------------------------------------------------------------------|----------------------------------------------------------------------------------------------------|----------------------------------------------------------------------------------------------------|
| <u>G</u> énéral A <u>c</u> tion <u>A</u> ide<br>▼ <u>→</u> demordp.lan<br>→ ↓ [1] Default Domain Policy                                                                                                    | 🖳 Ordinateurs 🛛 🌆 Connexions 🛛 🕞 Journal                                                                                                    |                                                                                                    |
| <ul> <li>Jeg demorapilan</li> <li>Ji Default Domain Policy</li> <li>Computers</li> <li>Domain Controllers</li> <li>ForeignSecurityPrincipals</li> <li>Keys</li> <li>KoXoAdm</li> <li>Managed Service Accounts</li> <li>Program Data</li> <li>Salles</li> <li>Ji (1) GPO KoXo Computers</li> <li>Bureaux</li> <li>Mediathèque</li> <li>System</li> <li>Users</li> </ul> | Ordinateur     Adresse IP     Adresse MAC     Etat     Système d'exploitation       Vérifier la sélection     Windows 10 Profession     Windows 10 Profession       Activer/Désactiver     Windows 7 Profession       Utilisateur(s)     Windows 7 Profession       Grgupe(s)     Windows 8.1 Profession       Interpréter et exécuter un script     Windows 8.1 Profession       Modifier le registre     Image: Clef       Gestion de fichiers     Image: Clef       Inventaire     Maleur       Charger un fichiers     Maleur | n A Co SID local<br>x64 Me S-1-5-21-4<br>x64 Me S-1-5-21-4<br>nnel x64 Me S-1-5-21-6<br>io x64 Me S-1-5-21-6<br>io x64 Me S-1-5-21-7<br>io x64 Me S-1-5-21-7<br>io x64 Me S-1-5-21-3 |
|                                                                                                    | Allumer (Wake On LAN)                                                                                                    |                                                                                                    |
|                                                                                                    | Exporter     Ajout de clef     Paramètres                                                                                                    | ×                                                                                                    |
|                                                                                                    | Iout sélectionner  Racine  Ksupprimer  Supprimer  Kacine  HKEY_LOCAL_MACHINE  HKEY_USERS                                                                                                    |                                                                                                    |
|                                                                                                    | Z Actualiser ☑ DNS      Clef     OU=Salles,D     OU=Salles,D     Nom : SOFTWARE\KoXo Dev                                                                                                    |                                                                                                    |
| C DEMORDP\administrateur 🛃 SRDP2016 📋 SRDP20                                                                                                    |                                                                                                    | 🕃 Ajouter 🔀 Annuler                                                                                                    |

Il suffit d'indiquer la ruche voulue (Machine ou Utilisateurs), puis de saisir le chemin complet de la clef (Le début du chemin par défaut est « **SOFTWARE »** pour la ruche « machine » ou « **.DEFAUT\Software »** pour la ruche « utilisateurs » car ce sont les chemins les plus utilisés).

La démarche est la même pour effacer une clef (et ses sous-clés), il faut cependant faire très attention à ce que l'on fait, une erreur de suppression pourrait endommager sérieusement le poste cible. Le détail des opérations est affiché dans l'onglet journal.

## 13.2 Ajout et suppression de valeur dans le registre d'ordinateurs distants

Au niveau de l'arbre d'Active Directory ou de la liste des ordinateurs :

| 🎎 :: KoXo Computers :: [KOXODEV]             |                        |                                       |                |             |           |                                |              | -                    |                    | ×           | 1             |
|----------------------------------------------|------------------------|---------------------------------------|----------------|-------------|-----------|--------------------------------|--------------|----------------------|--------------------|-------------|---------------|
| <u>G</u> énéral A <u>c</u> tion <u>A</u> ide |                        |                                       |                |             |           |                                |              |                      |                    |             |               |
| demordp.lan     [1] Default Domain Policy    | Crdinateurs            | 🜆 Connexions                          | 💽 Journal      |             |           |                                |              |                      |                    |             |               |
| Computers                                    | Ordinateur             | Adresse IP                            | Adresse M/     | AC Eta      | at S      | Système d'exploitation         | A            | Co                   | SID loc            | al          |               |
| Domain Controllers                           | 🛛 🔊 Vérifier la        | sélection                             |                |             | 1         | Windows 10 Professio           | x64          | Me                   | S-1-5-2            | 1-4         |               |
|                                              |                        | · · · · · · · · · · · · · · · · · · · |                |             | - \       | Windows 10 Professio           | x64          | Me                   | S-1-5-2            | 1-4         |               |
|                                              | Activer/D              | resactiver                            |                |             |           | Mindows / Professionnel        | x64          | Me                   | S-1-5-2<br>S-1-5-2 | 1-2         |               |
| Managed Service Accounts                     | 🤵 <u>U</u> tilisateu   | ır(s)                                 |                | •           |           | Nindows 8.1 Professio          | x64          | Me                   | S-1-5-2            | 1-7         |               |
|                                              | Gr <u>o</u> upe(s      | )                                     |                | +           | 1         | Nindows 8.1 Professio          | x64          | Me                   | S-1-5-2            | 1-3         |               |
| [1] GPO KoXo Computers                       | Exécuter               | une application (p                    | lanification o | distante)   |           |                                |              |                      |                    |             |               |
| Bureaux                                      |                        | er et exécuter un so                  | crint          |             |           |                                |              |                      |                    |             |               |
| System                                       | Modifier               | le registre                           |                | •           | đ         | Clef                           | 1            | •                    |                    |             |               |
| Users                                        | Gestion d              | le fichiers                           |                |             | all all   | Valeur                         |              | 0                    | Aiouter            |             |               |
|                                              |                        | -                                     |                |             |           | Charger up fichier F           | DEC.         | $\mathbf{v}$         | Cumari             |             |               |
|                                              |                        |                                       |                | · ·         | <b>29</b> | C <u>n</u> arger un tichier .r | NEO          |                      | Sabo               |             |               |
|                                              | Allumer (              | (Wake On LAN) E                       | criture dans   | le registre |           |                                |              |                      |                    |             | ×             |
|                                              | 0 Etein <u>d</u> re    |                                       | Paramètres     |             |           |                                |              |                      |                    |             |               |
|                                              | Exporter               | 1                                     | Racine         |             |           |                                | Type         |                      | ·                  |             |               |
|                                              | Tout séle              | ctionner                              |                |             | ME        | 2                              | Vale<br>Vale | ur chair<br>ur binai | ie (REG_S          | Z)          |               |
|                                              | ×                      |                                       |                | CAL_MACHE   | ×L        |                                |              | ur Dinai<br>ur DWC   | RD 32 bit          | s (REG_E    | WORD)         |
|                                              | Supprime               | er                                    |                |             |           | ć                              | 🔾 Vale       | ur QWC               | RD 64 bi           | ts (REG_(   | QWORD)        |
|                                              | 📿 🧟 <u>A</u> ctualiser | 🛛 DNS 🛛 💽 🗹é                          | OHKEY_US       | ERS         |           | (                              | 🔿 Vale       | ur de ch             | naînes mu          | ltiples (Ri | G_MULTI_SZ)   |
|                                              | OU=Mediathèque,        | OU=Salles,DC                          |                |             |           | (                              | 🔾 Vale       | ur de cł             | naîne exte         | ensible (R  | EG_EXPAND_SZ) |
|                                              | 010                    | 0%                                    | Valeur         |             |           |                                |              |                      |                    |             |               |
| C DEMOKDY\administrateur 🕞 SKDP2016 🗧 SKDP2  | 010                    |                                       | Clef: SO       | FTWARE Kox  | (o De     | v                              |              |                      |                    |             |               |
|                                              |                        |                                       | New Co         | et.         |           |                                |              |                      |                    |             |               |
|                                              |                        |                                       | Nom : Te       |             |           |                                |              |                      |                    |             |               |
|                                              |                        |                                       | Valeur : Ess   | ai          |           |                                |              |                      |                    |             |               |
|                                              |                        |                                       |                |             |           |                                |              |                      |                    |             |               |
|                                              |                        |                                       |                |             |           |                                |              |                      |                    |             |               |
|                                              |                        |                                       |                |             |           |                                |              |                      |                    |             |               |
|                                              |                        | L                                     |                |             |           |                                |              |                      |                    |             |               |
|                                              |                        |                                       |                |             |           |                                |              |                      | 6                  | J Ajoute    | r 🔥 🔨 Annuler |

Il faut indiquer la ruche voulue, le type de donnée (chaine de caractères, valeurs binaires etc.), le nom de la clef (chemin complet), le nom de la valeur à ajouter et le contenu de cette valeur.

Pour le contenu de type « **binaire** » il faut saisir les octets en hexadécimal séparés par des espaces ou non et sur une ou plusieurs ligne (la case n'est pas nécessaire), voici un exemple de saisie :

## 00 85 74 5A FF FF 00 0C 14 78 55 ffeb00000044559f6b

Pour les valeurs de type Mot de 32 bits ou 64 bits, la saisie est par défaut en décimal, pour spécifier une valeur hexadécimale, il faut ajouter le préfixe « **\$** » ou « **0x** ».

Voici des exemples de saisie :

1257850 0x0087A45F \$0000F42D

http://www.koxo.net

## 13.3 Ajout d'un fichier « .REG » dans le registre d'ordinateurs distants

KoXo Computers est le seul outil actuel proposant ce genre de fonctionnalité. L'accès à celle-ci se fait de la même manière que les autres :

| 🎎 :: KoXo Computers :: [KOXODEV]                                                                                                    |                                                                                                    |                                                                                                    |                                                            |                        |        |                                                                                                    | _                               |                      | ×                               | 1         |
|----------------------------------------------------------------------------------------------------|----------------------------------------------------------------------------------------------------|----------------------------------------------------------------------------------------------------|------------------------------------------------------------|------------------------|--------|----------------------------------------------------------------------------------------------------|---------------------------------|----------------------|---------------------------------|-----------|
| <u>G</u> énéral A <u>c</u> tion <u>A</u> ide                                                                                                    |                                                                                                    |                                                                                                    |                                                            |                        |        |                                                                                                    |                                 |                      |                                 |           |
| <ul> <li>demordp.lan</li> <li>[1] Default Domain Policy</li> </ul>                                                                                                    | 🖳 Ordinateurs                                                                                                    | 🛃 Connexions                                                                                                    | 💽 Journal                                                  |                        |        |                                                                                                    |                                 |                      |                                 |           |
| Computers                                                                                                    | Ordinateur                                                                                                    | Adresse IP                                                                                                    | Adresse MAC                                                | Etat                   | Systè  | me d'exploitation                                                                                                    | A                               | Co                   | SID I                           |           |
| Domain Controllers<br>ForeignSecurityPrincipals<br>Keys<br>CoxoAdm<br>Managed Service Accounts<br>Program Data<br>Salles<br>(1) GPO KoXo Computers<br>Bureaux<br>Mediathèque<br>System<br>Users | MEDIA<br>MEDIA<br>MEDIA | irifier la sélection<br>ctiver/Désactiver<br>tilisateur(s)<br>roupe(s)<br>técuter une applica<br>terpréter et exécut<br>codifier le registre<br>estion de fic <u>h</u> iers<br>ventaire | ation (planification d<br>er un script                     | listante)              | •<br>• | www.s.10.Professio<br>www.s.10.Professio<br>www.s.7.Professionnel<br>www.s.8.1.Professio<br>www.s.8.1.Professio<br>www.s.8.1.Professio<br><u>Clef</u><br><u>Valeur</u><br><u>Charger un</u> | x64<br>x64<br>x64<br>x64<br>x64 | Me<br>Me<br>Me<br>Me | S-1<br>S-1<br>S-1<br>S-1<br>S-1 |           |
|                                                                                                    | Q Al<br>Q Et<br>Et<br>Ex<br>R Io<br>OU=Media<br>CUU=Media                                                                                                    | lumer (Wake On L<br>eingre<br>porter<br>put & Chargemer                                                                                                    | AN)<br>nt d'un fichier REG<br>↑                            |                        | •<br>• | ~                                                                                                    | Ō                               | Recherch             | er dans : Do                    | cuments p |
|                                                                                                    |                                                                                                    | Organiser 🔻                                                                                                    | Nouveau dossier                                            |                        |        |                                                                                                    |                                 |                      | :==                             | - 🔳 🔞     |
| C DEMORDP\administrateur                                                                                                    | SRDP2016                                                                                                    | 📌 Accès ra                                                                                                    | pide Nom                                                   |                        |        | ^                                                                                                    | I                               | Modifié le           |                                 | Туре      |
|                                                                                                    |                                                                                                    | Ce PC<br>Bureau<br>Docum<br>Images<br>Musiqu<br>Télécha                                                                                                    | nents<br>s<br>ue<br>argement V <<br><u>N</u> om du fichier | ; <mark>logicie</mark> |        |                                                                                                    | ~                               | Fichier R            | 7 14:08<br>EG                   | Annuler   |

Le fichier « REG » est alors « décodé » et les clefs et valeurs sont créés sur les ordinateurs sélectionnés.

Les six types (**REG\_SZ, REG\_BINARY, REG\_DWORD, REG\_QWORD, REG\_MULTI\_SZ, REG\_EXPAND\_SZ**) sont supportés. Si le fichier REG contient des références à des ruches qu'il ne peut pas atteindre (exemple : KHEY\_CURRENT\_USER), les clefs et valeurs ne pourront donc pas être écrites.

http://www.koxo.net

#### 14 - Gestion des fichiers

**KoXo Computers** permet de visualiser les lecteurs et partages sur les postes distants mais aussi de placer des droits sur des dossiers et fichiers à distance et en masse.

#### 14.1 Lister les lecteurs sur un ordinateur distant

La liste des lecteurs peut être obtenu ordinateur par ordinateur :

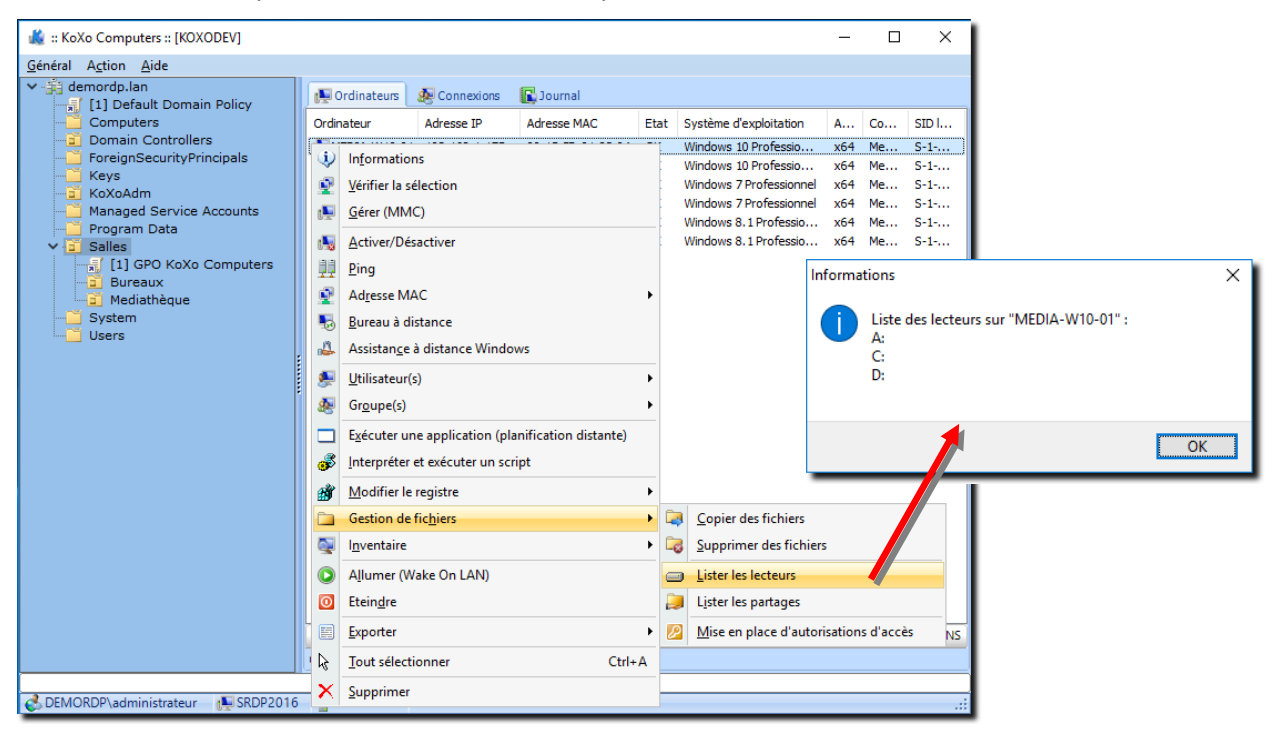

14.2 Lister les partages sur un ordinateur distant

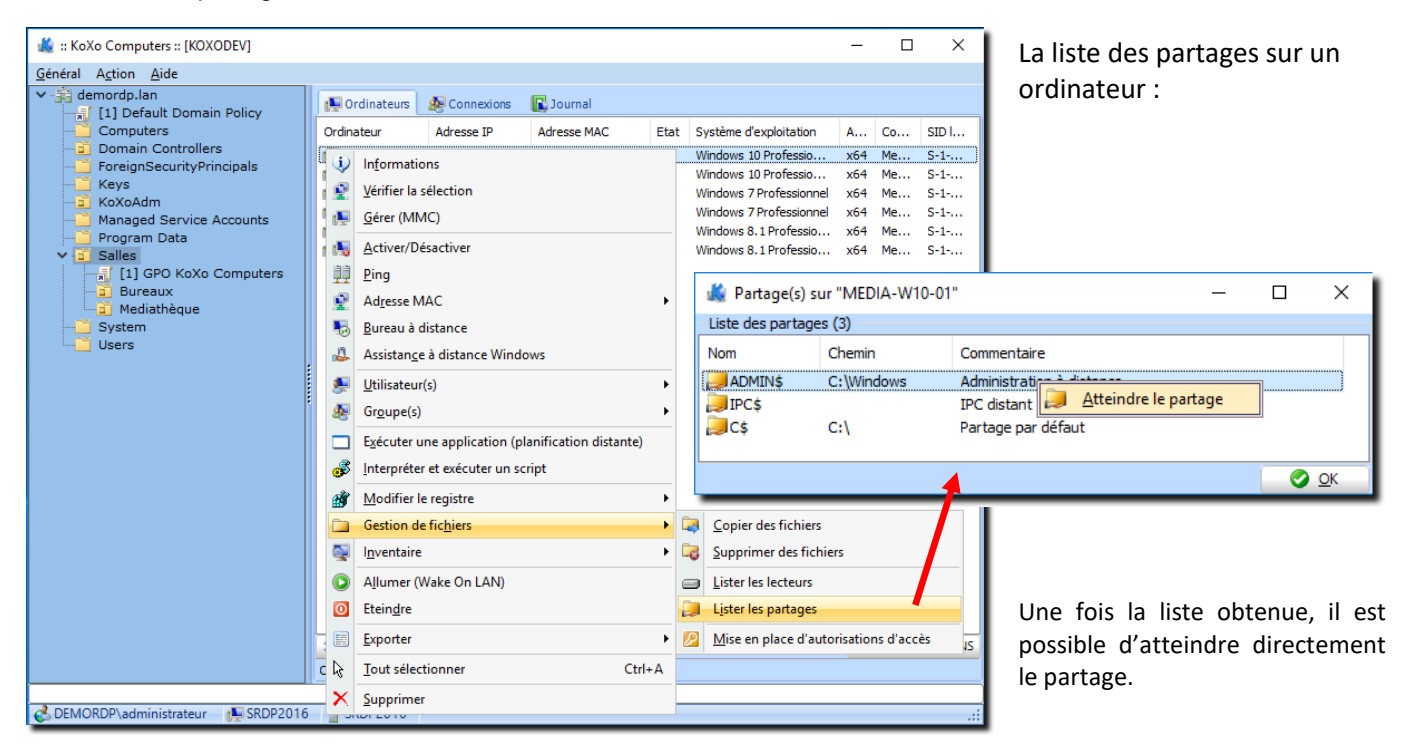

http://www.koxo.net

14.3 Mise en place de droits sur des dossiers ou fichiers distants

La mise en place de droits se fait à l'aide d'un descripteur SDDL, qui est en fait une chaine de cette allure :

## D:AI(A;ID;FA;;;SY)(A;OICIIOID;GA;;;SY)(A;ID;FA;;;BA)(A;OICIIOID;GA;;;BA)(A;ID;0x1200a9;;;BU)

Indiquer ici le chemin pour récupérer l'ACL (Access Control List), sinon la fournir directement dans la boîte prévue :

## **N.B. :** Le chemin peut être de type UNC.

| 🎎 :: KoXo Computers :: [KOXODEV]                                             |           |                                |                     |            |                                                | _          |           | ×          | 1 |                |
|------------------------------------------------------------------------------|-----------|--------------------------------|---------------------|------------|------------------------------------------------|------------|-----------|------------|---|----------------|
| <u>G</u> énéral A <u>c</u> tion <u>A</u> ide                                 |           |                                |                     |            |                                                |            |           |            |   |                |
| <ul> <li>✓ iii demordp.lan</li> <li>iii [1] Default Domain Policy</li> </ul> | 👰 Ordir   | ateurs 🛃 Connexions            | 💽 Journal           |            |                                                |            | -         |            |   |                |
| Computers                                                                    | Ordinateu | ur Adresse IP                  | Adresse MAC         | Etat       | Système d'exploitation                         | A          | Co        | SID I      |   |                |
| Domain Controllers     ForeignSecurityPrincipals     Kays                    | <u></u>   | Vérifier la sélection          |                     |            | Windows 10 Professio.<br>Windows 10 Professio. | x64<br>x64 | Me        | S-1<br>S-1 |   |                |
| KoXoAdm                                                                      |           | Activer/Désactiver             |                     |            | Windows 7 Professionn                          | el x64     | Me        | S-1        |   |                |
| Managed Service Accounts                                                     | <b>1</b>  | <u>U</u> tilisateur(s)         |                     | •          | Windows 7 Protession<br>Windows 8.1 Professio  | el x64     | Me        | S-1        |   |                |
| ✓ Program Data ✓ ③ Salles                                                    | ي اچا     | Gr <u>o</u> upe(s)             |                     | +          | Windows 8.1 Professio                          | x64        | Me        | S-1        |   |                |
| [1] GPO KoXo Computers                                                       |           | Exécuter une application       | (planification dist | ante)      |                                                |            |           |            |   |                |
| ✓ ☑ Mediathèque                                                              | . 💰       | Interpréter et exécuter u      | n script            |            |                                                |            |           |            |   |                |
| > MEDIA-W10-01<br>> MEDIA-W10-02                                             | <b>B</b>  | Modifier le registre           |                     | •          |                                                |            |           |            |   |                |
| > - MEDIA-W7-01                                                              |           | Gestion de fic <u>h</u> iers   |                     |            | <u>C</u> opier des fichiers                    |            | 4         |            |   |                |
| > MEDIA-W07-02                                                               | <b></b>   | l <u>n</u> ventaire            |                     | +          | Supprimer des                                  | fichiers   |           |            |   |                |
| > MEDIA-W81-02                                                               |           | A <u>l</u> lumer (Wake On LAN) |                     |            | Lister les lecteu                              | rs         |           |            |   |                |
| System                                                                       | 0         | Etein <u>d</u> re              |                     |            | 🗦 Lister les partag                            | jes        |           |            |   |                |
| users                                                                        |           | <u>E</u> xporter               |                     | •          | Mise en place o                                | d'autorisa | tions d'a | iccès      |   |                |
|                                                                              | Ŀ₹        | Tout sélectionner              |                     | Ctrl+A     |                                                |            |           |            |   |                |
|                                                                              | ×         | Supprimer                      | Securité            |            |                                                |            |           |            |   | ×              |
|                                                                              |           |                                | Descripteur SDDL    | à écrire — |                                                |            |           |            |   |                |
|                                                                              | 00=Media  | ineque,ou=sai                  | Chaine SDDL :       |            |                                                |            |           |            |   | Capturer       |
| 🕹 DEMORDP\administrateur 🛛 惧 SRDP2016                                        | 5 📑 SRDP  | 2016                           | Destination         |            |                                                |            |           |            |   |                |
|                                                                              |           |                                | Chemin : 10%CO      | MPUTER %   |                                                |            |           |            |   | Propager l'ACL |
|                                                                              |           |                                |                     |            |                                                |            |           |            |   | C X Annuler    |

Un assistant (bouton « **Capturer** ») permet de récupérer la chaine <u>SDDL</u> sur n'importe quel dossier ou fichier pour ensuite appliquer cette liste de droits sur un chemin distant :

Une fois le chemin indiqué, il suffit de cliquer sur le bouton « **Lister** » pour obtenir l'ACL et le descripteur SDDL correspondant.

| 👗 ACL->                                                                                                    | SDDL                  |                                 |            |      | _        |       | ×     |
|----------------------------------------------------------------------------------------------------|-----------------------|---------------------------------|------------|------|----------|-------|-------|
| Source<br>Dossier                                                                                              |                       | ◯ Fichier                       |            |      |          |       |       |
| Chemin :                                                                                                    | C:\Program Files\     |                                 |            |      | ~        | 🔍 Lis | ster  |
| ACL                                                                                                    |                       |                                 |            |      |          |       |       |
| SSID                                                                                                    |                       | Identifiant                     | Masque     | Туре | Héritage | 2     | ^     |
| S-1-5-80-95                                                                                                    | 56008885-3418522649-1 | NT SERVICE\TrustedInstaller     | 0x001F01FF | 0x00 | 0x00     |       |       |
| S-1-5-80-99                                                                                                    | 56008885-3418522649-1 | NT SERVICE\TrustedInstaller     | 0x10000000 | 0x00 | 0x0A     |       |       |
| S-1-5-18                                                                                                    |                       | AUTORITE NT\Système             | 0x001301BF | 0x00 | 0x00     |       |       |
| S-1-5-18                                                                                                    |                       | AUTORITE NT\Système             | 0x10000000 | 0x00 | 0x0B     |       |       |
| <                                                                                                    |                       | PROTECTION AND A DESCRIPTION OF | 0.00100105 | 0.00 | 0.00     |       | >     |
| Descripteur                                                                                                    | SDDL                  |                                 |            |      |          |       |       |
| Chaine SDDL: D:PAI(A;;FA;;;S-1-5-80-956008885-3418522649-1831038044-1853292631-2271478464)(A;CIIO;GA;;;S-1-5-8 |                       |                                 |            |      |          |       |       |
|                                                                                                    |                       |                                 |            |      | ОК       | 🗙 Ar  | nuler |

Capture d'un descripteur de sécurité

http://www.koxo.net

Ensuite il faut indiquer le chemin de destination, s'il y a plusieurs ordinateurs il comportera la variable **%COMPUTER%** qui sera remplacée à la volée par le nom de l'ordinateur concerné.

| Securité                                                                                                    | ×    |
|----------------------------------------------------------------------------------------------------|------|
| Descripteur SDDL à écrire                                                                                     |      |
| Chaine SDDL : D:PAI(A;;FA;;;S-1-5-80-956008885-3418522649-1831038044-1853292631-2271478464)(A;CII) 2 Capturer |      |
| Destination                                                                                                   |      |
| Chemin : \\%COMPUTER%\C\$\TestACL                                                                             |      |
| OK X Annule                                                                                                   | er 🛛 |

**N.B.**: L'ACL peut aussi être propagée aux sous-dossiers et fichiers.

L'outil KoXo SDDL fourni (Dossier « KoXoAdm\Tools ») permet de capturer la chaîne SDDL également :

| :: KoXo SDDL :: V2.1                                 | .0.0                         |                               |                                 | ×               |  |  |  |
|------------------------------------------------------|------------------------------|-------------------------------|---------------------------------|-----------------|--|--|--|
| Type<br>Dossier                                      | O Fichier                    | Type<br>ACL                   | 🗹 Propriétaire                  |                 |  |  |  |
| Chemin<br>\\srdp2016\netloge                         | on                           |                               |                                 | <b>?</b>        |  |  |  |
| SDDL<br>0:BAD:PAI(A;;0x12                            | 00a9;;;AU)(A;OICIIO;GXGR;;;A | .U)(A;;0x1200a9;;;S0)(A;OICII | 0;GXGR;;;S0)(A;;0x1e01bf;;;BA)( | A;OICII(        |  |  |  |
| SDDL partage<br>0:BAD:(A;;0x1200a9;;;WD)(A;;FA;;;BA) |                              |                               |                                 |                 |  |  |  |
| SDDL                                                 |                              |                               | X                               | <u>Q</u> uitter |  |  |  |

Capture d'un descripteur de sécurité avec KoXo SDDL

http://www.koxo.net

#### 15 – Stratégies de groupe

**KoXo Computers** est à même de gérer les liens de stratégies de groupe. Les liens GPOs se placent au niveau d'unité d'organisation et des priorités sont définies. **KoXo Computers** permet aussi de lancer la console MMC pour éditer directement la stratégie de groupe voulue. Les fonctionnalités proposées par KoXo Computers ne remplacent pas la console GPMC de Microsoft, mais viennent faciliter la gestion des liens et permettent d'utiliser plus directement les outils d'édition des GPOs.

Au niveau d'une unité d'organisation, on peut :

| đ  | Ajouter une unité d'organisation              |
|----|-----------------------------------------------|
| ō  | <u>B</u> loquer/Débloquer l'héritage des GPOs |
| S. | Lier un objet de stratégie de groupe existant |
| J  | Ordre des liens de stratégie de groupe        |
| ×  | Supprimer l'unité d'organisation              |
| _  |                                               |

#### 15.1 Mise en place d'un lien GPO

Une fois que les stratégies ont été créés par la console GPMC de Microsoft, on peut les lier aux unités d'organisation à partir de **KoXo Computer** :

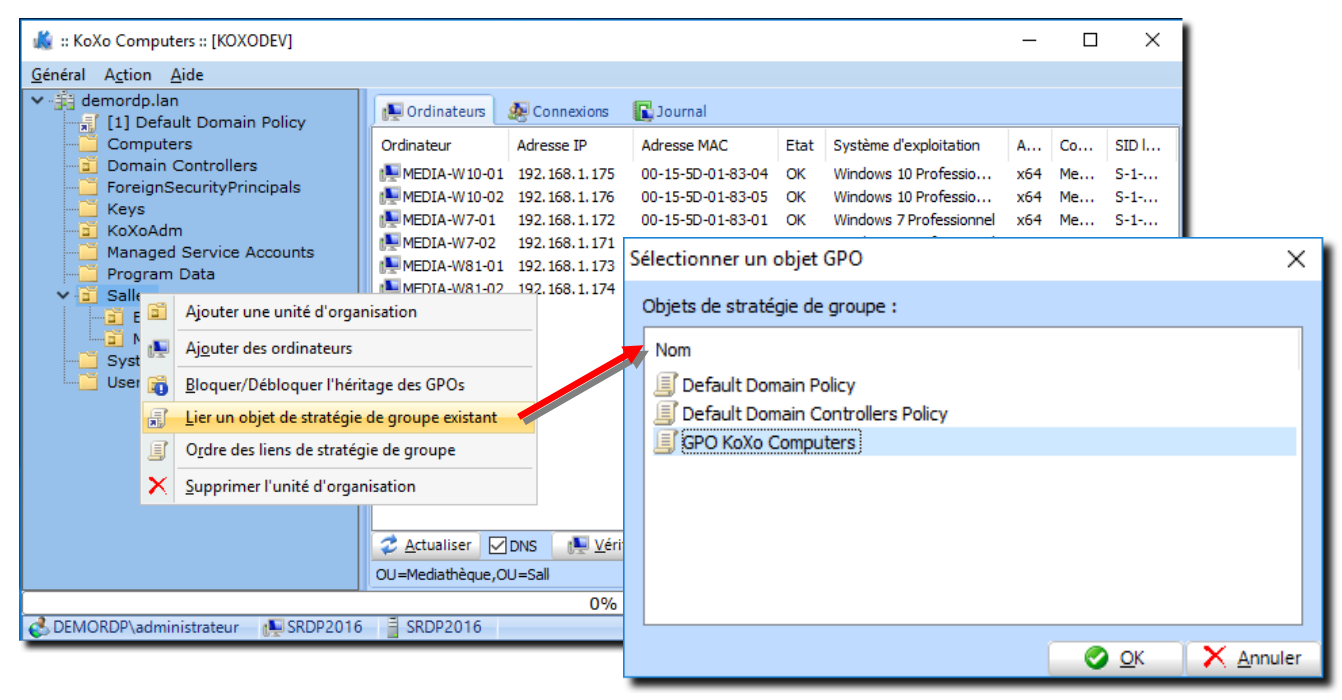

**N.B.**: Le nombre apparaissant entres crochet indique la priorité de la stratégie de groupe.

## 15.2 Modification, renommage de la GPO

Toutes les opérations s'effectuent par le biais de clics droits au niveau de l'arbre d'Active Directory dans KoXo Computers.

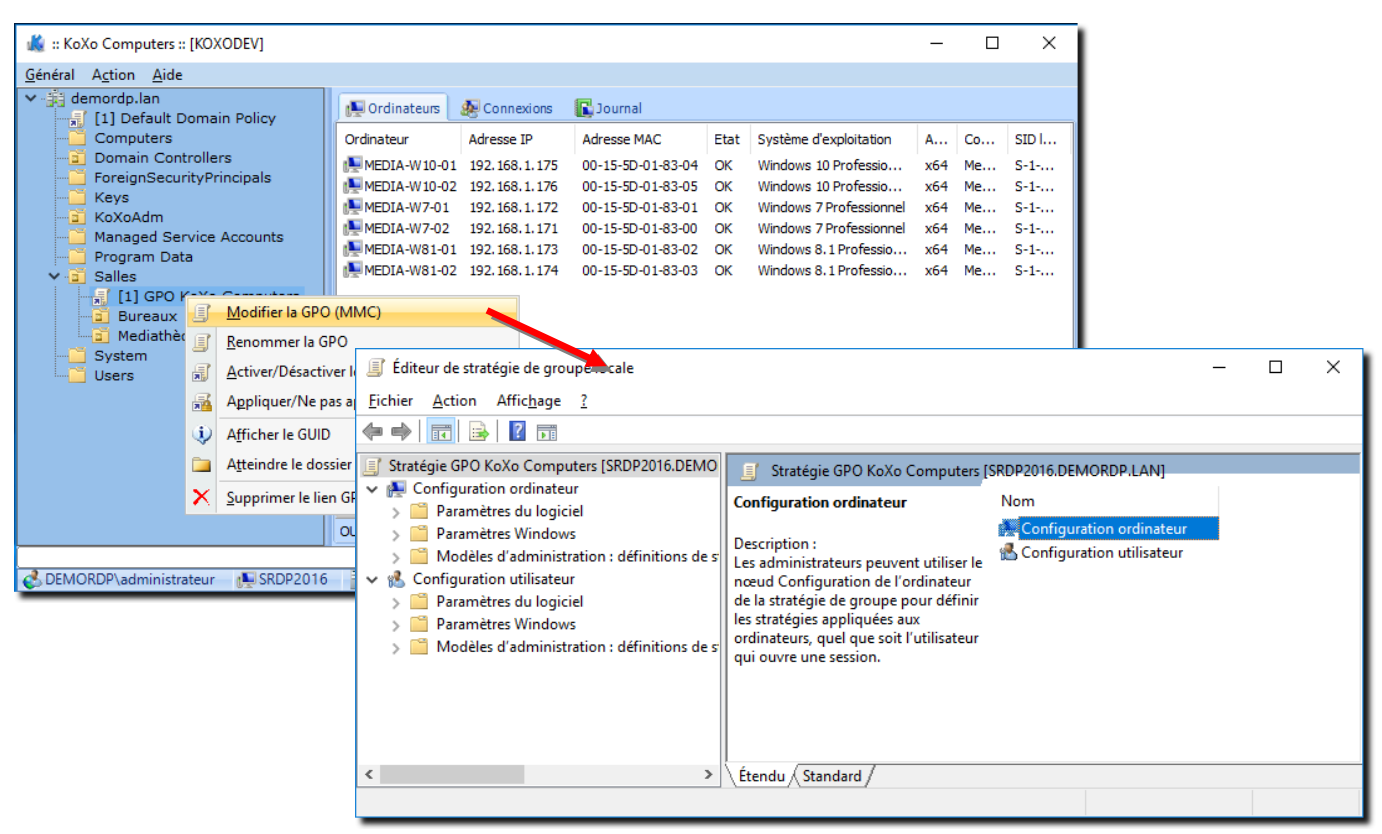

De la même manière on peut renommer la GPO :

| Renomme      | Renommer l'objet de stratégies de groupe |              |                   |  |  |  |
|--------------|------------------------------------------|--------------|-------------------|--|--|--|
| Informations |                                          |              |                   |  |  |  |
| Nom :        | GPO KoXo Computers                       |              |                   |  |  |  |
|              |                                          |              |                   |  |  |  |
|              |                                          | 📀 <u>о</u> к | X <u>A</u> nnuler |  |  |  |

Ce nom n'a aucune importance au niveau fonctionnel car c'est en réalité l'identifiant unique (GUID, exemple : {86515DCA-68CC-4697-BBB2-C6B2D142F523}) qui lui est lié qui est pris en compte.

http://www.koxo.net

## 15.3 Activation, Désactivation, Application, non-Application des liens GPO

Tout comme dans la console GPMC de Microsoft, une fois les liens GPO placés au niveau d'unités d'organisation, il alors possible d'activer, désactiver, appliquer et ne pas les appliquer. Ces opérations sont très utiles lors de mise au point de GPO et lors de maintenance. Les différentes représentations de l'icône associé permettent de reconnaitre l'état du lien :

| lcône | Commentaire                                                                                                    |
|-------|----------------------------------------------------------------------------------------------------|
|       | Lien désactivé (aucune action n'est réalisée)                                                                                                    |
|       | Lien activé (la stratégie de groupe est en fonction)                                                                                                    |
| - 1   | Lien désactivé et non appliqué (aucune action n'est réalisée)                                                                                                    |
| 1     | Lien activé et appliqué (la stratégie de groupe est forcée, les stratégies enfant ne peuvent pas<br>contredire les paramètres indiqués ici). (Attention le mot « appliqué » a été mal traduit par Microsoft) |

## 15.4 Atteindre le dossier de la GPO

Par un clic droit sur le lien, on peut directement atteindre le dossier où sont stockés les fichiers de la GPO, cette opération peut être utile pour effectuer une sauvegarde des fichiers de la GPO.

| 🎎 :: KoXo Computers :: [KOXODEV]                                                                                              |                                                                                                    |                                                                                                    | - 0                                                                                                    | ×                                     |
|----------------------------------------------------------------------------------------------------|----------------------------------------------------------------------------------------------------|----------------------------------------------------------------------------------------------------|----------------------------------------------------------------------------------------------------|---------------------------------------|
| <u>G</u> énéral A <u>c</u> tion <u>A</u> ide                                                                                  |                                                                                                    |                                                                                                    |                                                                                                    |                                       |
| <ul> <li>demordp.lan</li> <li>[1] Default Domain Policy</li> </ul>                                                            | 🛃 Ordinateurs 🛛 🎊 Connexions                                                                                                    | C Journal                                                                                                    |                                                                                                    |                                       |
| Computers Domain Controllers CoreignSecurityPrincipals Keys KoXoAdm Ranaged Service Accounts Salles La Salles La Capo Kaya Ca | Ordinateur         Adresse IP           MEDIA-W10-01         192.168.1.175           MEDIA-W10-02         192.168.1.176           MEDIA-W7-01         192.168.1.172           MEDIA-W7-02         192.168.1.173           MEDIA-W81-01         192.168.1.173           MEDIA-W81-02         192.168.1.174 | Adresse MAC         Etat         Système           00-15-SD-01-83-04         OK         Windows           00-15-SD-01-83-05         OK         Windows           00-15-SD-01-83-01         OK         Windows           00-15-SD-01-83-00         OK         Windows           00-15-SD-01-83-00         OK         Windows           00-15-SD-01-83-02         OK         Windows           00-15-SD-01-83-03         OK         Windows | flexploitation         A         Co         SID           10 Professio         x64         Me         S-1           10 Profession         x64         Me         S-1           7 Professionnel         x64         Me         S-1           7 Professionnel         x64         Me         S-1           8.1 Professionnel         x64         Me         S-1           8.1 Profession         x64         Me         S-1 | I                                     |
| Bureaux Modif                                                                                                    | ier la GPO (MMC)                                                                                                    |                                                                                                    |                                                                                                    | 1                                     |
| Mediathèque                                                                                                    | nmer la GPO                                                                                                    |                                                                                                    |                                                                                                    | 1                                     |
| Users <u>Active</u>                                                                                                    | r/Désactiver le lien GPO                                                                                                    |                                                                                                    |                                                                                                    |                                       |
| Applic                                                                                                    | uer/Ne pas appliquer le lien GPO                                                                                                    |                                                                                                    |                                                                                                    | 1                                     |
| (i) Affich                                                                                                    | er le GUID                                                                                                    |                                                                                                    |                                                                                                    |                                       |
| Attein                                                                                                    | dre le dossier                                                                                                    |                                                                                                    |                                                                                                    |                                       |
| × Suppri                                                                                                    | mer le lien GPO                                                                                                    | a la se a la deveni li a tria                                                                                                    |                                                                                                    | DVS                                   |
| 3}   ↓ ↓ ↓                                                                                                    | 6002758-C805-44E2-B6C0-9A2C9AF378DE                                                                                                    | E}                                                                                                    | C. REIDIL ARE O                                                                                                    | - 🗆 X                                 |
| Fichier Accueil                                                                                                    | Partage Affichage                                                                                                    |                                                                                                    |                                                                                                    | ~ <b>()</b>                           |
| Épingler dans Copie<br>Accès rapide                                                                                           | Coller Coller Coller Coller Coller                                                                                                    | Déplacer Copier<br>vers * vers *                                                                                                    | Nouveau Élément •                                                                                                    | Propriétés Quvrir - Belectionner tout |
|                                                                                                    | Presse-papiers                                                                                                    | Organiser                                                                                                    | Nouveau                                                                                                    | Ouvrir Sélectionner                   |
| $\leftarrow \rightarrow \checkmark \uparrow$                                                                                  | → Réseau → demordp.lan → sysvol                                                                                                    | > demordp.lan > Policies > {860027                                                                                                    | 58-C805-44E2-B6C0-9A2C9AF378DE                                                                                                    | ✓ ♂ Rechercher dans: {86002758 𝒫      |
| 📌 Accès rapide                                                                                                    | Nom                                                                                                    | Modifié le                                                                                                    | Type Taille                                                                                                    |                                       |
|                                                                                                    | Group Policy                                                                                                    | 02/01/2017 19:30                                                                                                    | Dossier de fichiers                                                                                                    |                                       |
|                                                                                                    | Machine                                                                                                    | 02/01/2017 19:30                                                                                                    | Dossier de fichiers                                                                                                    |                                       |
| 💣 Réseau                                                                                                    | apt                                                                                                    | 02/01/2017 19:29                                                                                                    | Paramètres de co 1 K                                                                                                    | 0                                     |
|                                                                                                    |                                                                                                    |                                                                                                    |                                                                                                    | -                                     |
| 4 élément(s)                                                                                                    |                                                                                                    |                                                                                                    |                                                                                                    |                                       |

http://www.koxo.net

## 15.5 Ordre de priorité des liens GPO

En se positionnant sur l'unité d'organisation dans laquelle il y a plusieurs liens GPO on peut alors définir la priorité de ceuxci :

| 🎎 :: KoXo Computers :: [KOXODEV]             |                              |                                        |                                                          | - 0               | ×            |                   |
|----------------------------------------------|------------------------------|----------------------------------------|----------------------------------------------------------|-------------------|--------------|-------------------|
| <u>G</u> énéral A <u>c</u> tion <u>A</u> ide |                              |                                        |                                                          |                   |              |                   |
| ✓ iii demordp.lan I 1 Default Domain Policy  | 👰 Ordinateurs 🛛 纋 Connexions | 💽 Journal                              |                                                          |                   |              |                   |
| Computers                                    | Ordinateur Adresse IP        | Adresse MAC                            | Etat Système d'exploitation                              | A Co              | SID I        |                   |
| ForeignSecurityPrincipals                    | MEDIA-W10-01 192.168.1.175   | 00-15-5D-01-83-04<br>00-15-5D-01-83-05 | OK Windows 10 Professio<br>OK Windows 10 Professio       | x64 Me<br>x64 Me  | S-1<br>S-1   |                   |
| Keys                                         | MEDIA-W7-01 192.168.1.172    | 00-15-5D-01-83-01<br>00-15-5D-01-83-00 | OK Windows 7 Professionnel<br>OK Windows 7 Professionnel | x64 Me<br>x64 Me  | S-1<br>S-1   |                   |
| Program Data                                 | MEDIA-W81-01 192.168.1.173   | 00-15-5D-01-83-02<br>00-15-5D-01-83-03 | OK Windows 8.1 Professio<br>OK Windows 8.1 Professio     | x64 Me<br>x64 Me  | S-1<br>S-1   |                   |
| Ajouter une unité d'org                      | anisation                    |                                        |                                                          |                   |              |                   |
| Ajouter des ordinateurs                      |                              | Ordre                                  | e des liens GPO                                          |                   |              | ×                 |
| Bloquer/Débloquer l'hé                       | ritage des GPOs              | Liens                                  | s de stratégie de groupe :                               |                   |              |                   |
| Users 🗟 🔟 Lier un objet de stratégi          | e de groupe existant         | Nor                                    | m                                                        |                   |              |                   |
| O <u>r</u> dre des liens de straté           | égie de groupe               | (f)                                    | GPO KoXo Computers                                       |                   |              |                   |
| X Supprimer l'unité d'orga                   | anisation                    | fier les ordinate                      | Paramétrages machines                                    | <u>M</u> onter    |              |                   |
|                                              | 0%                           |                                        | *                                                        | <u>D</u> escendre |              |                   |
| 💰 DEMORDP\administrateur 🛛 📭 SRDP2016        | SRDP2016                     |                                        |                                                          |                   |              |                   |
|                                              |                              |                                        |                                                          |                   |              |                   |
|                                              |                              |                                        |                                                          |                   |              |                   |
|                                              |                              |                                        |                                                          |                   |              |                   |
|                                              |                              |                                        |                                                          |                   | 🥝 <u>о</u> к | X <u>A</u> nnuler |

## 14.6 Gérer les objets de stratégie de groupe

A partir du menu « **Général/Gérer les stratégies de groupe** » on peut ajouter, modifier, renommer et supprimer des objets de stratégie de groupe.

| Général Action Aide                   | Gestion des objets de stratégies de groupe               |                      | × |
|---------------------------------------|----------------------------------------------------------|----------------------|---|
| i Configuration                       | Objets de stratégie de groupe                            |                      |   |
| Gérer les stratégies de groupe        | Nom<br>Default Domain Policy                             | jouter               |   |
| Quitter                               | Default Domain Controllers Policy     CRO Kayo Computers | <u> </u>             |   |
|                                       | Paramétrages machines                                    | X Supprimer          |   |
| Le clic droit sur la liste permet     |                                                          | Modifier (MMC)       |   |
| d'afficher un menu pour effectuer les |                                                          | Informations         |   |
|                                       |                                                          | Atteindre le dossier |   |
|                                       |                                                          |                      |   |
|                                       |                                                          |                      |   |

X Fermer

http://www.koxo.net

#### 16 – Inventaire des logiciels

Le registre des stations contient toutes les informations sur les logiciels qui y ont été installés, pour inventorier les logiciels à distances il faudra donc que l'édition du registre à distance soit autorisée (voir chapitre 1).

| 🌋 :: KoXo Computers :: [KOXODEV]                                   |             |                               |                        |            |                                                                                                    | _           |                   | ×          |
|--------------------------------------------------------------------|-------------|-------------------------------|------------------------|------------|----------------------------------------------------------------------------------------------------|-------------|-------------------|------------|
| <u>G</u> énéral A <u>c</u> tion <u>A</u> ide                       |             |                               |                        |            |                                                                                                    |             |                   |            |
| <ul> <li>demordp.lan</li> <li>[1] Default Domain Policy</li> </ul> | 💽 Ordinateu | rs 🔬 Connexions               | 💽 Journal              |            |                                                                                                    |             |                   |            |
| Computers                                                          | Ordinateur  | Adresse IP                    | Adresse MAC            | Etat S     | Système d'exploitation                                                                                                    | A           | Co                | SID I      |
| Domain Controllers<br>ForeignSecurityPrincipals                    |             | <u>V</u> érifier la sélection |                        | <u> </u>   | dows 10 Professio<br>dows 10 Professio                                                                                                    | x64<br>x64  | Me                | S-1<br>S-1 |
| - CoXoAdm                                                          |             | <u>A</u> ctiver/Désactiver    | dows 7 Professionnel   | x64<br>x64 | Me                                                                                                    | S-1<br>S-1- |                   |            |
| Managed Service Accounts                                           | MED 💭       | <u>U</u> tilisateur(s)        |                        |            | <ul> <li>dows 8.1 Professio</li> </ul>                                                                                                    | x64         | Me                | S-1        |
| ✓ a Salles                                                         | 🖳 MED 👧     | Gr <u>o</u> upe(s)            |                        |            | dows 8.1 Professio                                                                                                    | x64         | Me                | S-1        |
| [1] GPO KoXo Computers                                             |             | Exécuter une applica          | tion (planification di | stante)    |                                                                                                    |             |                   |            |
| Mediathèque                                                        | <b></b>     | Interpréter et exécut         | er un script           |            |                                                                                                    |             |                   |            |
| System :<br>Users                                                  | <b>B</b>    | Modifier le registre          |                        |            | •                                                                                                    |             |                   |            |
|                                                                    |             | Gestion de fic <u>h</u> iers  | •                      |            |                                                                                                    |             |                   |            |
|                                                                    | <b>Q</b>    | l <u>n</u> ventaire           |                        |            | Konstant      Konstant      Konstant |             |                   |            |
|                                                                    |             | A <u>l</u> lumer (Wake On L   | AN)                    |            | 🕵 <u>S</u> ystème & Ma                                                                                                    | tériels     |                   |            |
|                                                                    | 0           | Etein <u>d</u> re             |                        |            |                                                                                                    |             |                   |            |
|                                                                    |             | <u>E</u> xporter              |                        |            | •                                                                                                    |             |                   |            |
|                                                                    | Z Actu      | Tout sélectionner             |                        | Ctrl+A     |                                                                                                    | 2           | <u>R</u> éinit. A | RP & DNS   |
|                                                                    |             | Supprimer                     |                        |            | _                                                                                                    |             |                   |            |
| 🛃 DEMORDP\administrateur 🛛 👰 SRDP2016                              | SRDP201     | 6                             |                        |            |                                                                                                    |             |                   |            |

Inventaire des logiciels d'un ensemble d'ordinateurs

Le résultat est affiché sous forme de liste, et peut être exporté au format CSV :

| 🎎 Inventaire d | es logiciels         |                            |            |                     |                   | _          | o x              |
|----------------|----------------------|----------------------------|------------|---------------------|-------------------|------------|------------------|
| Détails (6)    |                      |                            |            |                     |                   |            |                  |
| Ordinateur     | Nom                  | Editeur                    | Version    |                     | Taille            | Date       | Plateforme       |
| MEDIA-W7-01    | Vbsedit              | Adersoft                   | 7.4        |                     | 9,6 Mo            | 04/01/2017 | x64              |
| MEDIA-W7-01    | WinRAR 5.40 (64-bit) | win.rar GmbH               | 5.40.0     |                     | ۰<br>۲            |            | x64              |
| MEDIA-W7-01    | HyperSnap 8          | Hyperionics Technology LLC | 8.12.02    | $\langle i \rangle$ | Informations      |            | x86              |
| MEDIA-W7-01    | TeamViewer 12        | TeamViewer                 | 12.0.72365 | ×                   | Désinstaller      |            | x86              |
| MEDIA-W7-01    | Vbsedit 32-bit       | Adersoft                   | 7.4        |                     | <u>-</u>          |            | x86              |
| MEDIA-W7-01    | WinRAR 5.40 (32-bit) | win.rar GmbH               | 5.40.0     | R                   | Sélectionner tout | Ctrl+A     | x86              |
|                |                      |                            |            |                     |                   |            |                  |
|                |                      |                            |            |                     |                   |            |                  |
|                |                      |                            |            |                     |                   |            |                  |
| Exporter       |                      |                            |            |                     |                   |            | X <u>F</u> ermer |

Il est alors possible de visualiser les informations qui ont été indiquées lors de l'installation de chaque logiciel, et même **de désinstaller les logiciels à distance**.

Le bouton « **Exporter** » permet d'exporter la liste affichée au format CSV.

| <b>B D</b> (C            | Computers_Softwares.csv - Excel      |                                              |             |                    |            |                                                     |                           |                                                    |        |  |  |
|--------------------------|--------------------------------------|----------------------------------------------|-------------|--------------------|------------|-----------------------------------------------------|---------------------------|----------------------------------------------------|--------|--|--|
| Fichier Accu             | eil Insertion Mise                   | en page Formules Donne                       | ées Révisio | n Affichag         | e Complér  | nents Foxit PDF É                                   | quipe 🛛 Rechercher G      | onnexion & Pa                                      | rtager |  |  |
| Coller                   | Calibri • 11 •                       | $A^{*} A^{*} \equiv \equiv \equiv \gg \cdot$ | Standa      | ard<br>96 000 %8 ; | Mise e     | n forme conditionnelle *<br>sous forme de tableau * | Supprimer •<br>Trier •    | t Rechercher et                                    |        |  |  |
| Presse-papiers 🕫         | Police                               | 5 Alignement                                 | G           | Nombre             | 5 Styles   | de cellules ≠<br>Style                              | Cellules Éc               | <ul> <li>sélectionner *</li> <li>dition</li> </ul> | ^      |  |  |
| A1 -                     | $\vdots$ $\times$ $\checkmark$ $f_x$ | Computer                                     |             |                    |            |                                                     |                           |                                                    | ~      |  |  |
| A                        | В                                    | с                                            | D           | E                  | F          |                                                     | G                         | н                                                  |        |  |  |
| 1 Computer               | Name                                 | Publisher                                    | Version     | Size               | Date       | UnInstall                                           |                           | Platform                                           |        |  |  |
| 2 MEDIA-W7-I             | 01 Vbsedit                           | Adersoft                                     | 7.4         | 9869               | 04/01/2017 | C:\ProgramData\Vbsec                                | lit\x64\uninstall.exe     | x64                                                |        |  |  |
| 3 MEDIA-W7-              | 01 WinRAR 5.40 (64-bit)              | win.rar GmbH                                 | 5.40.0      | 0                  |            | C:\Program Files\WinR                               | AR\uninstall.exe          | x64                                                |        |  |  |
| 4 MEDIA-W7-              | 01 HyperSnap 8                       | Hyperionics Technology LLC                   | 8.12.02     | 0                  |            | C:\Program Files (x86)                              | HyperSnap 8\HprUnInst.exe | x86                                                |        |  |  |
| 5 MEDIA-W7-              | 01 TeamViewer 12                     | TeamViewer                                   | 12.0.72365  | 0                  |            | C:\Program Files (x86)                              | TeamViewer\uninstall.exe  | x86                                                |        |  |  |
| 6 MEDIA-W7-              | 01 Vbsedit 32-bit                    | Adersoft                                     | 7.4         | 9869               | 04/01/2017 | C:\ProgramData\Vbsec                                | lit\x86\uninstall.exe     | x86                                                |        |  |  |
| 7 MEDIA-W7-              | 01 WinRAR 5.40 (32-bit)              | win.rar GmbH                                 | 5.40.0      | 0                  |            | C:\Program Files (x86)                              | WinRAR\uninstall.exe      | x86                                                |        |  |  |
| 8                        |                                      |                                              |             |                    |            |                                                     |                           |                                                    | *      |  |  |
| $\leftarrow \rightarrow$ | Computers_Softwares                  | +                                            |             |                    |            |                                                     |                           |                                                    | Þ      |  |  |
| Prêt                     |                                      |                                              |             |                    |            |                                                     | III II                    | +                                                  | 100 %  |  |  |

http://www.koxo.net

#### 17 - Inventaire des matériels

L'inventaire des matériels se fait via les fonctions WMI (Windows Management Instrument), il faut donc autoriser ce protocole au niveau du firewall (voir chapitre 1).

| 🎎 :: KoXo Computers :: [KOXODEV]             |           |                                                   |                   |             |                     |            |                         | _     |                   | ×        |
|----------------------------------------------|-----------|---------------------------------------------------|-------------------|-------------|---------------------|------------|-------------------------|-------|-------------------|----------|
| <u>G</u> énéral A <u>c</u> tion <u>A</u> ide |           |                                                   |                   |             |                     |            |                         |       |                   |          |
| ✓ ∰ demordp.lan ↓ [1] Default Domain Policy  | 👰 Ordina  | ateurs                                            | 🜆 Connexions      | 💽 Journal   |                     |            |                         |       |                   |          |
| Computers                                    | Ordinateu | r                                                 | Adresse IP        | Adresse MAC | Etat                | Systè      | me d'exploitation       | A     | Co                | SID I    |
| ForeignSecurityPrincipals                    |           | Vérifie                                           | er la sélection   |             |                     | Vindo      | ws 10 Professio         | x64   | Me                | S-1      |
|                                              | M M       | Activ                                             | er/Désactiver     |             |                     | Vindo      | Vindows 7 Professionnel | x64   | Me                | S-1      |
| Managed Service Accounts                     | M M       | Utilisa                                           | ateur(s)          | Vindo       | ows 7 Professionnel | x64<br>x64 | Me                      | S-1   |                   |          |
| Program Data<br>✓ → Salles                   | M S       | Gr <u>o</u> uj                                    | pe(s)             |             | ,                   | Vindo      | ws 8.1 Professio        | x64   | Me                | S-1      |
| [1] GPO KoXo Computers                       |           | Exécuter une application (planification distante) |                   |             |                     |            |                         |       |                   |          |
| Mediathèque                                  | 3         | Interpréter et exécuter un script                 |                   |             |                     |            |                         |       |                   |          |
| System                                       | <b>B</b>  | <u>M</u> odi                                      | fier le registre  |             | ,                   | •          |                         |       |                   |          |
|                                              | <b></b>   | Gestion de fic <u>h</u> iers                      |                   |             |                     |            |                         |       |                   |          |
|                                              |           | l <u>n</u> ven                                    | taire             |             | ,                   | 1          | <u>L</u> ogiciels       |       |                   |          |
|                                              |           | A <u>l</u> lum                                    | ner (Wake On LAN) |             |                     | Q          | Système & Matér         | riels |                   |          |
|                                              | ٥         | Eteing                                            | dre               |             |                     |            |                         |       |                   |          |
|                                              |           | <u>E</u> xpor                                     | ter               |             | )                   |            |                         | -     |                   |          |
|                                              |           | Tout                                              | sélectionner      |             | Ctrl+A              |            |                         | 2     | <u>R</u> éinit. A | RP & DNS |
|                                              | X         | Supp                                              | rimer             |             |                     | -          |                         |       |                   |          |
| 🛃 DEMORDP\administrateur 🛛 👰 SRDP2016        | SRDP:     | 2016                                              |                   |             |                     |            |                         |       |                   | i        |

Inventaire des matériels d'un ensemble d'ordinateurs

L'opération dure plusieurs secondes par machines, le résultat est affiché sous forme d'arbre, il peut aussi être exporté au format CSV pour être exploité dans des logiciels tierces.

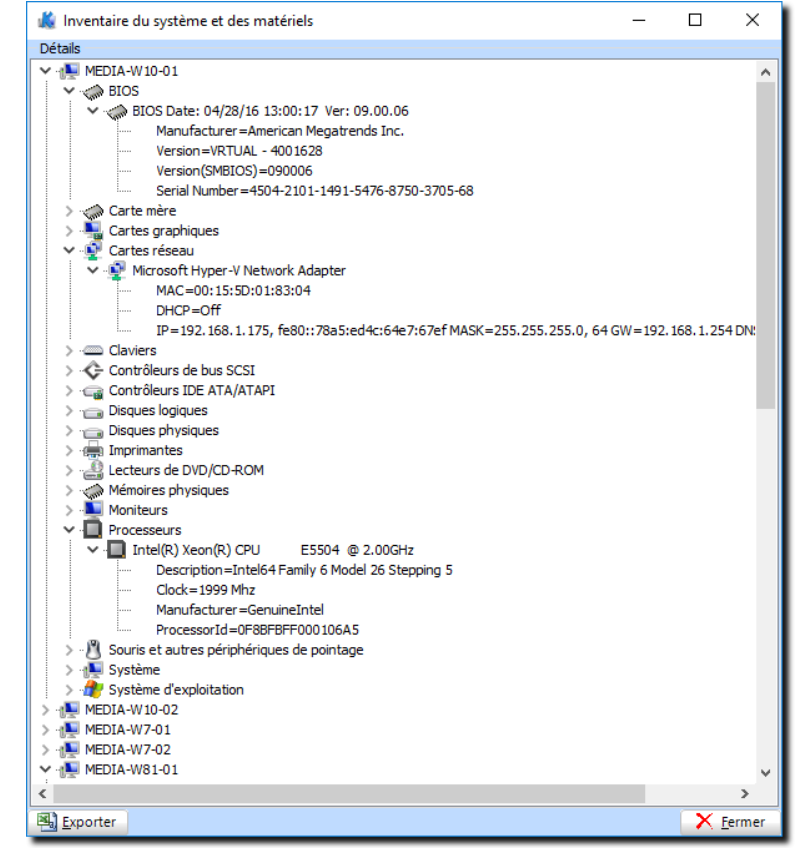

| ⊟ 5• ৫+ ∓                                                                                                    |                                                                                                    |                                                                                                    | Computers_H  | Hardwares.cs           | w - Excel                                                  |                                             |                                        |                                                    | • ↔ -            | o x                   |
|----------------------------------------------------------------------------------------------------|----------------------------------------------------------------------------------------------------|----------------------------------------------------------------------------------------------------|--------------|------------------------|------------------------------------------------------------|---------------------------------------------|----------------------------------------|----------------------------------------------------|------------------|-----------------------|
| Fichier Accueil Insertion                                                                                                    | Mise en page Formule                                                                                                    | Données                                                                                                    | Révision A   | Affichage              | Compléments                                                | Foxit PDF                                   | Équipe Q R                             | echercher                                          | Connexion        | ₽ Partager            |
| Coller<br>Coller<br>Col | $\begin{array}{c c} & 11 & \bullet & A^* & A^* \\ \hline & & & A^* & A^* \\ \hline & & & & \Delta^* \\ \hline \end{array} = \begin{array}{c c} & & \\ \hline & & & \\ \hline & & & \\ \hline \end{array} = \begin{array}{c c} & & \\ \hline & & \\ \hline & & \\ \hline \end{array} = \begin{array}{c c} & & \\ \hline & & \\ \hline & & \\ \hline \end{array} = \begin{array}{c c} & & \\ \hline & & \\ \hline & & \\ \hline \end{array} = \begin{array}{c c} & & \\ \hline & & \\ \hline & & \\ \hline \end{array} = \begin{array}{c c} & & \\ \hline & & \\ \hline & & \\ \hline \end{array} = \begin{array}{c c} & & \\ \hline & & \\ \hline \end{array} = \begin{array}{c c} & & \\ \hline & & \\ \hline \end{array} = \begin{array}{c c} & & \\ \hline & & \\ \hline \end{array} = \begin{array}{c c} & & \\ \hline & & \\ \hline \end{array} = \begin{array}{c c} & & \\ \hline & & \\ \hline \end{array} = \begin{array}{c c} & & \\ \hline & & \\ \hline \end{array} = \begin{array}{c c} & & \\ \hline \end{array} = \begin{array}{c c} & & \\ \end{array} = \begin{array}{c c} & & \\ \hline \end{array} = \begin{array}{c c} & & \\ \end{array} = \begin{array}{c c} & & \\ \end{array} = \end{array} \end{array} = \begin{array}{c c} & & \\ \end{array} = \begin{array}{c c} & & \\ \end{array} = \begin{array}{c c} & & \\ \end{array} = \begin{array}{c c} & \\ \end{array} = \begin{array}{c c} & & \\ \end{array} = \begin{array}{c c} & \\ \end{array} = \begin{array}{c c} & & \\ \end{array} = \begin{array}{c c} & & \\ \end{array} = \begin{array}{c c} & \\ \end{array} = \begin{array}{c c} & \\ \end{array} = \begin{array}{c c} & \\ \end{array} = \begin{array}{c c} & \\ \end{array} = \end{array} \end{array} = \begin{array}{c c} & \\ \end{array} = \begin{array}{c c} & \\ \end{array} = \begin{array}{c c} & \\ \end{array} = \begin{array}{c $ | <ul> <li>≫ ·</li> <li>● ·</li> <li>● ·</li></ul> | Standard     | ▼<br>00 00,<br>00, 00, | B Mise en forme o<br>Mettre sous form<br>Styles de cellule | conditionnelle *<br>me de tableau *<br>25 * | E Insérer ▼<br>Supprimer<br>E Format ▼ | × ↓ × ↓<br>× ↓ × ↓ × ↓ ↓ ↓ ↓ ↓ ↓ ↓ ↓ ↓ ↓ ↓ ↓ ↓ ↓ ↓ | rier et Recherch | )<br>ner et<br>iner • |
| Presse-papiers 🕞 Police                                                                                                    | e 🗔 Alij                                                                                                    | nement 🕞                                                                                                    | Nombre       | e 🖓                    | Style                                                      | e                                           | Cellules                               |                                                    | Édition          | ^                     |
| E8 🔻 : 🗙 🗸                                                                                                    | ∬x Video Mode=102                                                                                                    | 4 x 768 x 4294967                                                                                                    | 296 couleurs |                        |                                                            |                                             |                                        |                                                    |                  | ~                     |
| A B                                                                                                    | B C D E                                                                                                    |                                                                                                    |              |                        |                                                            |                                             |                                        |                                                    |                  |                       |
| 34 MEDIA-W10-02 Physical Mer                                                                                                    | mory Mémoire physique                                                                                                    |                                                                                                    | Device       | Locator=N              | 10 Bank Label=No                                           | ne                                          | Capacity=1,0                           | GB                                                 |                  | N                     |
| 35 MEDIA-W10-02 Operating Sy                                                                                                    | stem Microsoft Windows                                                                                                    | 10 Professionnel                                                                                                    | Versio       | n=Microso              | ft Windows 10 Pro                                          | ofessionnel                                 | Service pack                           | =                                                  |                  |                       |
| 36 MEDIA-W10-02 Video Contro                                                                                                    | oller Vidéo Microsoft Hy                                                                                                    | per-V                                                                                                    | Driver       | Version=1              | 0.0.14393.0                                                |                                             | Video Mode                             | =1024 x 768 x                                      | 4294967296       | couleurs              |
| 37 MEDIA-W10-02 Desktop Mor                                                                                                    | nitor Generic Non-PnP M                                                                                                    | onitor                                                                                                    | Width=       | =1024                  |                                                            |                                             | Height=768                             |                                                    |                  |                       |
| 38 MEDIA-W10-02 Network Ada                                                                                                    | apter Microsoft Hyper-V I                                                                                                    | Network Adapter                                                                                                    | MAC=0        | 0:15:5D:01             | :83:05                                                     |                                             | DHCP=Off                               |                                                    |                  | 1                     |
| 39 MEDIA-W10-02 Printer                                                                                                    | Microsoft XPS Docu                                                                                                    | ment Writer                                                                                                    | Port Na      | ame=PORT               | PROMPT:                                                    |                                             | Print Process                          | or=winprint                                        |                  |                       |
| 40 MEDIA-W10-02 Printer                                                                                                    | Microsoft Print to P                                                                                                    | DF                                                                                                    | Port Na      | ame=PORT               | PROMPT:                                                    |                                             | Print Process                          | or=winprint                                        |                  |                       |
| 41 MEDIA-W10-02 Printer                                                                                                    | HP402DN (HP Laser.                                                                                                    | et M402dn)                                                                                                    | Port Na      | ame=WSD-               | 663b5465-8efa-43                                           | 33b-b9f7-72ec                               | a: Print Process                       | or=winprint                                        |                  |                       |
| Computers_Har                                                                                                    | rdwares 🕀                                                                                                    |                                                                                                    |              |                        | : 4                                                        |                                             |                                        |                                                    |                  | Þ                     |
| Prêt                                                                                                    |                                                                                                    |                                                                                                    |              |                        |                                                            |                                             |                                        | ] 🖽 🗕 –                                            |                  | + 100 %               |

Export CSV de l'inventaire des matériels

http://www.koxo.net

#### 18 – Utilisation de clients ultra légers AXEL

KoXo Computers permet d'enregistrer les terminaux de notre partenaire AXEL sous forme d'objets « ordinateur » dans Active Directory. Ces appareils ne sont pas intégrés dans le domaine comme le sont des ordinateurs classiques, mais les objets « correspondants » sont classés dans Active Directory et la console KoXo Computers permet d'effectuer un certain nombre d'opérations sur ceux-ci. (Ping, Wake On Lan, redémarrage, arrêt, message, etc.).

#### 18.1 Détection des clients légers

Pour que la détection puisse fonctionner les clients légers doivent être en mesure de recevoir des broadcast UDP SNMP (port 161). Il faut donc configurer les éléments actifs du réseau pour rendre cela possible. Si n'y a qu'un seul VLAN, en principe il n'y a rien à faire. S'il y a plusieurs VLAN, il faudra penser à indiquer l'adresse IP de broadcast du réseau dans lequel se trouvent les clients légers. S'il y a des clients légers dans plusieurs VLAN, il faudra les détecter en plusieurs fois.

| Configuration                                                              | / |
|----------------------------------------------------------------------------|---|
|                                                                            | ` |
| 🖶 Général 🛛 🗛 Inventaire matériel 🏾 🏉 Proxy 🖓 Divers 📈 Clients légers AXEL |   |
| Découverte SNMP                                                            | ٦ |
| Adresse IP de broadcast                                                    |   |
| 255.255.255                                                                |   |
| Description                                                                | - |
| Parametres<br>Mot de passe                                                 |   |
|                                                                            |   |
|                                                                            |   |
| Demander le mot de passe                                                   |   |
| ✓ Crypter le mot de passe                                                  |   |
| Contrôle à distance via Axel Viewer                                        |   |
| Chemin d'accès à Axel Viewer                                               |   |
| C:\Program Files\AxRMV4\AxelViewer.exe                                     | 1 |
| Paramètres d'exécution d'Axel Viewer                                       |   |
| /Language=FR /AX3000=%THINCLIENT% //NCNotSupported=0                       |   |
| Active Directory                                                           |   |
| Unité d'organisation d'import                                              |   |
| OU=AXEL,%LDAP_DOMAIN%                                                      | 1 |
|                                                                            | 1 |
|                                                                            |   |
| OK OK                                                                      | 1 |
|                                                                            |   |

Adresse IP de broadcast utilisée pour la détection

Modifier éventuellement le nom de l'unité d'organisation que recevra les clients légers. Cette valeur est modifiable aussi lors de l'ajout des clients légers dans Active Directory.

<u>ATTENTION</u>: Il faudra créer manuellement cette unité d'organisation avant de lancer la détection/ajout. (Faire un clic droit sur l'OU de départ et ajout d'une unité d'organisation...).

Général Action Aide
 Configuration
 Gérer les stratégies de groupe
 Rechercher des clients légers AXEL
 Quitter

La détection se fait via le menu « Général / Rechercher les clients légers AXEL » :

La fiche de détection, apparait alors, elle permet de rechercher les clients légers, de les ajourer ou de les mettre à jour.

| 🎎 Recherche SNMP                                                            | <sup>o</sup> de clients légers AX | EL         |          | – 🗆 X       |  |  |  |  |  |  |
|-----------------------------------------------------------------------------|-----------------------------------|------------|----------|-------------|--|--|--|--|--|--|
| Clients légers                                                              |                                   |            | <u> </u> |             |  |  |  |  |  |  |
| Nom                                                                         | Adresse MAC                       | Adresse IP | Firmware | Commentaire |  |  |  |  |  |  |
| Active Directory                                                            |                                   |            |          |             |  |  |  |  |  |  |
| Unite d'organisation de                                                     | sunauon (uon exister)             |            |          |             |  |  |  |  |  |  |
| OU=AXEL,%LDAP_DO                                                            | MAIN%                             |            |          |             |  |  |  |  |  |  |
| Rechercher 🛛 Ajouter & Mettre à jour les clients légers existants 🗙 Annuler |                                   |            |          |             |  |  |  |  |  |  |
|                                                                             | 0%                                |            |          |             |  |  |  |  |  |  |
|                                                                             |                                   |            |          |             |  |  |  |  |  |  |

http://www.koxo.net

Il suffit alors de cliquer sur le bouton « **Rechercher** », une requête SNMP est alors envoyée. Les clients légers AXEL actuels ne supportent pas tout le protocole SNMP, mais seulement quelques ordres. La requête envoyée pour lister les clients AXEL s'adresse à tout le monde et est de type « **System Description** ». Suite à l'envoi de cette requête d'autres périphérique réseau (imprimantes par exemple) vont probablement répondre aussi mais seuls les dispositifs AXEL sont conservés.

|     | _   |                         |                                                    |       |             |       |       |       |       |                   |
|-----|-----|-------------------------|----------------------------------------------------|-------|-------------|-------|-------|-------|-------|-------------------|
| Ξ.  | ΓP  | acket Info              |                                                    | 0000: | FF FF FF FF | FF FF | 00 15 | 5D 01 | 01 00 | ·····             |
|     | 6   | Packet Number:          | 1                                                  | 0012: | 08 00 45 00 | 00 45 | 29 CE | 00 00 | 80 11 | EE)               |
|     | 6   | Flags:                  | 0x00000000                                         | 0024: | 4F 2D CØ A8 | 01 05 | FF FF | FF FF | 22 B8 | 0 <mark>".</mark> |
|     | 6   | Status                  | 0×0000000                                          | 0036: | 00 A1 00 31 | C1 EF | 30 27 | 02 01 | 00 04 | 10'               |
|     |     | Desired Leasth          | 07                                                 | 0048: | 06 70 75 62 | 6C 69 | 63 AØ | 1A 02 | 02 04 | .public           |
|     |     | Packet Length:          | 0/                                                 | 0060: | BC 02 01 00 | 02 01 | 00 30 | 0E 30 | 0C 06 |                   |
|     | _ 0 | limestamp:              | 0/:51:01.92/041800 05/13/2016                      | 0072: | 08 2B 06 01 | 02 01 | 01 01 | 00 05 | 00 00 | .+                |
| Ξ.  | ΓĒ  | <u>thernet Type 2</u>   |                                                    | 0084: | 00 00 00    |       |       |       |       |                   |
|     |     | Destination:            | FF:FF:FF:FF:FF Ethernet Broadcast [0-5]            |       |             |       |       |       |       |                   |
|     |     | Source:                 | 00:15:5D:01:01:00 Microsoft:01:00 [6-11]           |       |             |       |       |       |       |                   |
|     | 6   | Protocol Type:          | 0x0800 Internet Protocol version 4 (TPv4) [12-13]  |       |             |       |       |       |       |                   |
| - T | e 7 | P Version 4 Header - Tr | ternet Protocol Datagram                           |       |             |       |       |       |       |                   |
|     | 1   | Version 4 neuder II     | A FAA North Corpora                                |       |             |       |       |       |       |                   |
|     | 9   | Version:                | 4 [14 Mask 0xF0]                                   |       |             |       |       |       |       |                   |
|     | d   | Header Length:          | 5 (20 bytes) [14 Mask 0x0F]                        |       |             |       |       |       |       |                   |
|     | - 1 | Diff. Services:         | 0x00 (DSCP:0x00000000 / ECN:0x00000000) [15]       |       |             |       |       |       |       |                   |
|     |     | <b>(</b>                | DSCP: 0000 00 Default - (0x00000000)               |       |             |       |       |       |       |                   |
|     |     | 9                       | ECN:                                               |       |             |       |       |       |       |                   |
|     | 6   | Total Length:           | 69 [16-17]                                         |       |             |       |       |       |       |                   |
|     | 6   | Identifier              | 10702 [19-10]                                      |       |             |       |       |       |       |                   |
|     |     | Freedom Floor           | 10/02 [10-15]                                      |       |             |       |       |       |       |                   |
|     | - 9 | Fragmentation Flags:    | 3000 [20 Mask 0xc0]                                |       |             |       |       |       |       |                   |
|     |     | 9                       | 0 Reserved                                         |       |             |       |       |       |       |                   |
|     |     | 9                       | .0. May Fragment                                   |       |             |       |       |       |       |                   |
|     |     | <b>9</b>                | 0 Last Fragment                                    |       |             |       |       |       |       |                   |
|     | 6   | Fragment Offset:        | 0 (0 bytes) [20-21 Mask 0x1FFF]                    |       |             |       |       |       |       |                   |
|     | 6   | Time To Live:           | 128 [22]                                           |       |             |       |       |       |       |                   |
|     | 6   | Destaçol:               | 17 (00 [22]                                        |       |             |       |       |       |       |                   |
|     |     | Frotocor.               | 17 ODF [25]                                        |       |             |       |       |       |       |                   |
|     | 9   | Header Checksum:        | 0X4F2D [24-25]                                     |       |             |       |       |       |       |                   |
|     | - 3 | Source IP Address:      | 192.168.1.5 [26-29]                                |       |             |       |       |       |       |                   |
|     | - 5 | Dest. IP Address:       | 255.255.255.255 IP Broadcast [30-33]               |       |             |       |       |       |       |                   |
| Ξ.  | ٦ ي | DP - User Datagram Prot | ocol                                               |       |             |       |       |       |       |                   |
|     | 6   | Source Port:            | 8888 ddi-tcp-1 [34-35]                             |       |             |       |       |       |       |                   |
|     | 6   | Destination Port:       | 161 snmp [36-37]                                   |       |             |       |       |       |       |                   |
|     | 6   | length:                 | 49 [38-39]                                         |       |             |       |       |       |       |                   |
|     | 6   | UDD Checksum            | Profile Chapter invalid Should be - Or0EDA [40 41] |       |             |       |       |       |       |                   |
|     | -   | ODP CHECKSUM.           | OXCIEF CHECKSum thvuctu. Shoucu be: OXSSDA [40-41] |       |             |       |       |       |       |                   |
| -   |     | NMP - Simple Network Ma | inagement Protocol                                 |       |             |       |       |       |       |                   |
|     | Q   | Version Number:         | 0 Version 1 [44-46]                                |       |             |       |       |       |       |                   |
|     | 6   | Community:              | public [47-54]                                     |       |             |       |       |       |       |                   |
|     | 6   | PDU Type:               | 0xA0 Get Request [55-56]                           |       |             |       |       |       |       |                   |
|     | 6   | Request ID:             | 1212 [57-60]                                       |       |             |       |       |       |       |                   |
|     | 6   | Error Status:           | 9 No Error [61-63]                                 |       |             |       |       |       |       |                   |
|     |     | Ennon Index:            | 0 [64-69]                                          |       |             |       |       |       |       |                   |
|     |     | Privat Index.           | 0 [04-08]                                          |       |             |       |       |       |       |                   |
|     | - 9 | object                  | (A C - A - A - A - A - A - A - A - A               |       |             |       |       |       |       |                   |
|     |     | <pre>udentifier:</pre>  | {1.3.b.1.2.1.1.1.0} [71-80]                        |       |             |       |       |       |       |                   |
|     |     | Description:            | iso.org.dod.internet.mgmt.mib-2.system.sysDescr    |       |             |       |       |       |       |                   |
|     |     | 🞯 Value:                | NULL                                               |       |             |       |       |       |       |                   |
|     | 1   | 0bject                  |                                                    |       |             |       |       |       |       |                   |
| Ξ.  | Гŕ  | CS - Frame Check Sequer | ice                                                |       |             |       |       |       |       |                   |
| -   | 6   | FCS:                    | 0xDDB7E62A Calculated                              |       |             |       |       |       |       |                   |
|     | Q   |                         | experied concerned                                 |       |             |       |       |       |       |                   |

Une fois la recherche lancée, les clients légers (allumés) répondent immédiatement, il suffit alors de cliquer sur le bouton « Ajouter & Mettre à jour les clients légers existants ».

| 🎎 Recherche SNMP         | 🔹 Recherche SNMP de clients légers AXEL — 🗆 🗙 |                             |                  |                   |            |      |        |  |  |  |  |
|--------------------------|-----------------------------------------------|-----------------------------|------------------|-------------------|------------|------|--------|--|--|--|--|
| Clients légers           |                                               |                             |                  |                   |            |      |        |  |  |  |  |
| Nom                      | Adresse MAC                                   | Adresse IP                  | Firmware         |                   | Commenta   | aire |        |  |  |  |  |
| AxelM80                  | 00:A0:34:30:28:55                             | 192.168.1.54 (DHCP)         | FK56-BV11c/TCP.F | R.1236d:STD_16300 | Laboratoir | e    |        |  |  |  |  |
| AxelM90                  | 00:A0:34:36:00:4A                             | 192.168.1.50 (DHCP)         | FK60-BV12b/TCP.F | R.1236d:STD_16300 | Comptabil  | ite  |        |  |  |  |  |
|                          |                                               |                             |                  |                   |            |      |        |  |  |  |  |
| Active Directory         |                                               |                             |                  |                   |            |      |        |  |  |  |  |
| Unité d'organisation des | tination (doit exister)                       |                             |                  |                   |            |      |        |  |  |  |  |
| OU=AXEL,%LDAP_DOM        | 1AIN%                                         |                             |                  |                   |            |      |        |  |  |  |  |
| Rechercher               | Ajouter & Mettre à jour le                    | es clients légers existants |                  |                   |            | XA   | nnuler |  |  |  |  |
|                          |                                               | 0%                          | 0                |                   |            |      |        |  |  |  |  |
| 5 client(s) léger(s)     | détecté(s)                                    |                             |                  |                   |            |      |        |  |  |  |  |

Détection des clients légers AXEL

On peut alors visualiser les clients légers dans Active Directory qui apparaissent sous forme d'ordinateurs.

| Utilisateurs et ordinateurs Active Directory                                                                                                    |                             |                                  |                                              | _ | × |
|----------------------------------------------------------------------------------------------------|-----------------------------|----------------------------------|----------------------------------------------|---|---|
| <u>F</u> ichier <u>A</u> ction Affic <u>h</u> age <u>?</u>                                                                                                    |                             |                                  |                                              |   |   |
| 🗢 🔿 🙍 📷 🤞 📋 🗶 🗔 🧟 📄                                                                                                    | 🛿 🖬 🗏 🐮                     | 🎦 🍸 🗵                            | Se .                                         |   |   |
| <ul> <li>Utilisateurs et ordinateurs Active Directo</li> <li>Requêtes enregistrées</li> <li>Requêtes enregistrées</li> <li>Actel</li> <li>Builtin</li> <li>Computers</li> <li>Domain Controllers</li> <li>ForeignSecurityPrincipals</li> <li>Keys</li> <li>KoXoAdm</li> <li>LostAndFound</li> <li>Managed Service Accounts</li> <li>Program Data</li> <li>Sulles</li> <li>Svstem</li> </ul> | Nom<br>MarkelM90<br>AxelM80 | Type<br>Ordinateur<br>Ordinateur | Description ^<br>Comptabilite<br>Laboratoire |   |   |
|                                                                                                    |                             |                                  |                                              |   |   |

**Clients légers dans Active Directory** 

http://www.koxo.net

Un certain nombre d'attributs sont renseignés :

|                        |                                                                                                    |                                                                                                    |                                                                                                    | A 4 4 4 4 4 4 4 4 4 4 4 4 4 4 4 4 4 4 4                                                                                      |
|------------------------|----------------------------------------------------------------------------------------------------|----------------------------------------------------------------------------------------------------|----------------------------------------------------------------------------------------------------|----------------------------------------------------------------------------------------------------|
| nplacement G           | éré par Objet Sécurité Ap<br>L'augustation Magnature de Déléanti                                                                                                    | ppel entrant Editeur d'attributs Emplacer                                                                                                    | nent Gérépar Objet Sécurité<br>Système d'exploitation Manufara de D                                                                                                    | Appel entrant Editeur d'att                                                                                                  |
| Systeme c              | exploitation Membre de Delegati                                                                                                    | General General                                                                                                    | Membre de L                                                                                                    | Replication de mot de                                                                                                    |
| AxelM90                |                                                                                                    | <u>N</u> om :                                                                                                    | AXM3000 M90 / FK60-BV12b                                                                                                    |                                                                                                    |
| 8                      |                                                                                                    | Version ·                                                                                                    | TCP FB 1236d STD                                                                                                    |                                                                                                    |
| om d'ordinateur (an    | térieur à                                                                                                    |                                                                                                    |                                                                                                    |                                                                                                    |
| <u>/indows 2000)</u> : | AxelM90                                                                                                    | Service F                                                                                                    | Pack : 16300                                                                                                    |                                                                                                    |
| o <u>m</u> DNS :       | AxelM90.demordp.lan                                                                                                    |                                                                                                    |                                                                                                    |                                                                                                    |
| ype de contrôleur      | Station do travail ou populour                                                                                                    |                                                                                                    |                                                                                                    |                                                                                                    |
| e domaine :            |                                                                                                    |                                                                                                    |                                                                                                    |                                                                                                    |
| te :                   |                                                                                                    |                                                                                                    |                                                                                                    |                                                                                                    |
| escription :           | Comptabilite                                                                                                    |                                                                                                    |                                                                                                    |                                                                                                    |
|                        |                                                                                                    |                                                                                                    |                                                                                                    |                                                                                                    |
|                        |                                                                                                    |                                                                                                    |                                                                                                    |                                                                                                    |
|                        |                                                                                                    |                                                                                                    |                                                                                                    |                                                                                                    |
|                        |                                                                                                    |                                                                                                    |                                                                                                    |                                                                                                    |
|                        |                                                                                                    |                                                                                                    |                                                                                                    |                                                                                                    |
|                        |                                                                                                    |                                                                                                    |                                                                                                    |                                                                                                    |
|                        |                                                                                                    |                                                                                                    |                                                                                                    |                                                                                                    |
|                        |                                                                                                    |                                                                                                    |                                                                                                    |                                                                                                    |
|                        |                                                                                                    |                                                                                                    |                                                                                                    |                                                                                                    |
|                        |                                                                                                    |                                                                                                    |                                                                                                    |                                                                                                    |
|                        |                                                                                                    |                                                                                                    |                                                                                                    |                                                                                                    |
|                        | OK Annuler                                                                                                    | Appliquer Aide                                                                                                    | OK A                                                                                                    | nnuler <u>A</u> ppliquer Ai                                                                                                  |
|                        |                                                                                                    |                                                                                                    |                                                                                                    |                                                                                                    |
|                        |                                                                                                    |                                                                                                    |                                                                                                    |                                                                                                    |
|                        | Ξ m                                                                                                    | AxelM90                                                                                                    | Directory String                                                                                                    | 7                                                                                                    |
|                        | escription                                                                                                    | Comptabilite                                                                                                    | Directory String                                                                                                    | 12                                                                                                    |
|                        | istinguishedName                                                                                                    | CN=AxelM90,OU=AXEL,DC=demordp,DC=lan                                                                                                    | DN                                                                                                    | 36                                                                                                    |
|                        | instanceType                                                                                                    | [Writable]                                                                                                    | INTEGER                                                                                                    | 1                                                                                                    |
|                        | whenCreated                                                                                                    | 04/01/2017 09:34:59                                                                                                    | Generalized Time                                                                                                    | 17                                                                                                    |
|                        | whenChanged                                                                                                    | 04/01/2017 09:34:59                                                                                                    | Generalized Time                                                                                                    | 17                                                                                                    |
|                        | uSNCreated                                                                                                    | 67041                                                                                                    | Large integer (a.k.a. INTEGER8)                                                                                                    | 5                                                                                                    |
|                        | ≡ info                                                                                                    | AXEL:00:a0:34:36:00:4a FW:FK60-BV12b/TCP.FR.1236d:STD_16300 CC                                                                                                    | MMENT:C Directory String                                                                                                    | 134                                                                                                    |
|                        | uSNChanged                                                                                                    | 67042                                                                                                    | Large integer (a.k.a. INTEGER8)                                                                                                    | 5                                                                                                    |
|                        | networkAddress                                                                                                    | 00:A0:34:36:00:4A                                                                                                    | Case-ignore string (teletex)                                                                                                    | 17                                                                                                    |
|                        | 🗉 name                                                                                                    | AxelM90                                                                                                    | Directory String                                                                                                    | 7                                                                                                    |
|                        | userAccountControl                                                                                                    | [PasswordNotRequired, WorkstationTrustAccount]                                                                                                    | INTEGER                                                                                                    | 4                                                                                                    |
|                        | badPwdCount                                                                                                    | 0                                                                                                    | INTEGER                                                                                                    | 1                                                                                                    |
|                        | E codePage                                                                                                    | 0                                                                                                    | INTEGER                                                                                                    | 1                                                                                                    |
|                        | - country Code                                                                                                    | 0                                                                                                    | INTEGER                                                                                                    | 1                                                                                                    |
|                        | i countrycode                                                                                                    |                                                                                                    |                                                                                                    | .                                                                                                    |
|                        | <ul> <li>badPasswordTime</li> </ul>                                                                                                    | unspecified                                                                                                    | Large integer (a.k.a. INTEGER8)                                                                                                    | 1                                                                                                    |
|                        | badPasswordTime     lastLogoff                                                                                                    | unspecified<br>unspecified                                                                                                    | Large integer (a.k.a. INTEGER8)<br>Large integer (a.k.a. INTEGER8)                                                                                                    | 1                                                                                                    |
|                        | E badPasswordTime     IastLogoff     IastLogon                                                                                                    | unspecified<br>unspecified<br>unspecified                                                                                                    | Large integer (a.k.a. INTEGER8)<br>Large integer (a.k.a. INTEGER8)<br>Large integer (a.k.a. INTEGER8)                                                                                                    | 1 1                                                                                                    |
|                        | E badPasswordTime     IastLogoff     IastLogon     IocalPolicyFlags                                                                                                    | unspecified<br>unspecified<br>unspecified<br>0                                                                                                    | Large integer (a.k.a. INTEGER8)<br>Large integer (a.k.a. INTEGER8)<br>Large integer (a.k.a. INTEGER8)<br>INTEGER                                                                                                    | 1<br>1<br>1                                                                                                    |
|                        | country_coue     badPasswordTime     lastLogon     lastLogon     locaPolcyFlags     pwd.astSet                                                                                                    | unspecified<br>unspecified<br>unspecified<br>0<br>unspecified                                                                                                    | Large integer (a.k.a. INTEGER8)<br>Large integer (a.k.a. INTEGER8)<br>Large integer (a.k.a. INTEGER8)<br>INTEGER<br>Large integer (a.k.a. INTEGER8)                                                                                                    | 1<br>1<br>1<br>1                                                                                                    |
|                        | country_coue     badPasswordTime     lastLogoff     lastLogon     coaPolicyFlags     pwcLastSet     primaryGroupID                                                                                                    | unspecified<br>unspecified<br>unspecified<br>0<br>unspecified<br>515                                                                                                    | Large integer (a.k.a. INTEGER8)<br>Large integer (a.k.a. INTEGER8)<br>Large integer (a.k.a. INTEGER8)<br>INTEGER<br>Large integer (a.k.a. INTEGER8)<br>INTEGER                                                                                                    | 1<br>1<br>1<br>1<br>3                                                                                                    |
|                        | count y coue     badPasswordTime     lastLogoff     lastLogof     coaPolicyFlags     pwdLastSet     primaryGroupID     accountExpires                                                                                                    | unspecified<br>unspecified<br>0<br>unspecified<br>515<br>never                                                                                                    | Large integer (a.k.a. INTEGER8)<br>Large integer (a.k.a. INTEGER8)<br>IArge integer (a.k.a. INTEGER8)<br>INTEGER<br>Large integer (a.k.a. INTEGER8)<br>INTEGER<br>Large integer (a.k.a. INTEGER8)                                                                                                    | 1<br>1<br>1<br>1<br>3                                                                                                    |
|                        | country_coue     badPasswordTime     lastLogoff     lastLogof     locaPolicyFlags     pwdLastSet     primaryGroupID     accountExpires     logonCount                                                                                                    | unspecified<br>unspecified<br>0<br>unspecified<br>515<br>never<br>0                                                                                                    | Large integer (a.k.a. INTEGER8)<br>Large integer (a.k.a. INTEGER8)<br>INTEGER<br>Large integer (a.k.a. INTEGER8)<br>INTEGER<br>Large integer (a.k.a. INTEGER8)<br>INTEGER<br>INTEGER                                                                                                    | 1<br>1<br>1<br>1<br>3<br>19<br>1                                                                                             |
|                        | country_coue     badPasswordTime     lastLogoff     lastLogof     lastLogon     localPolicyFlags     pwdLastSet     primaryGroupID     accountExpires     logonCount     sAMAccountName                                                                                                    | unspecified<br>unspecified<br>0<br>unspecified<br>515<br>never<br>0<br>AxeIM90\$                                                                                                    | Large integer (a.k.a. INTEGER8)<br>Large integer (a.k.a. INTEGER8)<br>Large integer (a.k.a. INTEGER8)<br>INTEGER<br>Large integer (a.k.a. INTEGER8)<br>INTEGER<br>Large integer (a.k.a. INTEGER8)<br>INTEGER                                                                                                    | 1<br>1<br>1<br>1<br>3<br>19<br>1<br>8                                                                                        |
|                        | Lount y_cole     badPasswordTime     badPasswordTime     lastLogon     localPolicyFlags     pwdLastSet     primaryGroupID     caccountExpires     logonCount     sAMAccountName     sAMAccountType                                                                                                    | unspecified<br>unspecified<br>0<br>unspecified<br>515<br>never<br>0<br>AxeIM90\$<br>< samMachineAccount >                                                                                                    | Large integer (a.k.a. INTEGER8)<br>Large integer (a.k.a. INTEGER8)<br>Large integer (a.k.a. INTEGER8)<br>INTEGER<br>Large integer (a.k.a. INTEGER8)<br>INTEGER<br>Directory String<br>INTEGER                                                                                                    | 1<br>1<br>1<br>1<br>3<br>19<br>1<br>8<br>9                                                                                   |
|                        | Lount y_cole     badPasswordTime     lastLogon     localPolicyFlags     primaryGroupID     accountExpires     logonCount     sAMAccountName     sAMAccountType     operatingSystem                                                                                                    | unspecified<br>unspecified<br>0<br>unspecified<br>515<br>never<br>0<br>AxeIM90\$<br>< samMachineAccount ><br>AXM3000 M90 / FK60-BV 12b                                                                                                    | Large integer (a.k.a. INTEGER8)<br>Large integer (a.k.a. INTEGER8)<br>Large integer (a.k.a. INTEGER8)<br>INTEGER<br>Large integer (a.k.a. INTEGER8)<br>INTEGER<br>Directory String<br>INTEGER<br>Directory String                                                                                                    | 1<br>1<br>1<br>1<br>3<br>19<br>1<br>8<br>9<br>24                                                                             |
|                        | E badPasswordTime     badPasswordTime     lastLogon     localPolcyFlags     pwdLastSet     primaryGroupID     accountExpires     logonCount     sAMAccountType     operatingSystem     operatingSystemVersion                                                                                                    | unspecified<br>unspecified<br>0<br>unspecified<br>515<br>never<br>0<br>AxelM90\$<br>< samMachineAccount ><br>AXM3000 M90 / FK60-BV 12b<br>TCP_ER. 1294cHTD                                                                                                    | Large integer (a.k.a. INTEGER8)<br>Large integer (a.k.a. INTEGER8)<br>Large integer (a.k.a. INTEGER8)<br>INTEGER<br>Large integer (a.k.a. INTEGER8)<br>INTEGER<br>Large integer (a.k.a. INTEGER8)<br>INTEGER<br>Directory String<br>INTEGER<br>Directory String                                                                                                    | 1<br>1<br>1<br>1<br>3<br>19<br>1<br>8<br>9<br>24                                                                             |
|                        | Looning-code     badPasswordTime     badPasswordTime     lastLogon     locaPolcyFlags     pwdLastSet     primaryGroupID     accountExpires     logonCount     sANAccountName     sANAccountType     operatingSystemVersion     operatingSystemVersion                                                                                                    | unspecified<br>unspecified<br>0<br>unspecified<br>515<br>never<br>0<br>AxeIM90\$<br>< samMachineAccount ><br>AXM3000 M90 / FK60-BV 12b<br>TCP.FR. 1236d:STD<br>16300                                                                                                    | Large integer (a.k.a. INTEGER8)<br>Large integer (a.k.a. INTEGER8)<br>Large integer (a.k.a. INTEGER8)<br>INTEGER<br>Large integer (a.k.a. INTEGER8)<br>INTEGER<br>Large integer (a.k.a. INTEGER8)<br>INTEGER<br>Directory String<br>INTEGER<br>Directory String<br>Directory String                                                                                                    | 1<br>1<br>1<br>1<br>3<br>19<br>1<br>8<br>9<br>24<br>16<br>5                                                                  |
|                        | Looning you be     badPasswordTime     badPasswordTime     lastLogoff     lastLogon     localPolicyFlags     pwdLastSet     primaryGroupID     accountExpires     logonCount     sAMAccountName     sAMAccountName     operatingSystemVersion     operatingSystemVersion     operatingSystemServicePack                                                                                                    | unspecified<br>unspecified<br>0<br>unspecified<br>515<br>never<br>0<br>AxeIM90\$<br>< samMachineAccount ><br>AXeIM900 M90 / FK60-8V 12b<br>TCP.FR.1236d:STD<br>16300                                                                                                    | Large integer (a.k.a. INTEGER8)<br>Large integer (a.k.a. INTEGER8)<br>INTEGER<br>Large integer (a.k.a. INTEGER8)<br>INTEGER<br>Large integer (a.k.a. INTEGER8)<br>INTEGER<br>Directory String<br>INTEGER<br>Directory String<br>Directory String<br>Directory String                                                                                                    | 1<br>1<br>1<br>3<br>19<br>1<br>8<br>9<br>24<br>16<br>5                                                                       |
|                        | Exolution you be     badPasswordTime     badPasswordTime     badPasswordTime     lastLogon     locaPolicyFlags     pwdLastSet     primaryGroupID     accountExpires     logonCount     sAMAccountName     sAMAccountType     operatingSystem     operatingSystemVersion     operatingSystemServicePack     dNSHostMame                                                                                                    | unspecified<br>unspecified<br>unspecified<br>0<br>unspecified<br>515<br>never<br>0<br>AxeIM90\$<br>< samMachineAccount ><br>AXM3000 M90 / FK60-BV12b<br>TCP.FR.1256d:STD<br>16300<br>AxeIM90.koxo.lan                                                                                                    | Large integer (a.k.a. INTEGER8)<br>Large integer (a.k.a. INTEGER8)<br>Large integer (a.k.a. INTEGER8)<br>INTEGER<br>Large integer (a.k.a. INTEGER8)<br>INTEGER<br>Directory String<br>Directory String<br>Directory String<br>Directory String<br>Directory String<br>Directory String                                                                                                    | 1<br>1<br>1<br>3<br>19<br>1<br>8<br>9<br>24<br>16<br>5<br>16                                                                 |
|                        | Looning your     badPasswordTime     badPasswordTime     badPasswordTime     lastLogon     localPolicyFlags     pwdLastSet     primaryGroupID     cacountExpires     logonCount     sAMAccountName     sAMAccountType     operatingSystem     operatingSystemVersion     operatingSystemServicePack     dNSHostName     objectCategory                                                                                                    | unspecified<br>unspecified<br>unspecified<br>0<br>unspecified<br>515<br>never<br>0<br>AxelM90\$<br>< samMachineAccount ><br>AXM3000 M90 / FK60-BV 12b<br>TCP.FR.1236d:STD<br>16300<br>AxelM90.koxo.lan<br>CN=Computer,CN=Schema,CN=Configuration,DC=demordp,DC=lan                                                                     | Large integer (a.k.a. INTEGER8)<br>Large integer (a.k.a. INTEGER8)<br>Large integer (a.k.a. INTEGER8)<br>INTEGER<br>Large integer (a.k.a. INTEGER8)<br>INTEGER<br>Directory String<br>Directory String<br>Directory String<br>Directory String<br>Directory String<br>Directory String<br>Directory String<br>Directory String<br>Directory String                                                                                                    | 1<br>1<br>1<br>3<br>19<br>1<br>8<br>9<br>24<br>16<br>5<br>16<br>5<br>16<br>5                                                 |
|                        | Loonin y cole     badPasswordTime     badPasswordTime     lastLogonf     localPolicyFlags     pwdLastSet     primaryGroupID     accountExpires     logonCount     sAMAccountName     sAMAccountName     operatingSystem     operatingSystemVersion     operatingSystemServicePack     dNSHostName     objectCategory     isCriticalSystemObject                                                                                                    | unspecified<br>unspecified<br>unspecified<br>0<br>unspecified<br>515<br>never<br>0<br>AxelM90\$<br>< samMachineAccount ><br>AXM3000 M90 / FK60-BV 12b<br>TCP.FR. 1236d:STD<br>16300<br>AxelM90.koxo.lan<br>CN=Computer,cN=Schema,CN=Configuration,DC=demordp,DC=lan<br>FALSE                                                           | Large integer (a.k.a. INTEGER8)<br>Large integer (a.k.a. INTEGER8)<br>Large integer (a.k.a. INTEGER8)<br>INTEGER<br>Large integer (a.k.a. INTEGER8)<br>INTEGER<br>Directory String<br>Directory String                                                                                                    | 1<br>1<br>1<br>1<br>3<br>19<br>1<br>4<br>8<br>9<br>24<br>16<br>5<br>16<br>5<br>16<br>5<br>6<br>5<br>5                        |
|                        | E bodrig yobe     bodrasswordTime     badrasswordTime     lastLogon     localPolicyFlags     primaryGroupID     accountExpires     logonCount     sAMAccountName     sAMAccountName     sAMAccountType     operatingSystem     operatingSystemVersion     operatingSystemVersion | unspecified<br>unspecified<br>unspecified<br>0<br>unspecified<br>515<br>never<br>0<br>AxeM90\$<br>< samMachineAccount ><br>AXM3000 M90 / FK60-8V 12b<br>TCP.FR. 1236d:STD<br>16300<br>AxeIM90.koxo.lan<br>CN=Computer,CN=Schema,CN=Configuration,DC=demordp,DC=lan<br>FALSE<br>01/01/1601                                              | Large integer (a.k.a. INTEGER8)<br>Large integer (a.k.a. INTEGER8)<br>Large integer (a.k.a. INTEGER8)<br>INTEGER<br>Large integer (a.k.a. INTEGER8)<br>INTEGER<br>Directory String<br>Directory String                                                                                                    | 1<br>1<br>1<br>1<br>3<br>19<br>1<br>1<br>8<br>9<br>24<br>16<br>5<br>16<br>5<br>16<br>5<br>16<br>5<br>5<br>16<br>5<br>5<br>17 |
|                        | <ul> <li>bodPasswordTime</li> <li>badPasswordTime</li> <li>lastLogoff</li> <li>lastLogon</li> <li>localPolcyFlags</li> <li>pwdLastSet</li> <li>primaryGroupID</li> <li>accountExpires</li> <li>logonCount</li> <li>sAMAccountName</li> <li>sAMAccountType</li> <li>operatingSystemVersion</li> <li>operatingSystemVersion</li> </ul>                                                                                                    | unspecified<br>unspecified<br>unspecified<br>0<br>unspecified<br>515<br>never<br>0<br>AxelM90 \$<br>< samMachineAccount ><br>Ax043000 M90 / FK60-8V 12b<br>TCP:FR. 1236d:STD<br>16300<br>AxelM90.koxo.lan<br>CN=Computer,CN=Schema,CN=Configuration,DC=demordp,DC=lan<br>FALSE<br>01/01/1601<br>{0974CE81-4E82-4D3A-AECA-DEF2879A2980} | Large integer (a.k.a. INTEGER8)<br>Large integer (a.k.a. INTEGER8)<br>Large integer (a.k.a. INTEGER8)<br>INTEGER<br>Large integer (a.k.a. INTEGER8)<br>INTEGER<br>Directory String<br>Directory String | 1<br>1<br>1<br>3<br>19<br>1<br>8<br>9<br>24<br>16<br>5<br>16<br>56<br>56<br>5<br>17<br>16                                    |

**N.B.**: L'attribut « info » permet à KoXo Computers de reconnaitre l'objet « ordinateur » en tant que client léger et de l'afficher en tant que tel.

**ATTENTION :** KoXo Computers se sert des noms DNS des objets, il faut donc que ce champ soit renseigné dans le serveur DNS, si les client légers sont en DHCP et que le serveur DHCP renseigne le serveur DNS les résolutions fonctionneront correctement. Si les clients légers sont en IP fixe il faudra alors renseigner les hôtes (A) correspondant dans le serveur DNS.

## 18.2 Gestion des clients légers

Une fois que les clients légers ont été ajoutés, on peut alors les visualiser dans la console KoXo Computers :

| 🎎 :: KoXo Computers :: [KOXODEV]                                                      |                      |                              |                                        |          |                                           |                                      |              | - 0                      | ×        |
|---------------------------------------------------------------------------------------|----------------------|------------------------------|----------------------------------------|----------|-------------------------------------------|--------------------------------------|--------------|--------------------------|----------|
| <u>G</u> énéral A <u>c</u> tion <u>A</u> ide                                          |                      |                              |                                        |          |                                           |                                      |              |                          |          |
| <ul> <li>demordp.lan</li> <li>[1] Default Domain Policy</li> </ul>                    | 🕞 Ordinateurs 🛛 🔬 🕻  | onnexions [ 💽 J              | Iournal                                |          |                                           |                                      |              |                          |          |
| V AXEL                                                                                | Client léger         | Adresse IP                   | Adresse MAC                            | Etat     | Matériel                                  | Firmware                             | Container    | Numéro de s              | érie     |
| AxelM80                                                                               | NxelM80              | 192.168.1.54<br>192.168.1.50 | 00:A0:34:30:28:55<br>00:A0:34:36:00:4A | OK<br>OK | AXM3000 M80G / FK56<br>AXM3000 M90 / FK60 | TCP.FR.1236d:STD<br>TCP.FR.1236d:STD | AXEL<br>AXEL | B10780G103<br>B512M90000 | 25<br>74 |
| Domain Controllers     OrreignSecurityPrincipals     Keys                             | :                    |                              |                                        |          |                                           |                                      |              |                          |          |
| ROXOAdm     Managed Service Accounts     Program Data     Salles     System     Users |                      |                              |                                        |          |                                           |                                      |              |                          |          |
|                                                                                       |                      |                              |                                        |          |                                           |                                      |              |                          |          |
|                                                                                       | 🗢 Actualiser 🗹 DNS   | 🐚 <u>V</u> érifier les       | s ordinateurs listés                   |          |                                           |                                      |              | 🥏 <u>R</u> éinit. ARP    | & DNS    |
|                                                                                       | OU=AXEL,DC=demordp,I | C=lan : 2 client(s           |                                        |          |                                           |                                      |              |                          |          |
|                                                                                       |                      |                              | 0%                                     |          |                                           |                                      |              |                          |          |
| 👶 DEMORDP\administrateur 🛛 👰 SRD                                                      | P2016 📑 SRDP2016     |                              |                                        |          |                                           |                                      |              |                          |          |

Visualisation des clients légers AXEL

La gestion des clients légers est alors similaire à celle des ordinateurs, excepté qu'il y a moins de tâches possibles. On peut réaliser des opération unitaires ou en masse.

| 🎎 :: KoXo Computers :: [KOXODEV]             |             |                     |                      |       |                |                        |          |                                           |                                        |              | - 0                   | ×           |
|----------------------------------------------|-------------|---------------------|----------------------|-------|----------------|------------------------|----------|-------------------------------------------|----------------------------------------|--------------|-----------------------|-------------|
| <u>G</u> énéral A <u>c</u> tion <u>A</u> ide |             |                     |                      |       |                |                        |          |                                           |                                        |              |                       |             |
| ✓ i demordp.lan [1] Default Domain Policy    | 💽 Ordina    | ateurs              | 🕵 Connexions 🛛 💽     | Journ | al             |                        |          |                                           |                                        |              |                       |             |
| V AXEL                                       | Client lége | er                  | Adresse IP           | Adr   | esse N         | 1AC                    | Etat     | Matériel                                  | Firmware                               | Container    | Numéro de             | série       |
| AxelM80                                      | AxelMoo     | v<br>Vér            | rifier la sélection  | 00.   | 40:34<br>40:34 | :30:28:55<br>:36:00:4A | OK<br>OK | AXM3000 M80G / FK56<br>AXM3000 M90 / FK60 | TCP.FR. 1236d:STD<br>TCP.FR. 1236d:STD | AXEL<br>AXEL | B10780G10<br>B512M900 | 325<br>1074 |
| Domain Controllers                           | đ           | Ac                  | tiver/Désactiver     |       |                |                        |          |                                           |                                        |              |                       |             |
| Keys                                         |             |                     | lumer (Wake On LAN)  |       |                |                        |          |                                           |                                        |              |                       |             |
| Managed Service Accounts                     |             |                     | voyer une commande   | •     | ٥              | é <u>t</u> eindre      |          |                                           |                                        |              |                       |             |
| Program Data                                 | . (         | E <u>x</u> p        | porter               | •     | Ø              | <u>r</u> edémarre      | r        |                                           |                                        |              |                       |             |
| > 💼 Salles                                   | 1           | <b>⊵</b> <u>⊺</u> ∘ | ut sélectionner Ctrl | +A    | <i>🖗</i>       | <u>m</u> essage        |          |                                           |                                        |              |                       |             |
| Users                                        |             | × Su                | pprimer              |       |                |                        |          |                                           |                                        |              |                       |             |
|                                              |             |                     |                      |       |                |                        |          |                                           |                                        |              | -                     |             |
|                                              | Z Actual    | iser 🗠              | DNS Vérifier le      | s ord | inateu         | rs listés              |          |                                           |                                        |              | Réinit. AF            | P & DNS     |
| OU=AXEL,DC=demordp,DC=lan : 2 dient(s        |             |                     |                      |       |                |                        |          |                                           |                                        |              |                       |             |
|                                              | 0%          |                     |                      |       |                |                        |          |                                           |                                        |              |                       |             |
| 💰 DEMORDP\administrateur 🛛 👰 SRDP            | 2016 📑      | SRDP20              | 016                  |       |                |                        |          |                                           |                                        |              |                       |             |

## **Opérations de masse**

| 🎎 :: KoXo Computers :: [KOXODEV]                                                                                                    |                      |               |                                                                      |                                                                                                    |        |      |                                     |                                      |              | - 0                          | ×     |
|----------------------------------------------------------------------------------------------------|----------------------|---------------|----------------------------------------------------------------------|----------------------------------------------------------------------------------------------------|--------|------|-------------------------------------|--------------------------------------|--------------|------------------------------|-------|
| <u>G</u> énéral A <u>c</u> tion <u>A</u> ide                                                                                                    |                      |               |                                                                      |                                                                                                    |        |      |                                     |                                      |              |                              |       |
| ✓ demordp.lan [1] Default Domain Policy                                                                                                    | 💽 Ordinateurs 🛛 🌆 Co | onnexion      | s 💽 J                                                                | ournal                                                                                                    |        |      |                                     |                                      |              |                              |       |
| ✓ ■ AXEL                                                                                                    | Client léger         | Adresse       | IP                                                                   | Adresse MAC                                                                                                   | Etat   | Maté | ériel                               | Firmware                             | Container    | Numéro de sé                 | érie  |
| AxelM80     AxelM90     Computers     Domain Controllers     ForeignSecurityPrincipals     Keys     AxoAdm     Managed Service Accounts     Salles     System     Users | AxeM80               |               | Inform<br>Vérifier<br>Activer<br>Ping<br>Adresse<br>Allume<br>Envoye | ations<br>la sélection<br>/Désactiver<br>e MAC<br>er (Wake On LAN)<br>er une commande<br>ande à distance (Av) | iewer) | •    | 3000 MBOG / FK56<br>3000 M90 / FK60 | TCP.FR.1236d:STD<br>TCP.FR.1236d:STD | AXEL<br>AXEL | B 10780G 103;<br>B 512M90000 | 25    |
|                                                                                                    | Z Actualiser DNS     |               | –<br>E <u>x</u> porte                                                | er                                                                                                    |        | •    |                                     |                                      |              | 💈 <u>R</u> éinit. ARP        | & DNS |
|                                                                                                    | OU=AXEL,DC=demordp,D | <b>c=</b>   ₽ | <u>T</u> out sé                                                      | electionner                                                                                                   | Ctrl   | +A   |                                     |                                      |              |                              |       |
| 💰 DEMORDP\administrateur 🛛 👰 SRDP2                                                                                                    | 2016 SRDP2016        | ×             | <u>S</u> upprir                                                      | mer                                                                                                    |        |      |                                     |                                      |              |                              | .d    |

**Opérations unitaires** 

**N.B.**: Les opérations qui nécessite une communication (TCP) avec les clients légers commencent forcément par l'envoi d'un « **Ping** » afin de vérifier que l'appareil est bien en ligne.

## 18.3 Détail des commandes

De nombreuses commandes sont similaires à celles des ordinateurs et ne sont donc pas détaillées ici.

**N.B.**: Les commandes spécifiques « AXEL » envoyées aux terminaux sont des une requêtes HTTP/Post contenant un fichier de commandes au format XML.

#### Commande « Informations »

Elle retourne une fiche (spécifique aux clients légers) indiquant les informations inscrites dans Active Directory :

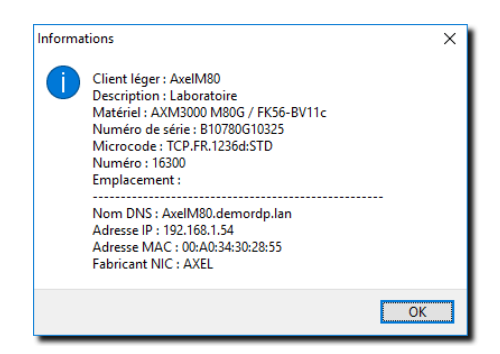

#### Commande « Adresse MAC »

Il est possible d'éditer l'adresse MAC, mais cette possibilité est fortement déconseillée car seul AXEL peut intervenir sur ce paramètre « écrit en dur » dans le terminal.

#### Commande « Allumer (Wake On LAN) »

Cette commande permet de réveiller les clients légers qui disposent de cette fonctionnalité (Exemple le AX3000-M90). Il faut en plus que cette possibilité ait été activée sur l'appareil.

| 🔀 TELNET - V1.1j                                      |                                                                                                    | +       | - 🗆 | × |
|-------------------------------------------------------|----------------------------------------------------------------------------------------------------|---------|-----|---|
| Configurat<br>Réseau<br>Terminal<br>Sessions<br>Ports | ion Diagnostics Maintenance<br>><br>><br>><br>><br>                                                         |         |     | ? |
| Avancé                                                | Réseau                                                                                                    |         |     |   |
| Set-up rapi<br>Quitter                                | Général<br>Maj Adr. IP par ping non<br>Autorisation découverte réseau oui<br>DNS Mode trace non<br>MTU 1500 |         |     |   |
|                                                       | Activation Wake-on-Lan oui                                                                                  |         |     |   |
|                                                       | Administration XML<br>Taille 'window' 8192<br>Taille 'mss' 512                                              |         |     |   |
|                                                       | Valider <f10></f10>                                                                                         | Annuler |     |   |
|                                                       |                                                                                                    |         |     |   |

Il faut de plus veiller à ce que les paquets de WOL soit diffusés au clients légers (configuration éventuelle des éléments actifs du réseau).

#### Commande « Envoyer une commande / éteindre » (Commande AXEL)

Il est possible d'envoyer une demande d'extinction aux terminaux qui le supportent (Exemple AX3000-M90) afin de placer l'appareil en état de veille.

http://www.koxo.net

#### Commande « Envoyer une commande / redémarrer » (Commande AXEL)

Il est possible d'envoyer une demande de redémarrage aux terminaux qui le supportent (Exemple AX3000-M80 ou M90) afin de faire redémarrer complètement l'appareil.

## Commande « Envoyer une commande / message » (Commande AXEL)

Il est possible d'envoyer une boite de message sur les clients légers AXEL avec la possibilité de fermer la boite automatiquement ou non. Le message est affiché même s'il n'y a pas de connexion.

#### Commande « Commande à distance (AxViewer) »

Pour que cette fonctionnalité soit opérationnelle il faut que

l'outil AxRM de chez AXEL soit installé. La fiche de configuration doit être aussi correctement configurée. Par défaut la configuration est faite pour la version 4 de AxRM. (Vérifier la plateforme x86 ou x64, exemple pour x64 : « C:\Program Files\AxRMV4\AxelViewer.exe »)

| 🛃 TELNET - V1                                   | 1.1j                                        |                                                                             |                                                   |                 | ↔     | - 0 | × |
|-------------------------------------------------|---------------------------------------------|-----------------------------------------------------------------------------|---------------------------------------------------|-----------------|-------|-----|---|
| Config<br>Réseau<br>Termina<br>Session<br>Ports | guration       >       al       ns       >  | Diagnostics<br>Paramètres gén<br>Interface Ethe<br>Serveurs<br>Sécurité SSL | : Maintenan<br>éraux<br>ernet >                   | ce              |       |     | ? |
| Avancé                                          | >                                           |                                                                             |                                                   |                 |       |     |   |
| Set-up                                          | rapide                                      |                                                                             |                                                   |                 |       |     |   |
| Quitt                                           |                                             | Par                                                                         | amètres Résea                                     | ı Généraux      |       |     |   |
|                                                 | Nom du f<br>Interfac<br>Domaine<br>Commenta | terminal<br>ce active<br>a DNS<br>aire associé                              | AxelM90<br>Ethernet<br>Domaine DNS<br>Comptabilit | par défaut<br>e |       |     |   |
|                                                 | Valide                                      | r <f10></f10>                                                               |                                                   |                 | Annul | er  |   |
| ľ                                               | lĿ                                          | LN                                                                          | ΕI                                                | 5E              | IL    | F   |   |

## 18.4 Sécurité

Afin d'assurer un bon fonctionnement des clients légers il faut impérativement protéger les appareils par mot de passe et indiquer à KoXo Computers d'envoyer le mot de passe en le cryptant.

| 🔀 TELNET - V1.1j                                                                 |                                                                                                    | ↔ _ □ | × | Configuration                                                                                                    | ×     |
|----------------------------------------------------------------------------------|----------------------------------------------------------------------------------------------------|-------|---|----------------------------------------------------------------------------------------------------|-------|
| Configurati<br>Réseau<br>Terminal<br>Sessions<br>Ports<br>Avancé<br>Set-up rapid | <pre>on Diagnostics Maintenance &gt; Clavier/Souris &gt; Ecran &gt; Bureau local - Audio &gt; Global RDP/ICA - Date et heure = Contrôle à distance - Mot de passe Divace</pre> |       | ? | Général Inventaire matériel Proxy Divers Clients légers AXE Découverte SNMP Adresse Pré behoadcast 255.255.255 Paramètres Mot de passe                                                                                                    | L     |
| TI                                                                               | Modification du Not de Passe<br>Nouveau mot de passe<br>Confirmez S.V.P.                                                                                                    | UF    | 3 | Controle a distance via Axet viewe Control e a distance via Axet viewe Control of action of the action of the act |       |
|                                                                                  |                                                                                                    |       |   |                                                                                                    | nuler |

| Client léger AXEL                                    |                  |  |  |  |  |
|------------------------------------------------------|------------------|--|--|--|--|
| Caractérisques<br>Titre                              |                  |  |  |  |  |
| EXERCICE INCENDIE                                    |                  |  |  |  |  |
| Message                                              |                  |  |  |  |  |
| Merci de rejoindre les sorties de secours calmement. |                  |  |  |  |  |
| Auto validation                                      |                  |  |  |  |  |
| Non 🗸                                                | Message critique |  |  |  |  |
| Nombre de beeps                                      |                  |  |  |  |  |
| 5 ~                                                  | Grande police    |  |  |  |  |
| 🕝 ок                                                 | X Annuler        |  |  |  |  |

http://www.koxo.net

## 19 – Configuration de KoXo Computers

Certaines options de KoXo Computers sont configurables :

- Le comportement de l'interface
- Les requêtes LDAP
- Les paramètres du PING
- Le matériel à inventorier
- Etc...

| Configuration                                                     |                                                                    | ×                                 |
|-------------------------------------------------------------------|--------------------------------------------------------------------|-----------------------------------|
| Général Trvent<br>Interface                                       | aire matériel <i>斧</i> Proxy  【<br>t les ordinateurs<br>de domaine | 🙀 Divers 🖌 Clients légers AXEL    |
| Etendue LDAP                                                      |                                                                    |                                   |
| ⊖ Base                                                            | O Un niveau                                                        | Sous arborescence                 |
| Ping de détection<br>Expiration 200                               | Taille 56 🔶                                                        | TTL 32                            |
| Réveil par le réseau local<br>Port 7 💽 Ter                        | (Wake On LAN) / MAC<br>nporisation (ms) 50                         | Nombre de paquets 3               |
| Adresse IP de broa                                                | dcast 255.255.255.255                                              |                                   |
| Séparateur des champs d'a                                         | dresse MAC - 🗸 Sépa                                                | rateur d'adresses MAC dans AD ; 🗸 |
| Détection des adresse                                             | MAC NETAPI                                                         | ~                                 |
| URL de la liste des fabricar                                      | nts de cartes réseau (22487 f                                      | amilles de MAC)                   |
| http://standards-oui.ieee.                                        | org/oui.txt                                                        |                                   |
| Internet<br>Vérifier les mises à jour<br>Chaîne envoyée au serveu | au lancement<br>ır d'enregistrement et de mise                     | e à jour                          |
| http://www.koxo.net/serv                                          | ices.php                                                           |                                   |
| <u>o</u> k                                                        |                                                                    | S Annuler                         |

Configurations générales

Les adresses MAC sont sauvées dans l'annuaire avec les séparateurs prévus (tiret ou deux points) et séparés par des virgules ou points virgules s'il y a plusieurs adresses MAC. Lors d'export CSV le séparateur des adresses MAC est la virgule pour éviter les conflits avec la séparation des champs.

Si la base CSV des fabricants de cartes réseau n'est pas trouvée (**NICManufacturers.csv**), elle est alors générée automatiquement depuis l'url fournie dans la fiche, le fichier « **oui.txt** » téléchargé fait plus de cinq mégaoctets, il est épuré et sauvé dans un fichier texte CSV d'environ 600 kilo-octets, ce fichier peut être visualisé via un clic droit sur l'url :

| URL de la liste des fabricants de cartes réseau (20253 familles de MAC) |               |                        | MAC                                     | x          |
|-------------------------------------------------------------------------|---------------|------------------------|-----------------------------------------|------------|
| http://www.i 😰 Recharger lea base de données des adresses MAC           |               |                        | Fabricant                               | ^          |
| Internet Visualiser la base de données des adresses MAC                 |               | -XX-XX-XX<br>-XX-XX-XX | Advanced Digital Broadcast SA<br>Apple  |            |
| Vérifier les mises a jour au iancement                                  |               | -XX-XX-XX              | Zycoo Co.,Ltd                           |            |
| Gestion de la base d'adresses MAC                                       | 15792 68-69-F | 2-XX-XX-XX             | ComAp s.r.o.                            |            |
|                                                                         | 15793 68-6E-2 | 3-XX-XX-XX             | Wi3 Inc.                                |            |
|                                                                         | 15794 68-6E-4 | 8-XX-XX-XX             | Prophet Electronic Technology Corp.,Ltd |            |
| <b>NB</b> · Cette base CSV est réquièrement mise                        | 15795 68-72-5 | 1-XX-XX-XX             | Ubiquiti Networks                       |            |
|                                                                         | 15796 68-72-D | C-XX-XX-XX             | CETORY.TV Company Limited               |            |
| a jour et compte actuellement plus de 22 000                            | 15797 68-76-4 | F-XX-XX-XX             | Sony Mobile Communications AB           |            |
| référence                                                               | 15798 68-78-4 | 8-XX-XX-XX             | Westunitis Co., Ltd.                    |            |
|                                                                         | 15799 68-78-4 | C-XX-XX-XX             | Nortel Networks                         |            |
|                                                                         | 15800 68-79-2 | 4-XX-XX-XX             | ELS-GmbH & Co. KG                       |            |
|                                                                         | 15801 68-79-E | D-XX-XX-XX             | SHARP Corporation                       |            |
|                                                                         | 15802 68-7C-C | 28-XX-XX-XX            | Measurement Systems S. de R.L.          |            |
|                                                                         | 15803 68-7C-D | 5-XX-XX-XX             | Y Soft Corporation, a.s.                |            |
|                                                                         | 15804 68-7F-7 | 4-XX-XX-XX             | Cisco-Linksys, LLC                      |            |
|                                                                         | 15805 68-83-1 | A-XX-XX-XX             | Pandora Mobility Corporation            |            |
|                                                                         | 15806 68-84-7 | 0-XX-XX-XX             | eSSys Co.,Ltd                           |            |
|                                                                         | 15807 68-85-4 | 0-XX-XX-XX             | IGI Mobile, Inc.                        |            |
|                                                                         | 15808 68-85-6 | A-XX-XX-XX             | OuterLink Corporation                   |            |
|                                                                         | 15809 68-86-A | 7-XX-XX-XX             | Cisco                                   |            |
|                                                                         | 15810 68-86-E | 7-XX-XX-XX             | Orbotix, Inc.                           |            |
|                                                                         | 15811 68-87-6 | B-XX-XX-XX             | INQ Mobile Limited                      |            |
|                                                                         | 15812 68-8A-F | 5-XX-XX-XX             | FDP Servicos                            | _ <b>`</b> |
|                                                                         | <u> </u>      |                        |                                         | /          |
|                                                                         |               |                        |                                         |            |

http://www.koxo.net

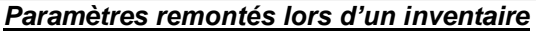

| Configuration            |                           |                    | ×                   |
|--------------------------|---------------------------|--------------------|---------------------|
| Général<br>Paramètres    | 🚭 Inventaire matériel 🛛 👔 | 🖗 Proxy 🛛 👰 Divers | Clients légers AXEL |
| Proxy                    |                           |                    |                     |
| Port                     |                           |                    |                     |
| Utilisateur              |                           |                    |                     |
| Mot de passe             |                           |                    |                     |
|                          |                           |                    |                     |
| <mark></mark> <u>о</u> к |                           |                    | S Annuler           |

<u>Le proxy</u>

Le script d'extinction des ordinateurs est paramétrable, un exemple source de fichier « BATCH » est fourni.

Il est aussi possible de paramétrer ici le quota de machines qu'un utilisateur peut entrer dans le domaine, la valeur par défaut est 10, on peut l'augmenter ou la mettre à 0 si l'on ne veut pas qu'un utilisateur du domaine puisse faire entrer des machines dans le domaine.

| Configui | ation                                                                 | ×    |
|----------|-----------------------------------------------------------------------|------|
| 👰 Gén    | éral 🛛 🔯 Inventaire matériel 🛛 🏉 Proxy 🖉 Divers 📈 Clients légers AXEL |      |
| Script d | 'extinction                                                           |      |
| 1        | BCHO *************                                                    |      |
| 2        | @ECHO ### \$COMPUTER\$                                                |      |
| 3        | @ECHO ####################################                            |      |
| 4        | SHUTDOWN /a /m \\%COMPUTER%                                           |      |
| 5        | SHUTDOWN /s /m \\%COMPUTER% /d p:0:0 /c "KoXo Computers"              |      |
| 6        | @ECHO.                                                                |      |
|          |                                                                       |      |
| Comma    | ndes de démarrage & bouton "Init DNS & ARP"                           |      |
| 1        | ipconfig /flushdns                                                    |      |
| 2        | ipconfig /registerdns                                                 |      |
| 3        | arp -a -d                                                             |      |
|          |                                                                       |      |
|          |                                                                       |      |
|          |                                                                       |      |
| Configu  | ration du domaine                                                     |      |
| Ouota d  | le machines entrées dans le domaine 10 🔺 🖌 Appliquer                  |      |
| Quota c  |                                                                       |      |
| WoW64    | ł                                                                     |      |
| Désa     | ctiver la redirection WoW64 pour l'exécution de scripts               |      |
| Langue   |                                                                       |      |
| Langue   | (Redémarrage nécessaire)                                              |      |
| Auto     | ~                                                                     |      |
|          |                                                                       |      |
|          | K 🚫 Anni                                                              | ıler |
| _        |                                                                       | -    |

http://www.koxo.net

Ces commandes sont lancées au démarrage en tâche de fond, par défaut trois commandes sont présentes, elles permettent d'effacer le cache du client DNS du poste et le cache du client ARP du poste. Le bouton « **Reinit ARP & DNS** » permet de lancer ces commandes à tout moment.

| Configuration                                                       | ×         |
|---------------------------------------------------------------------|-----------|
| 🚛 Général 🛛 👰 Inventaire matériel 🏾 🏉 Proxy 🖉 Divers 🗖 Clients lé   | gers AXEL |
| Découverte SNMP<br>Adresse IP de broadcast                          |           |
| 255.255.255.255                                                     |           |
| Paramètres<br>Mot de passe                                          |           |
|                                                                     |           |
| Demander le mot de passe<br>Crypter le mot de passe                 |           |
| Contrôle à distance via Axel Viewer<br>Chemin d'accès à Axel Viewer |           |
| C:\Program Files\AxRMV4\AxelViewer.exe                              |           |
| Paramètres d'exécution d'Axel Viewer                                |           |
| /Language=FR /AX3000=%THINCLIENT% /VNCNotSupported=0                |           |
| Active Directory<br>Unité d'organisation d'import                   |           |
| OU=AXEL,%LDAP_DOMAIN%                                               |           |
|                                                                     |           |
|                                                                     | 🔕 Annuler |
| Configuration pour les clients légers A                             | XEL       |

Si on utilise des client légers AXEL, il faut déterminer l'adresse IP de broadcast pour les détection SNMP, s'il y a plusieurs cartes réseau il faut mettre l'adresse IP de broadcast de celle où se trouvent les clients légers. Si les clients légers sont sur plusieurs cartes réseau différentes, alors il faudra changer l'adresse IP de broadcast pour les détecter carte par carte.

Le mot de passe entré par défaut peut être entré ici, il est vivement conseiller de cocher l'option « Crypter le mot de passe » afin que celui-ci ne soit pas envoyé en clair (rétro compatibilité avec des anciens clients légers).

Le contrôle à distance est par défaut paramétré pour utiliser l'outil AX Viewer V4. Si on souhaite utiliser un autre outil il faudra se référer au manuel de celui-ci pour entrer les bonnes options d'appel.

L'unité d'organisation proposée par défaut est définie ici, il est possible d'en indiquer une autre, il ne faudra pas oublier de vérifier qu'elle existe vraiment et sinon la créer.

## 20 – Variables de KoXo Computers

KoXo Computers reconnait quelques variables afin d'être intégrées dans les scripts :

| Variable                  | Description                                         |  |  |
|---------------------------|-----------------------------------------------------|--|--|
| %COMPUTER%,               | Renvoie le nom de l'ordinateur ou client léger.     |  |  |
| %COMPUTER_NAME%,          | Exemple : PCMedia-01                                |  |  |
| %THINCLIENT%,             |                                                     |  |  |
| %THINCLIENT_NAME%         |                                                     |  |  |
| %COMPUTER_NETBIOS_NAME%   | Renvoie le nom NETBIOS de l'ordinateur ou client    |  |  |
| %THINCLIENT_NETBIOS_NAME% | léger.                                              |  |  |
|                           | Exemple : PCMEDIA-01                                |  |  |
| %COMPUTER_DNS_NAME%,      | Renvoie le nom DNS de l'ordinateur ou client léger. |  |  |
| %THINCLIENT_DNS_NAME%     | Exemple : PCMedia-01.koxo.local                     |  |  |
| %COMPTER_MAC_ADDRESS%,    | Renvoie l'adresse MAC de l'ordinateur ou du client  |  |  |
| %THINCLIENT_MAC_ADDRESS%  | léger.                                              |  |  |
|                           | Exemple : 00:45:5A:00:A9:B1                         |  |  |
| %COMPUTER_IPV4_ADDRESS%,  | Renvoie l'adresse IP Version 4 de l'ordinateur ou   |  |  |
| %THINCLIENT_IPV4_ADDRESS% | client léger.                                       |  |  |
|                           | Exemple : 192.168.1.55                              |  |  |

http://www.koxo.net

## 21 – Enregistrement de KoXo Computers

Pour enregistrer KoXo Computers, il y a trois manières :

- 1. Automatique
- 2. Enregistrement par le Web
- 3. Enregistrement manuel

## A – Enregistrement automatique

Si KoXo Computers est installé dans le même dossier qu'une version enregistrée de KoXo Administrator, le simple fait de le lancer suffit pour l'enregistrer.

#### <u>B – Enregistrement par le Web</u>

C'est la manière la plus simple (si vous n'avez pas acquis KoXo Administrator), à partir du menu **Aide/Enregistrement**, il suffit d'entrer son code client ou l'email du contact et d'entrer votre mot de passe :

| t I |
|-----|
|     |
|     |
|     |
|     |

Une fois l'enregistrement effectué, il est possible de visualiser ses informations par le biais de la même boîte de dialogue :

| l es paramètres du proxu d'internet | explorer sont utilisés)           |  |
|-------------------------------------|-----------------------------------|--|
| Caractéristiques                    |                                   |  |
| Entrer manuellement les informa     | itions 🛛 🔚 Licence XML/ZIP 🗸      |  |
|                                     |                                   |  |
| KOXODEV                             | ABONNEMENT1                       |  |
| Nom de la société ou établissemen   |                                   |  |
| KaXo Développement - 56400 - LE     | E BONO                            |  |
| Date de publication du logiciel     |                                   |  |
| 01/01/2015                          | 01/09/2013                        |  |
| Date d'expiration de la licence     | Date d'expiration de l'abonnement |  |
| 31/12/2018                          | 01/12/2015                        |  |
| Jlef de validation                  |                                   |  |
| 012.00.01*0.71110E.0.0000.0         |                                   |  |

OK

<u>N.B.</u>: Ces informations sont stockées en fin du fichier 'KoXoComputers.xml'

Si le mot de passe est oublié, il suffit d'entrer son code client ou son email et de cliquer sur le bouton '**Perdu**', un mail est immédiatement envoyé à l'email enregistré.

Si le compte est reconnu dans la base de KoXo, une boite de dialogue vous informe que l'opération s'est bien déroulée :

Informations

Nom : KoXo Développement - 56400 - LE BONO

Date d'expiration de la licence (fonctionnement) :

Date d'expiration de l'abonnement (fonctionnement et

Enregistrement effectué pour :

Type d'acquisition : ABONNEMENT1 Date d'inscription : 01/09/2013

Code client : KOXODEV

mises à jour) : 01/12/2015

31/12/2018

http://www.koxo.net

## C - Enregistrement Manuel

A partir du menu Aide/Enregistrement, il faut cocher la case à cocher « Entrer manuellement les informations », à ce moment il faut fournir avec exactitude les informations de licence inscrites sur la boîte du logiciel ou obtenue au niveau du site web dans la rubrique « Mes produits » :

| KoXo Computers               |                                                                                                    |        |
|------------------------------|----------------------------------------------------------------------------------------------------|--------|
| Version installée            | 3.0.0.0                                                                                                    |        |
| Activation manuelle<br>V1 V2 | Code client : KOXODEV<br>Nom : KoXo Développement - 56400 - LE BONO<br>Type d'acquisition : ABONNEMENT1<br>Date d'inscription : 01/09/2013<br>Date d'expiration de la licence : 31/12/2018<br>Date d'expiration de l'abonnement : 01/12/2015<br>Clef V1 & V2 : | ^      |
|                              | Clef V3 :                                                                                                    | $\sim$ |

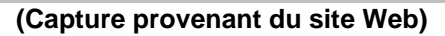

| Enregistrement                                              |                                   |  |  |
|-------------------------------------------------------------|-----------------------------------|--|--|
| Enregistrement en ligne<br>Code dient (ou email du contact) | Mot de passe                      |  |  |
|                                                             |                                   |  |  |
| (Les paramètres du proxy d'internet                         | explorer sont utilisés)           |  |  |
| Caractéristiques                                            |                                   |  |  |
| <ul> <li>Entrer manuellement les informat</li> </ul>        | ions 🔄 Licence XML/ZIP 🗸          |  |  |
| Code client                                                 | Type d'acquisition                |  |  |
| KOXODEV                                                     | ABONNEMENT1                       |  |  |
| Nom de la société ou établissement                          |                                   |  |  |
| KaXo Développement - 56400 - LE BONO                        |                                   |  |  |
| Date de publication du logiciel                             | Date d'inscription                |  |  |
| 01/01/2015                                                  | 01/09/2013                        |  |  |
| Date d'expiration de la licence                             | Date d'expiration de l'abonnement |  |  |
| 31/12/2018                                                  | 01/12/2015                        |  |  |
| Clef de validation                                          |                                   |  |  |
| BREAD FRANCISCO CONTRACTOR                                  |                                   |  |  |
| Mot de passe                                                |                                   |  |  |
| #######                                                     |                                   |  |  |
| R Enregistrer                                               | i) X Fermer                       |  |  |

Le code client, les diverses dates, nom de la société ainsi que la clef de validation doivent être saisis de manière rigoureuse.

(La clef de validation ne tient pas compte du mot de passe que l'administrateur de réseaux peut changer à volonté à partir du site Web de KoXo).

## D – Enregistrement avec fichier XML/ZIP

La dernière solution consiste à exporter la licence depuis le site web (clic sur l'image XML avec la bonne version), un email est alors envoyé, il contient une archive ZIP qui peut être directement importée depuis le bouton « Licence XML/ZIP ». Il est également possible de sauver sa propre licence dans un fichier XML.

http://www.koxo.net

#### 22 - Perte du mot de passe client

En cas d'oubli ou de perte de votre mot de passe vous pouvez demander votre mot de passe par le biais de KoXo Computers. Le mot de passe vous sera envoyé par email à l'adresse que vous avez indiquée lors de la création du compte.

Il suffit d'entrer votre code client ou votre email et d'appuyer le bouton « **Perdu** ».

| Enregistrement ×                                            |           |               |        |  |
|-------------------------------------------------------------|-----------|---------------|--------|--|
| Code client (ou email du contact)                           | Mot de pa | sse           | Perdu  |  |
| koxodev                                                     |           |               |        |  |
| (Les paramètres du proxy d'internet explorer sont utilisés) |           |               |        |  |
| Caractéristiques                                            |           |               |        |  |
| Entrer manuellement les informat                            | ions      | E Licence XML | /ZIP 👻 |  |
|                                                             |           |               |        |  |
|                                                             |           |               |        |  |
| Nom de la société ou établissement                          |           |               |        |  |
|                                                             |           |               |        |  |
| Date de publication du logiciel                             |           |               |        |  |
| 01/01/2015                                                  |           |               |        |  |
| Date d'expiration de la licence                             | Date d'ex |               | rement |  |
|                                                             |           |               |        |  |
| Clef de validation                                          |           |               |        |  |
|                                                             |           |               |        |  |
|                                                             |           |               |        |  |
|                                                             |           |               |        |  |
| Enregistrer                                                 | <b>1</b>  |               |        |  |

Vous recevrez un email de cette forme sous quelques minutes :

## Jean DUPONT,

```
Votre mot de passe est : monmotdepasse
```

Enregistrement manuel COMPUTERS : (copier-coller les champs)

Code client : KOXODEV

```
Nom : KoXo Développement - 56400 - LE BONO
```

Type d'acquisition : ABONNEMENT4

```
Date d'inscription : 01/09/2013
```

Date expiration abonnement : 01/12/2017

```
Date expiration licence : 31/12/2018
```

Cordialement KoXo Dev.

**N.B. :** Si vous avez perdu votre mot de passe et changé d'email, vous devrez contacter le service commercial de KoXo Développement.

http://www.koxo.net

## 23 – Mise à jour

## Fonctionnement du dispositif :

Les mises à jour sont obtenues par le biais du menu Aide / Vérifier les mises à jour :

Si une mise à jour est présente KoXo Computers lance KoXo Updater qui se charge de fermer KoXo Computers, d'appliquer la mise à jour et de relancer KoXo Computers :

| Avertissement                                                                                                    | ×                 |  |  |  |  |
|----------------------------------------------------------------------------------------------------|-------------------|--|--|--|--|
| L'application "KoXo Computers" est encore active !<br>Pour effectuer la mise à jour "KoXo Computers" doit être fermé !<br>Voulez-vous essayer de fermer cette application maintenant ? |                   |  |  |  |  |
| Qui                                                                                                    | <u>N</u> on       |  |  |  |  |
|                                                                                                    |                   |  |  |  |  |
| 🔅 :: KoXo Updater :: 🛛 —                                                                                                    |                   |  |  |  |  |
| <ul> <li>Mise à jour à effectuer</li> <li>Archive à extraire</li> <li>C:\Program Files\KoXo Dev\KoXoAdm\Updates\koxocompute</li> </ul>                                                 | ers3600-x8 🕠      |  |  |  |  |
| Effacer l'archive ZIP après la mise à jour                                                                                                    |                   |  |  |  |  |
| Chemin<br>C:\Program Files\KoXo Dev\KoXoAdm\                                                                                                    |                   |  |  |  |  |
| Relancer l'application initiale                                                                                                    | <b>Q</b>          |  |  |  |  |
|                                                                                                    |                   |  |  |  |  |
| <ul> <li>Appliquer la <u>m</u>ise à jour</li> </ul>                                                                                                    | X <u>A</u> nnuler |  |  |  |  |

Ensuite, il ne reste plus qu'à accepter la mise à jour : l'archive indiquée sera extraite dans le chemin indiqué et KoXo Administrator sera relancé.